**Nokia Customer Care** 

# Service Manual

## RH-99;RH-100;RH-105;RH-106 (Nokia 1200; Nokia 1208) **Mobile Terminal** *Part No: 9200070 (Issue 1)*

**COMPANY CONFIDENTIAL** 

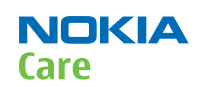

Copyright © 2007 Nokia. All rights reserved.

Nokia Customer Care

## **1** — General information

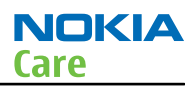

## **Table of Contents**

| Product selection           | 1-5 |
|-----------------------------|-----|
| Display and keypad features | 1-5 |
| Features                    | 1-5 |
| Hardware features           | 1-5 |
| Software features           | 1-6 |
| UI features                 | 1-6 |
| Mobile enhancements         | 1-7 |
| Technical specifications    | 1-8 |
| General specifications      | 1-8 |
| Battery endurance           | 1-8 |
| Environmental conditions    | 1-8 |
| Electrical characteristics  | 1-9 |

### List of Tables

| Table 1 Power                       | 1–7 |
|-------------------------------------|-----|
| Table 2 Car                         | 1-7 |
| Table 3 Audio                       |     |
| Table 4 Normal and extreme voltages |     |
| Table 5 Current consumption         |     |

#### **List of Figures**

| Figure | 1 The product picture of RH-99/100 and RH-105/106 | 1-5 | , |
|--------|---------------------------------------------------|-----|---|

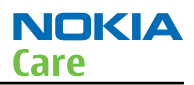

## Product selection

The RH-99/105 is the EU version of the telephone with a dual band transceiver unit designed for the GSM900 and GSM1800 networks.

The RH-100/106 is the US version of the telephone with a dual band transceiver unit designed for the GSM850 and GSM1900 networks.

The RH-105/106 has color display.

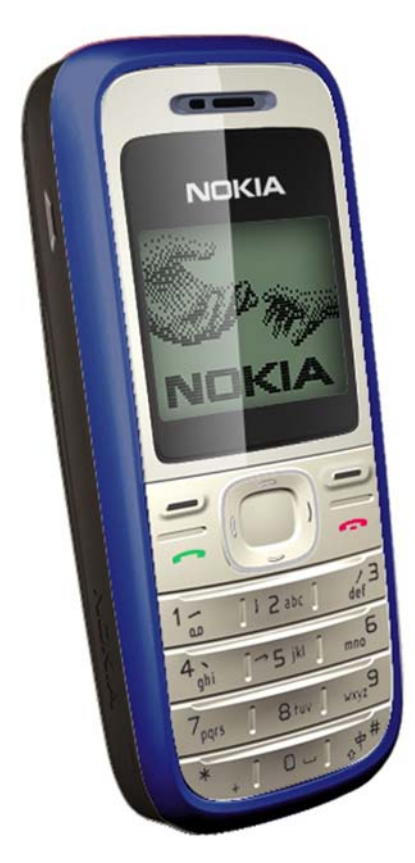

#### Figure 1 The product picture of RH-99/100 and RH-105/106

### Display and keypad features

- High resolution B&W display (96x68 pixels)
- 4UI-style, 4-way navigation key including selection key
- Rubber keymat

### **Features**

### **Hardware features**

- GSM E900/1800 (EU/APAC version)
- GSM 850/1900 (US version)
- Gefion Engine, UPP Costo, 4 layer PWB
- 7-11 earpiece +13mm speaker audio solution
- AMR/HR/FR(US version not included)/EFR codecs
- Internal antenna

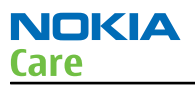

- Charger plug
- System connector: Easy flash II
- Headset connector
- Internal vibrator
- User changeable front- and back covers
- SIM (1.8 and 3.0 V)

### **Software features**

- 0S: CUI
- UI Style: Jack 4
- Phone sharing (Multi-phonebook and call duration record)
- MP3-grade ringing tones and 32 polyphonic ringing tones.
- Flash light
- Analog clock

### **UI features**

| Messaging        | SMS messaging                                                                                                    |  |
|------------------|----------------------------------------------------------------------------------------------------|--|
|                  | Predictive text input                                                                                                    |  |
|                  | <ul> <li>Asia-Pacific: English, Chinese Simplified, Chinese Traditional, Thai,<br/>Philipino, Vietnamese, Bahasa Indonesia, Bahasa Malaysia, Hindi</li> </ul>                                                                                                    |  |
|                  | • Europe and Africa: Danish, Dutch, English, French, Finnish, German,<br>Icelandic, Italian, Portugese, Spanish, Swedish, Norwegian, Turkish, Greek,<br>Bulgarian, Ukranian, Hebrew, Arabic, Slovakian, Czech, Hungarian, Polish,<br>Romanian, Serbian, Croatian, Slovenian, Russian, Estonian, Latvian,<br>Lithuanian |  |
|                  | <ul> <li>Non-predictive text input: Farsi, Zulu, Xhosa, Sesotho, Swahili, Merathi,<br/>Tamil, Gujarati, Bengali</li> </ul>                                                                                                    |  |
| Memory functions | <ul> <li>Phone book (up to 200 entries in internal phone memory; up to 250 entries<br/>on simcard.)</li> </ul>                                                                                                    |  |
| Connectivity     | Plug and play connector                                                                                                    |  |
| Call management  | • Speed dialing: up to 8 names (keys 2-9)                                                                                                    |  |
|                  | <ul> <li>Last number redial from dialed calls list (dial key brings out the dialed call<br/>list)</li> </ul>                                                                                                    |  |
|                  | Automatic redial (max 10 attempts)                                                                                                    |  |
|                  | <ul> <li>Automatic answer (works with headset or car kit only)</li> </ul>                                                                                                    |  |
|                  | Call waiting, call hold, call divert, and call timer                                                                                                    |  |
|                  | Automatic and manual network selection                                                                                                    |  |
|                  | Vibrating alert                                                                                                    |  |
| Voice features   | Integrated handsfree speaker                                                                                                    |  |

| Personalise    | Graphics, icons, animations, logos                                                                                                 |  |  |
|----------------|----------------------------------------------------------------------------------------------------|--|--|
|                | • 3 games available . The selection of games depends on the region the phone is sold in (Snake, Dice, Rapid Rolls, Pocket Carrom.) |  |  |
|                | • Ringing tones: Polyphonic tones and MP3 grade sound ringingtones.                                                                |  |  |
| Phone features | Phone Features                                                                                                    |  |  |
|                | <ul> <li>Demo application accessible both with and without SIM mode.</li> </ul>                                                    |  |  |
|                | Speaking clock & speaking alarm                                                                                                    |  |  |
|                | Prepaid tracker (network dependent service)                                                                                        |  |  |

### **Mobile enhancements**

## Mobile enhancements for RH-99/100 and RH-105/106

| Туре   | Name                                            |  |
|--------|-------------------------------------------------|--|
| BL-5C  | Battery 1020 mAh Li-Ion                         |  |
| BL-5CA | Battery 700 mAh Li-Ion (included in sales pack) |  |
| AC-3   | Light charger                                   |  |
| AC-4   | Light charger                                   |  |
| AC-5   | Light charger                                   |  |
| DC-4   | Mobile charger                                  |  |
| HH-12  | Holder Easy Mount                               |  |
| DT-14  | Battery charger desk stand                      |  |
| CA-44  | Charger Adapter                                 |  |

#### Table 2 Car

| Туре   | Name                   |
|--------|------------------------|
| CK-20W | Multimedia car kit     |
| CR-39  | Nokia universal holder |

#### Table 3 Audio

| Туре   | Name            |
|--------|-----------------|
| HS-40  | Headset         |
| HS-47  | Stereo Headset  |
| HS-60  | Fashion Headset |
| HDA-11 | TTY Adapter     |

NOKIA

Care

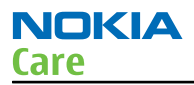

## Technical specifications

### **General specifications**

| Unit                                    | Dimension (mm) | Weight (g) | Volume (cc) |
|-----------------------------------------|----------------|------------|-------------|
| Transceiver with Li-Ion<br>battery pack | 104x43x17      | 80         | 70          |

#### **Battery endurance**

| Talk time               |               |
|-------------------------|---------------|
| Battery: BL-5C 1020 mAh | Up to 300 min |
| Battery: BL-5CA 700 mAh | Up to 300 min |

| Standby time            |                 |
|-------------------------|-----------------|
| Battery: BL-5C 1020 mAh | Up to 380 hours |
| Battery: BL-5CA 700 mAh | Up to 380 hours |

**Note:** Variation in operation times will occur depending on SIM card, network settings and usage. Talk time is increased by up to 30% if half rate is active and reduced by 5% if enhanced full rate is active.

### **Environmental conditions**

| Environmental<br>condition   | Ambient temperature          | Notes                                                                        |
|------------------------------|------------------------------|------------------------------------------------------------------------------|
| Normal operation             | -15 °C +55 °C                | Specifications fulfilled                                                     |
| Reduced performance          | -3015 °C and +55°C +70 °C    | Operational only for short periods                                           |
| Intermittent or no operation | -40 °C30 °C and +70 °C +85°C | Operation not guaranteed but an attempt to operate will not damage the phone |
| No operation or storage      | <-40 °C and >+85 °C          | No storage. An attempt to operate may cause permanent damage                 |
| Charging allowed             | -15 °C +55 °C                |                                                                              |
| Long term storage conditions | 0 °C +85 °C                  |                                                                              |

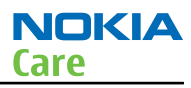

| Environmental<br>condition | Ambient temperature | Notes                                                                                   |
|----------------------------|---------------------|-----------------------------------------------------------------------------------------|
| Humidity and water         |                     | Relative humidity range is 5 to 95%.                                                    |
| resistance                 |                     | Condensed or dripping water may cause intermittent malfunctions.                        |
|                            |                     | Protection against dripping water<br>has to be implemented in (enclosure)<br>mechanics. |
|                            |                     | Continuous dampness will cause permanent damage to the module.                          |

## **Electrical characteristics**

| Table 4 Normal and extreme voltages |                       |           |  |  |
|-------------------------------------|-----------------------|-----------|--|--|
| Voltage                             | Voltage (V)           | Condition |  |  |
|                                     | General conditions    |           |  |  |
| Nominal voltage                     | 3.90V                 | a         |  |  |
| Lower extreme voltage               | 3.30V                 | b         |  |  |
| Higher extreme voltage              | 4.30V                 | C         |  |  |
|                                     | HW shutdown voltages  |           |  |  |
| Vmstr+                              | 2.1V ± 0,1V           | Off to on |  |  |
| Vmstr-                              | 1.9V ± 0,1V           | On to off |  |  |
|                                     | SW shutdown voltages  |           |  |  |
| SW shutdown                         | 3. 1V                 | In call   |  |  |
| SW shutdown                         | 3. 2V                 | In idle   |  |  |
|                                     | Min operating voltage |           |  |  |
| Vcoff+                              | 3. 1V ± 0,1V          | Off to on |  |  |
| Vcoff-                              | 2. 8V ± 0,1V          | On to off |  |  |
| HW reset demands                    |                       |           |  |  |
| Min                                 | 1. OV                 | d         |  |  |
| Max                                 |                       |           |  |  |

a. The nominal voltage is defined as being 15% higher than the lower extreme voltage. TA will test with this nominal voltage at an 85% range (0.85x3.9V <sup>a</sup> 3.3V).

b. This limit is set to be above SW shutdown limit in TA.

c. During fast charging of an empty battery, this voltage might exceed this value. Voltages between 4.20 and 4.60 might appear for a short while.

d. The minimum battery cell voltage required for the reset circuitry to turn on. This is not confirmed by measures at pt.

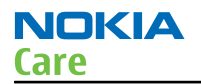

#### Table 5 Current consumption

| Condition  | Min | Typical | Max | Unit |
|------------|-----|---------|-----|------|
| Call (MoU) |     | •       |     | mA   |
| GSM 850    |     | 225     |     |      |
| (E)GSM 900 |     | 208     |     |      |
| GSM 1800   |     | 188     |     |      |
| GSM 1900   |     | 168     |     |      |
| Idle (MoU) |     | 2.0     |     | mA   |
| Power off  | 25  | 30      | 45  | μΑ   |

Nokia Customer Care

## 2 — Service Tools

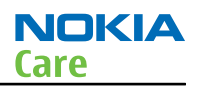

## **Table of Contents**

| Service tools                       | 2–5               |
|-------------------------------------|-------------------|
| ACF-8                               | 2-5               |
| AXS-4                               | 2-5               |
| CA-106DS                            | 2-5               |
| CA-10DS                             | 2-5               |
| CA-111DS                            | 2-6               |
| CA-112DS                            | 2-6               |
| CA-28DS                             | 2-6               |
| CA-31D                              | 2-6               |
| CA-35S                              | 2-7               |
| CA-41PS                             | 2-7               |
| CA-5S                               | 2-7               |
| DA-49                               | 2-7               |
| DAU-9S                              | 2- <mark>8</mark> |
| FLC-2                               | 2-8               |
| FLS-4S                              | 2-8               |
| FPS-10                              | 2-9               |
| FPS-11                              | 2-9               |
| FPS-8                               | 2–10              |
| JBV-1                               | 2–10              |
| MJ-130                              | 2–10              |
| PCS-1                               | 2–11              |
| PKD-1                               | 2–11              |
| RJ-164                              | 2–11              |
| SA-41                               | 2–11              |
| SF-10                               | 2–12              |
| SF-56                               | 2–12              |
| SPS-1                               | 2–12              |
| SRT-6                               | 2–12              |
| SS-54                               | 2–13              |
| ST-30                               | 2–13              |
| ST-32                               | 2–13              |
| SX-4                                | 2–13              |
| XCS-4                               | 2–13              |
| XRF-1                               | 2–14              |
| Service software concept            | 2–14              |
| POS (Point of Sales) flash concept  | 2–14              |
| FPS-10 Prommer box flash concept    | 2–15              |
| FPS-11 Prommer box flash concept    | <mark>2–16</mark> |
| JBV-1 flash concept with FPS-10     | 2–17              |
| JBV-1 flash concept with FPS-8      | 2–18              |
| Module jig (MJ-130) service concept | 2–20              |

#### List of Figures

| Figure 2 POS flash concept                |  |
|-------------------------------------------|--|
| Figure 3 FPS-10 Prommer box flash concept |  |
| Figure 4 FPS-11 Prommer box flash concept |  |
| Figure 5 IBV-1 flash concept with FPS-10  |  |
| Figure 6 JBV-1 flash concept with FPS-8   |  |

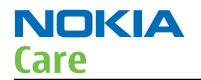

| Figure 7 | 7 Module | jig service | concept |  |  | 2–20 |
|----------|----------|-------------|---------|--|--|------|
|----------|----------|-------------|---------|--|--|------|

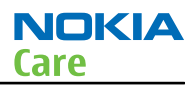

## Service tools

The table below gives a short overview of service tools that can be used for testing, error analysis and repair of product RH-99;RH-100;RH-105;RH-106, refer to various concepts.

|                                                                                                    | ACF-8                                                                      | Universal power supply                                        |                        |
|----------------------------------------------------------------------------------------------------|----------------------------------------------------------------------------|---------------------------------------------------------------|------------------------|
|                                                                                                    | ACF-8 universal power<br>and 2.1A output.                                  | supply is used to power                                       | FPS-8. ACF-8 has 6V DC |
|                                                                                                    | AXS-4                                                                      | Service cable                                                 |                        |
|                                                                                                    | The AXS-4 D9-D9 servic<br>connectors for exampl<br>The cable length is 2 n | e cable is used to conne<br>e between PC and FPS-8<br>neters. | ect two 9 pin D        |
| A REAL PROPERTY AND A REAL PROPERTY AND A REAL | CA-106DS                                                                   | Easy flash II cable                                           |                        |
|                                                                                                    | The cable is used for co<br>FPS-10.                                        | onnecting phone DC por                                        | t to the flash prommer |
|                                                                                                    |                                                                            |                                                               |                        |
|                                                                                                    | CA-10DS                                                                    | Bi-directional<br>Parallel Cable                              |                        |
|                                                                                                    | Bi-Directional parallel                                                    | cable included in FPS-8 s                                     | sales pack.            |

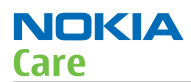

| C. MARCHART    | CA-111DS                                                                               | Easy flash II cable                                                             |                                                     |
|----------------|----------------------------------------------------------------------------------------|---------------------------------------------------------------------------------|-----------------------------------------------------|
|                | The cable is used for conducted device FLS-4S or to the                                | onnecting phone DC por<br>PROMMER box FPS-11.                                   | t to either POS flashing                            |
| and the second |                                                                                        |                                                                                 |                                                     |
|                | CA-112DS                                                                               | Easy flash II cable                                                             |                                                     |
|                | The CA-112DS easy flast to the PROMMER facilit                                         | sh II cable is used for cor<br>ies (FLS-5, FPS-20).                             | nnecting phone DC port                              |
|                |                                                                                        |                                                                                 |                                                     |
|                | CA-28DS                                                                                | Service data cable                                                              |                                                     |
|                | The CA-28DS service ca<br>adapter for supplying<br>connection.<br><b>Note:</b> Old XCS | ble is used to connect F<br>a controlled operating v<br>-1 cable can be used as | LS-4S to the POS flash<br>roltage and data<br>well. |
|                | CA-31D                                                                                 | USB cable                                                                       |                                                     |
|                | The CA-31D USB cable i<br>included in the FPS-10                                       | s used to connect FPS-1<br>and FPS-11 sales packa                               | 0 or FPS-11 to a PC. It is<br>ges.                  |
|                |                                                                                        |                                                                                 |                                                     |

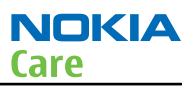

|       | CA-35S                                                                                                    | Power cable                                           |                                  |
|-------|----------------------------------------------------------------------------------------------------|-------------------------------------------------------|----------------------------------|
|       | CA-35S is a power cabl<br>prommer to the Point-                                                                                                    | e for connecting, for exa<br>Of-Sales (POS) flash ada | ample, the FPS-10 flash<br>pter. |
|       | CA-41PS                                                                                                    | Power cable                                           |                                  |
|       | Power cable for conne<br>FPS-10 prommer box.                                                                                                    | ction of e.g. the JBV-1 d                             | ocking station to the            |
|       | CA-5S                                                                                                    | DC cable                                              |                                  |
|       | The DC cable CA-5S is used to connect JBV-1 to the phone charger jack<br>for ADC/VCHAR/ICHAR calibration<br><b>Note:</b> Old SCB-3 can be used as well.                                                                                                    |                                                       |                                  |
|       | DA-49                                                                                                    | Docking station<br>adapter                            |                                  |
| a 7.7 | The Docking Station adaptor is used for this phone in combination<br>with JBV-1. The adapter supports flashing and energy management<br>calibration.<br>Features include:<br>• compatible with the JBV-1<br>• easy phone attachment and detachment.<br>• reliable phone locking<br>• switch for detecting phone<br>• replaceable SIM interface |                                                       |                                  |

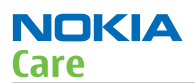

| DAU-9S                                                                                          | MBUS cable                                                                                                    |                      |
|-------------------------------------------------------------------------------------------------|----------------------------------------------------------------------------------------------------|----------------------|
| The MBUS cable DAU-99<br>example, between the<br>or docking station ada<br><b>Note:</b> Docking | able DAU-9S has a modular connector and is used, for<br>etween the PC's serial port and module jigs, flash adapters<br>station adapters.<br><b>te:</b> Docking station adapters valid for DCT4 products. |                      |
| FLC-2                                                                                           | DC cable                                                                                                    |                      |
| FLC-2 is used with a fla<br>voltage.                                                            | ish adapter to supply a d                                                                                                    | controlled operating |
| FLS-4S                                                                                          | Flash device                                                                                                    |                      |
| FLS-4S is a dongle and developed specifically                                                   | flash device incorporate<br>for POS use.                                                                                                    | ed into one package, |

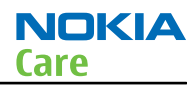

| FDC 10                                                         |                                                                                                    |                                                                                                    |  |
|----------------------------------------------------------------|----------------------------------------------------------------------------------------------------|----------------------------------------------------------------------------------------------------|--|
| FPS-10                                                         | Flash prommer                                                                                                    |                                                                                                    |  |
| FPS-10 interfaces with:                                        |                                                                                                    |                                                                                                    |  |
| • PC                                                           |                                                                                                    |                                                                                                    |  |
| Control unit                                                   |                                                                                                    |                                                                                                    |  |
| Flash adapter                                                  |                                                                                                    |                                                                                                    |  |
| • Smart card                                                   |                                                                                                    |                                                                                                    |  |
| FPS-10 flash prommer                                           | features:                                                                                                    |                                                                                                    |  |
| Flash functionality f                                          | for BB5 and DCT-4 termi                                                                                                    | nals                                                                                                    |  |
| • Smart Card reader for SX-2 or SX-4                           |                                                                                                    |                                                                                                    |  |
| USB traffic forwardi                                           | ng                                                                                                    |                                                                                                    |  |
| USB to FBUS/Flashb                                             | us conversion                                                                                                    |                                                                                                    |  |
| • LAN to FBUS/Flashb                                           | us and USB conversion                                                                                                    |                                                                                                    |  |
| • Vusb output switch                                           | able by PC command                                                                                                    |                                                                                                    |  |
| FPS-10 sales package i                                         | ncludes:                                                                                                    |                                                                                                    |  |
| • FPS-10 prommer                                               |                                                                                                    |                                                                                                    |  |
| <ul> <li>Power Supply with 5 country specific cords</li> </ul> |                                                                                                    |                                                                                                    |  |
| USB cable                                                      |                                                                                                    |                                                                                                    |  |
| FPS-11                                                         | Parallel flash                                                                                                    |                                                                                                    |  |
|                                                                | prommer                                                                                                    |                                                                                                    |  |
| FPS-11 interfaces with:                                        |                                                                                                    |                                                                                                    |  |
| • PC                                                           |                                                                                                    |                                                                                                    |  |
| Control unit                                                   |                                                                                                    |                                                                                                    |  |
| • Flash adapter                                                |                                                                                                    |                                                                                                    |  |
| • Smart card                                                   |                                                                                                    |                                                                                                    |  |
| FPS-11 flash prommer                                           | features:                                                                                                    |                                                                                                    |  |
| • Can flash up to 8 ph                                         | iones at a time, controll                                                                                                    | ed by one PC                                                                                                    |  |
| Communication me                                               | thod between PC and FF                                                                                                    | PS-11 is sinale USB2.0                                                                                                    |  |
| No need for externation                                        | al power for powering u                                                                                                    | p phones                                                                                                    |  |
| Smart Card reader f                                            | or SX-2 and SX-4                                                                                                    |                                                                                                    |  |
| Updates software                                               |                                                                                                    |                                                                                                    |  |
| Future feature: will support all DCT-4 protocols and models    |                                                                                                    |                                                                                                    |  |
| FPS-11 sales package includes.                                 |                                                                                                    |                                                                                                    |  |
| • FPS-11                                                       |                                                                                                    |                                                                                                    |  |
| Power Supply for FF                                            | PS-11                                                                                                    |                                                                                                    |  |
| • EUR, UK. USA Power                                           | cords                                                                                                    |                                                                                                    |  |
| • USB2.0 cable                                                 |                                                                                                    |                                                                                                    |  |
|                                                                | FPS-10FPS-10 interfaces withPCControl unitFlash adapterSmart cardFPS-10 flash prommerFlash functionality fSmart Card reader fUSB traffic forwardiUSB to FBUS/FlashbVusb output switchFPS-10 sales package iFPS-10 prommerPower Supply withUSB cableFPS-11FPS-11 interfaces withPCControl unitFlash adapterSmart cardFPS-11 flash prommerCan flash up to 8 phCommunication meNo need for externaSmart Card reader fUpdates softwareFuture feature: willFPS-11 sales package iFPS-11 sales package iFPS-11 sales package iSmart Card reader fUpdates softwareEUR, UK, USA PowerUSB2.0 cable | FPS-10Flash prommerFPS-10 interfaces with:PC• Control unit• Flash adapter• Smart cardFPS-10 flash prommer features:• Flash functionality for BB5 and DCT-4 termin• Smart Card reader for SX-2 or SX-4• USB traffic forwarding• USB to FBUS/Flashbus conversion• LAN to FBUS/Flashbus and USB conversion• Vusb output switchable by PC commandFPS-10 prommer• Power Supply with 5 country specific cords• USB cableFPS-11 interfaces with:• PC• Control unit• Flash adapter• Smart cardFPS-11 flash prommer features:• Can flash up to 8 phones at a time, controllut• Communication method between PC and FF• No need for external power for powering u• Smart Card reader for SX-2 and SX-4• Updates software• Future feature: will support all DCT-4 protocFPS-11 sales package includes:• FPS-11• Communication method between PC and FF• No need for external power for powering u• Smart Card reader for SX-2 and SX-4• Updates software• Future feature: will support all DCT-4 protocFPS-11 sales package includes:• FPS-11• Dower Supply for FPS-11• EUR, UK, USA Power cords• USB2.0 cable |  |

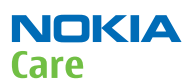

|                                                                                                    | FPS-8                                                                                                    | FLASH prommer                                                             |                                                    |  |
|----------------------------------------------------------------------------------------------------|----------------------------------------------------------------------------------------------------|---------------------------------------------------------------------------|----------------------------------------------------|--|
| FPS-8 FLASH PROMMER NUCIKIA                                                                                                    | <ul> <li>The flash prommer FPS-8 is used for example with flash adapters, docking station adapters and flash/docking stations. Power is supplied to FPS-8 from the universal power supply, ACF-8.</li> <li>The sales pack includes:</li> <li>FPS-8 flash prommer</li> </ul> |                                                                           |                                                    |  |
|                                                                                                    | • FPS-8 activation she                                                                                                    | et                                                                        |                                                    |  |
|                                                                                                    | ACF-8 universal power supply                                                                                                    |                                                                           |                                                    |  |
|                                                                                                    | • AXS-4 service cable                                                                                                    | (D9-D9)                                                                   |                                                    |  |
|                                                                                                    | Printer cable                                                                                                    |                                                                           |                                                    |  |
|                                                                                                    | JBV-1                                                                                                    | Docking station                                                           |                                                    |  |
| 000                                                                                                    | The JBV-1 docking stat<br>calibration and softwa<br>a docking station adap                                                                                                    | ion is a general tool that<br>re update use. The JBV-<br>pter as one unit | t has been designed for<br>1 is used together with |  |
| and the second second s | In calibration mode the<br>11-16V DC. When flashi<br>the flash prommer.                                                                                                    | e JBV-1 is powered by an<br>ng the power for the pho                      | external power supply:<br>one must be taken from   |  |
|                                                                                                    | Note: JBV-1 main electrical functions are:                                                                                                    |                                                                           |                                                    |  |
|                                                                                                    | <ul> <li>adjustable<br/>measureme<br/>ICHAR</li> </ul>                                                                                                    | VBATT calibration voltagent limit voltage: VCHAR,                         | ge, current<br>current measurement:                |  |
|                                                                                                    | <ul> <li>adjustable<br/>signal</li> </ul>                                                                                                    | ADC calibration voltage                                                   | via BTEM and the BSI                               |  |
|                                                                                                    | BTEMP and                                                                                                    | BSI calibration resistor                                                  |                                                    |  |
|                                                                                                    | <ul> <li>signal from</li> </ul>                                                                                                    | FBUS to the phone via t                                                   | the parallel jig                                   |  |
|                                                                                                    | <ul> <li>control via</li> </ul>                                                                                                    | FBUS or USB                                                               |                                                    |  |
|                                                                                                    | Flash OK/FA                                                                                                    | IL indication                                                             |                                                    |  |
|                                                                                                    | MJ-130                                                                                                    | Module jig                                                                |                                                    |  |
|                                                                                                    | MJ-130 is meant for co                                                                                                    | vers-off component leve                                                   | el troubleshooting.                                |  |

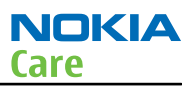

| (i               |                                                                                                    |                                                      | Î.                                                |
|------------------|----------------------------------------------------------------------------------------------------|------------------------------------------------------|---------------------------------------------------|
|                  | PCS-1                                                                                                    | Power cable                                          |                                                   |
|                  | The PCS-1 power cable<br>jig or a control unit to                                                                                                    | (DC) is used with a docl<br>supply a controlled volt | king station, a module<br>age.                    |
|                  | PKD-1                                                                                                    | SW security device                                   |                                                   |
| 2454 P           | SW security device is a service software when                                                                                                    | piece of hardware enab<br>connected to the paral     | bling the use of the<br>lel (LPT) port of the PC. |
|                  | Without the device, it                                                                                                    | is not possible to use th                            | e service software.                               |
|                  | Printer or any such dev<br>device if needed.                                                                                                    | <i>v</i> ice can be connected to                     | ) the PC through the                              |
|                  | RJ-164                                                                                                    | Soldering jig                                        |                                                   |
| it of the second | RJ-164 is used for com                                                                                                    | ponent de-soldering and                              | d soldering                                       |
|                  | SA-41                                                                                                    | RF Coupler                                           |                                                   |
|                  | <ul> <li>SA-41 RF Coupler is used for Go/No-Go test after changing components in the RF part of the phone.</li> <li>The SA-41 is mounted on the docking station adapter.</li> <li>Note: For RF attenuation values, please refer to the Service</li> </ul> |                                                      |                                                   |
|                  | bulletin.                                                                                                    |                                                      |                                                   |

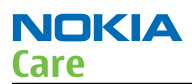

|                                 | SF-10                                            | POS flash adapter                          |                 |
|---------------------------------|--------------------------------------------------|--------------------------------------------|-----------------|
|                                 | The POS flash adapter<br>flashing. Its bottom pa | SF-10 allows FBUS/MBUS<br>art is a rubber. | connections for |
|                                 | SF-56                                            | POS flash adapter                          |                 |
|                                 | The POS flash adapter<br>flashing. Its bottom pa | SF-56 allows FBUS/MBUS<br>art is a clip.   | connections for |
|                                 | SPS-1                                            | Soldering Paste<br>Spreader                |                 |
| PIQKIA:<br>internet<br>internet |                                                  |                                            |                 |
|                                 | SRT-6                                            | Opening tool                               |                 |
|                                 | SRT-6 is used to open                            | phone covers.                              |                 |

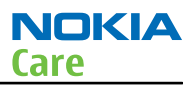

| SS-54                                                                                                    | Alignment Jig                           |                                                 |
|----------------------------------------------------------------------------------------------------|-----------------------------------------|-------------------------------------------------|
| Alignment jig is used to efficiently assemble the dome-sheet to t<br>pone's PWB. The jig is made of EDS proof material. |                                         |                                                 |
| ST-30                                                                                                    | Rework stencil                          |                                                 |
| It is used together wit<br>N7700.                                                                                       | h RJ-51 to rework the Fr                | ont End Module (FEM)                            |
| ST-32                                                                                                    | Rework stencil for                      |                                                 |
| Rework stencil to be used together with RJ-72 for rework of N7600.                                                      |                                         |                                                 |
| SX-4                                                                                                    | Smart card                              |                                                 |
| SX-4 is a BB5 security c<br>and testing.<br>SX-4 is also needed tog<br>flashed.                                         | levice used to protect cri              | itical features in tuning<br>n DCT-4 phones are |
| XCS-4                                                                                                    | Modular cable                           |                                                 |
| XCS-4 is a shielded (on<br>for flashing and servic                                                                      | e specially shielded con<br>e purposes. | ductor) modular cable                           |

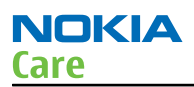

| and in Genery | XRF-1                                                                                              | RF cable |  |
|---------------|----------------------------------------------------------------------------------------------------|----------|--|
|               | The RF cable is used to connect, for example, a module repair jig to the RF measurement equipment. |          |  |
|               | SMA to N-Connector ca. 610mm.                                                                      |          |  |
|               | Attenuation for:                                                                                   |          |  |
|               | • GSM850/900: 0.3+-0.1 dB                                                                          |          |  |
|               | • GSM1800/1900: 0.5                                                                                | +-0.1 dB |  |
|               | • WLAN: 0.6+-0.1dB                                                                                 |          |  |

Service software concept

## POS (Point of Sales) flash concept

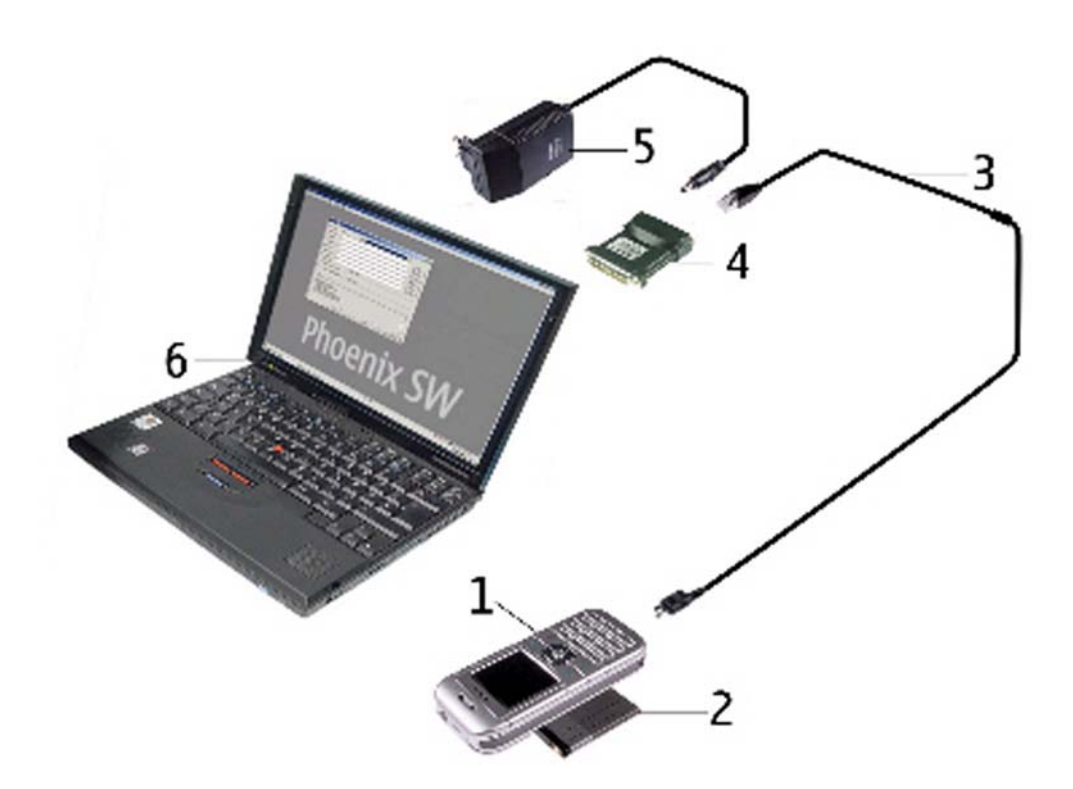

#### Figure 2 POS flash concept

| Item | Description | Туре |
|------|-------------|------|
| 1    | Phone       |      |
| 2    | Battery     |      |

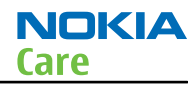

| Item | Description               | Туре    |
|------|---------------------------|---------|
| 3    | Easy flash cable          | CA-65DS |
| 4    | FLS-4S sales pack         | FLS-4S  |
| 5    | AC charger                | ACF-8   |
| 6    | PC with Service SW CD-ROM |         |

## **FPS-10 Prommer box flash concept**

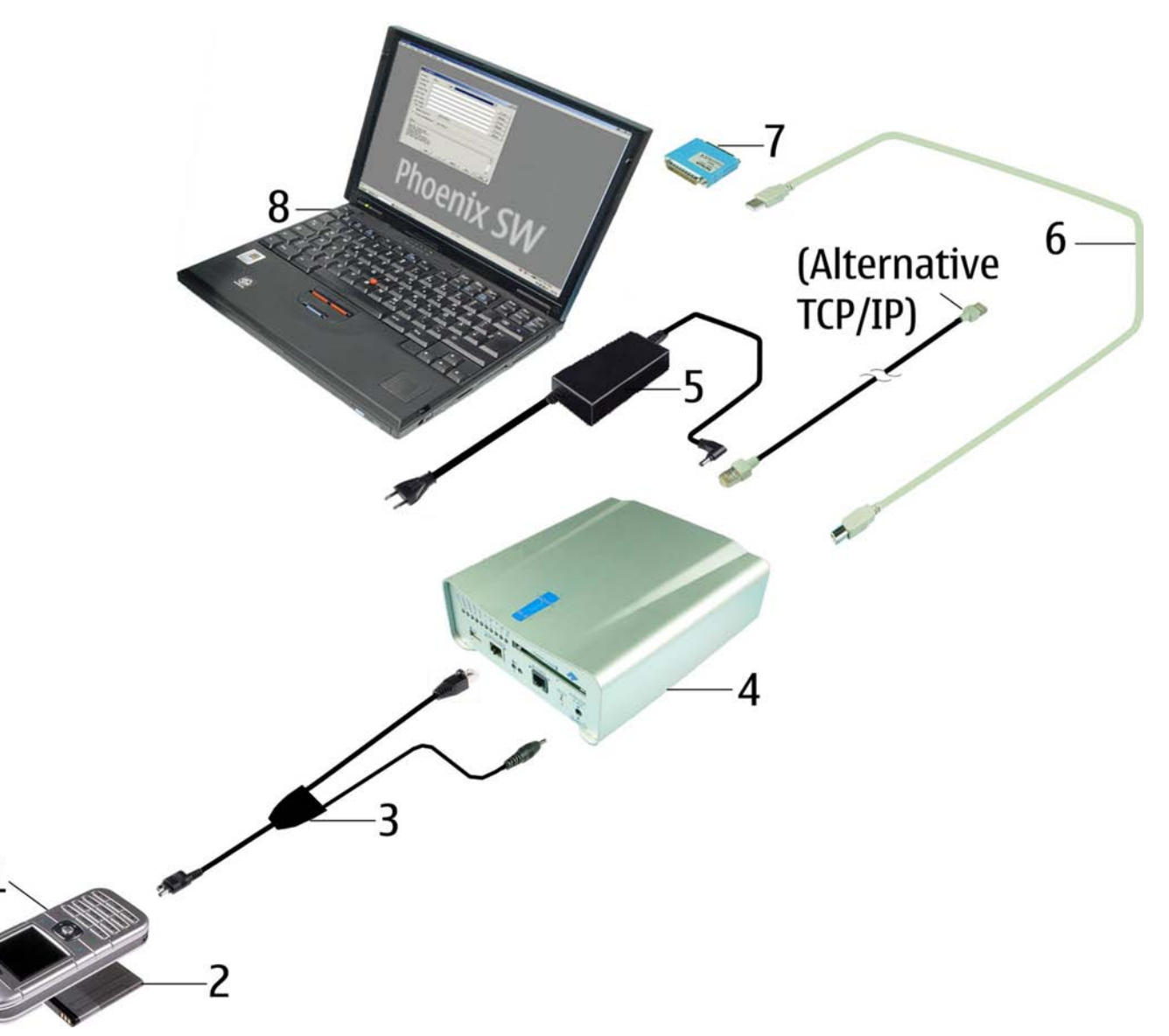

#### Figure 3 FPS-10 Prommer box flash concept

| Item | Description   | Туре         |
|------|---------------|--------------|
| 1    | Battery       | BL-5C/BL-5CA |
| 2    | Phone         |              |
| 3    | Service cable | CA-67DS      |

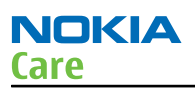

| Item | Description                                    | Туре   |
|------|------------------------------------------------|--------|
| 4    | Flash prommer box sales pack                   | FPS-10 |
| 5    | Power supply, included in FPS-10 sales package | AFC-8  |
| 6    | USB A to B cable                               | CA-31D |
| 7    | Software protection key                        | PKD-1  |
| 8    | Service SW (PHOENIX)                           |        |

## **FPS-11** Prommer box flash concept

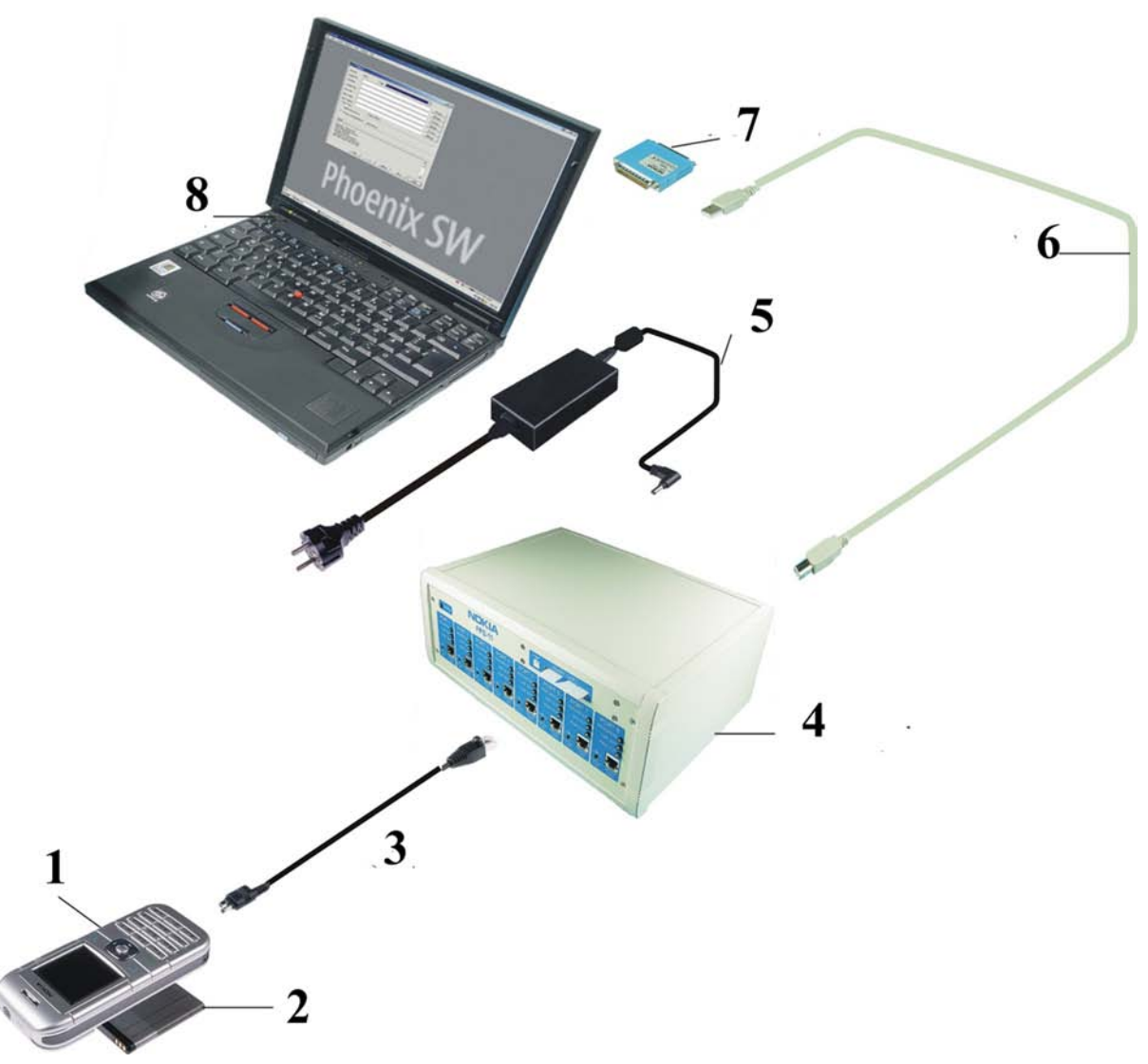

#### Figure 4 FPS-11 Prommer box flash concept

| Item | Description    | Туре         |
|------|----------------|--------------|
| 1    | Phone          |              |
| 2    | Battery        | BL-5C/BL-5CA |
| 3    | DC power cable | CA-65DS      |

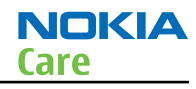

| Item | Description                                    | Туре   |
|------|------------------------------------------------|--------|
| 4    | Flash prommer box sales pack                   | FPS-11 |
| 5    | Power supply, included in FPS-11 sales package |        |
| 6    | USB A to B cable                               | CA-31D |
| 7    | Software protection key                        | PKD-1  |
| 8    | Service SW (PHOENIX)                           |        |

## JBV-1 flash concept with FPS-10

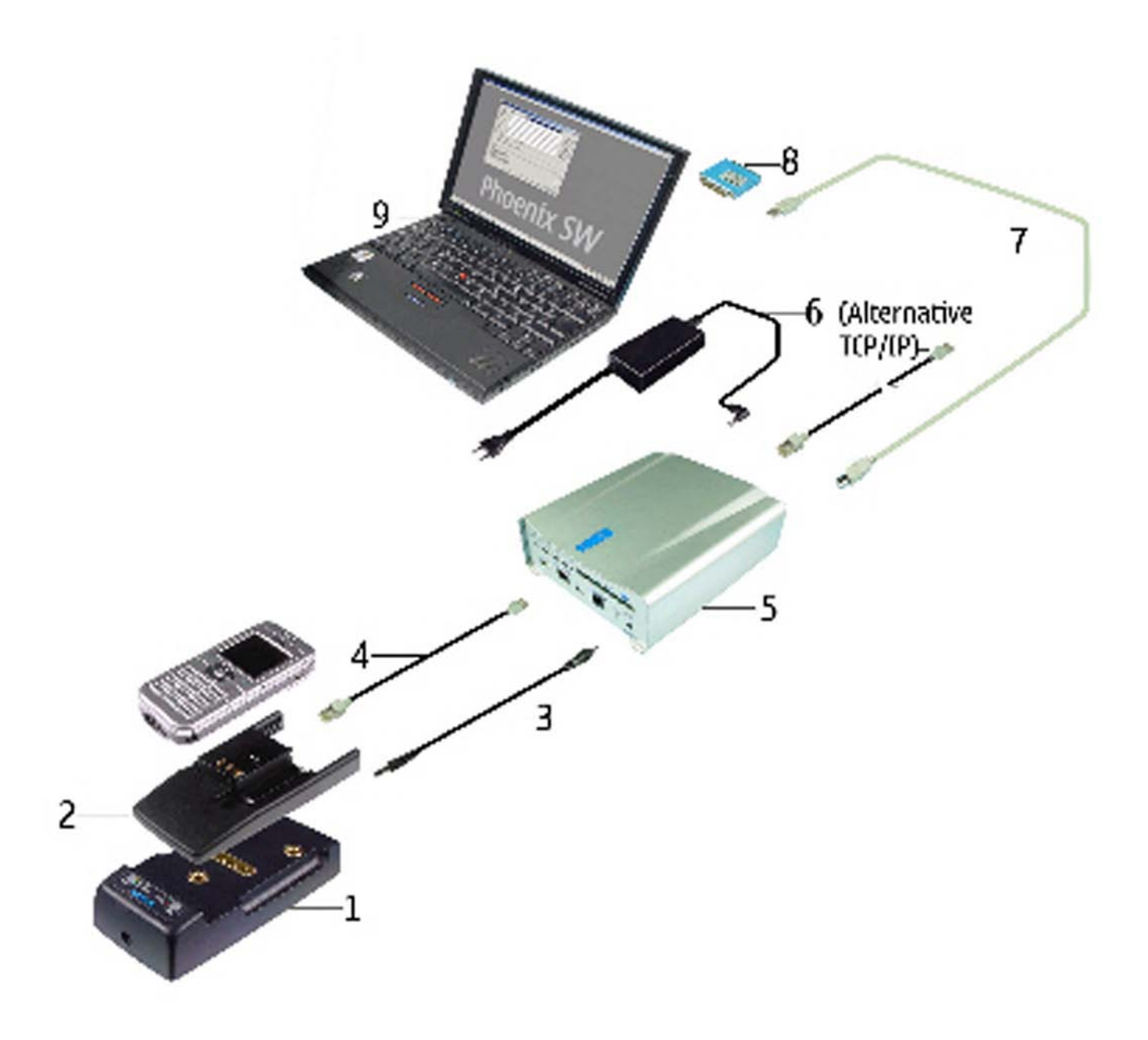

Figure 5 JBV-1 flash concept with FPS-10

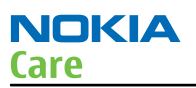

| Item | Description                                    | Туре    |
|------|------------------------------------------------|---------|
| 1    | Docking station                                | JBV-1   |
| 2    | Docking station adapter                        | DA-49   |
| 3    | DC power cable                                 | CA-41PS |
| 4    | Modular cable                                  | XCS-4   |
| 5    | Flash prommer box sales pack                   | FPS-10  |
| 6    | Power supply, included in FPS-10 sales package | AFC-8   |
| 7    | USB A to B cable                               | CA-31D  |
| 8    | Software protection key                        | PKD-1   |
| 9    | Service SW (PHOENIX)                           |         |

## JBV-1 flash concept with FPS-8

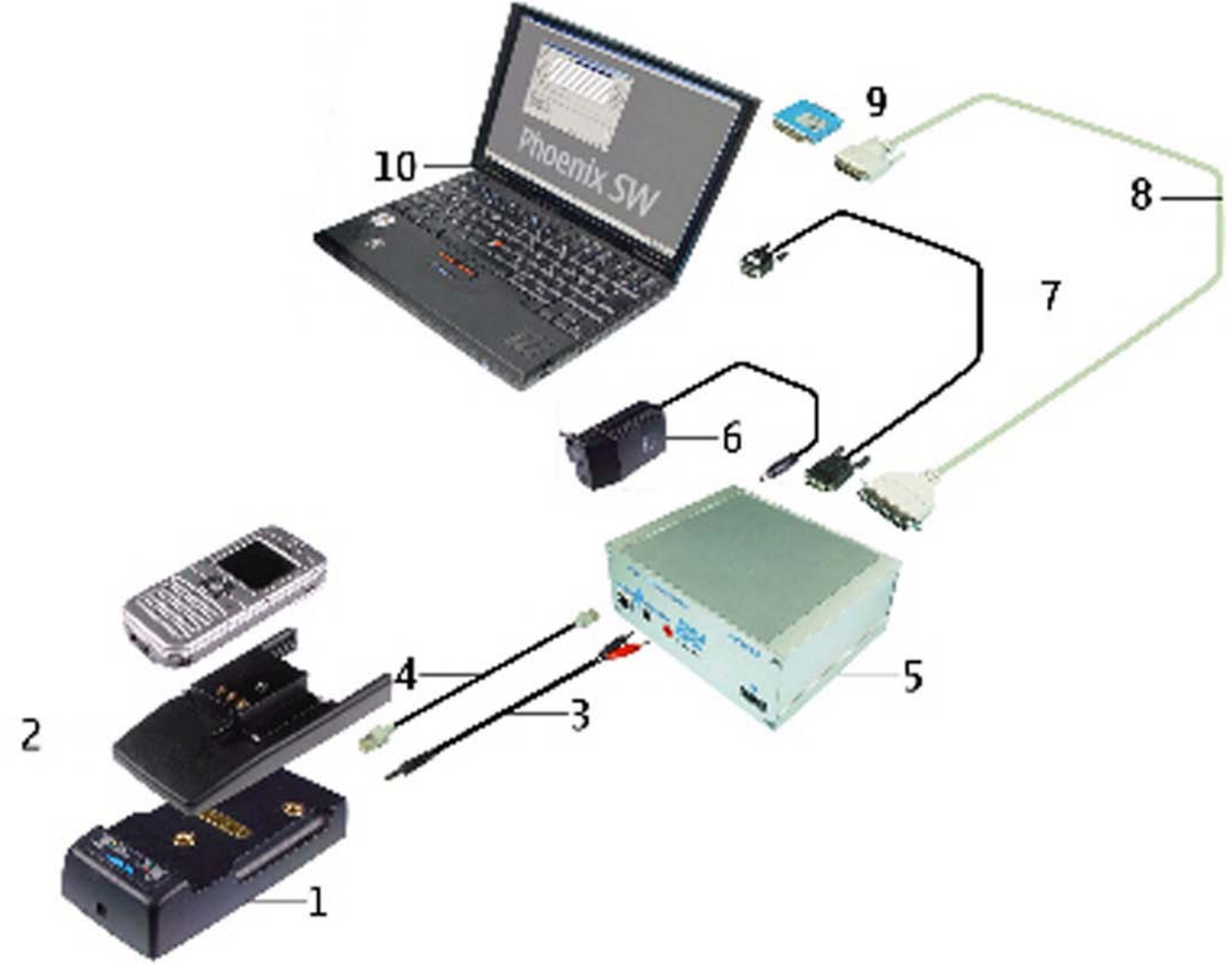

Figure 6 JBV-1 flash concept with FPS-8

| Item | Description                                             | Туре  |  |
|------|---------------------------------------------------------|-------|--|
| 1    | Docking station                                         | JBV-1 |  |
| 2    | Docking station adapter                                 | DA-49 |  |
| 3    | DC power cable                                          | PCS-1 |  |
| 4    | Modular cable                                           | XCS-4 |  |
| 5    | Flash prommer box sales pack                            | FPS-8 |  |
| 6    | Power supply, included in FPS-8 sales package           | AFC-8 |  |
| 7    | RS-232 (D9 – D9) cable, included in FPS-8 sales package | AXS-4 |  |
| 8    | Printer cable, included in FPS-8 sales package          |       |  |
| 9    | Software protection key                                 | PKD-1 |  |
| 10   | Service SW (PHOENIX)                                    |       |  |

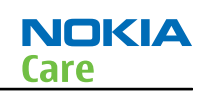

## Module jig (MJ-130) service concept

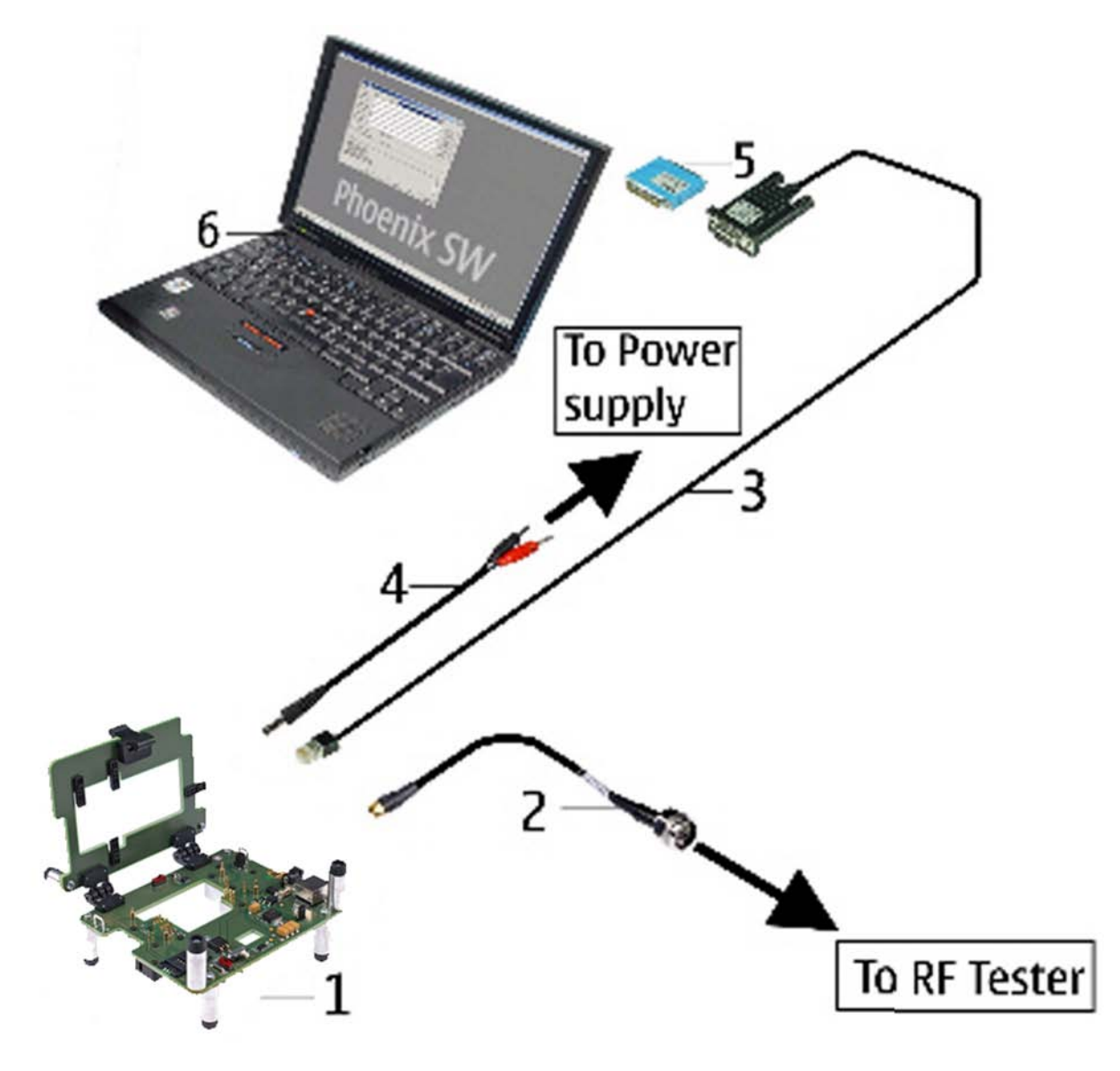

#### Figure 7 Module jig service concept

| Item | Description                  | Туре   |
|------|------------------------------|--------|
| 1    | Module jig                   | MJ-130 |
| 2    | RF test cable                | XCF-4  |
| 3    | Service MBUS/FBUS cable      | DAU-9S |
| 4    | DC power cable               | PCS-1  |
| 5    | Software protection key      | PKD-1  |
| 6    | PC with Service SW (PHOENIX) |        |

Nokia Customer Care

## 3 — FPC's Disassembly and reassembly instructions

## **Table of Contents**

| Result of mating/ unmating test of BtoB connector | .3- | ·5 |
|---------------------------------------------------|-----|----|
| Mating/ unmating method of BtoB connector         | .3- | .5 |

#### NOKIA Care

## Result of mating/ unmating test of BtoB connector

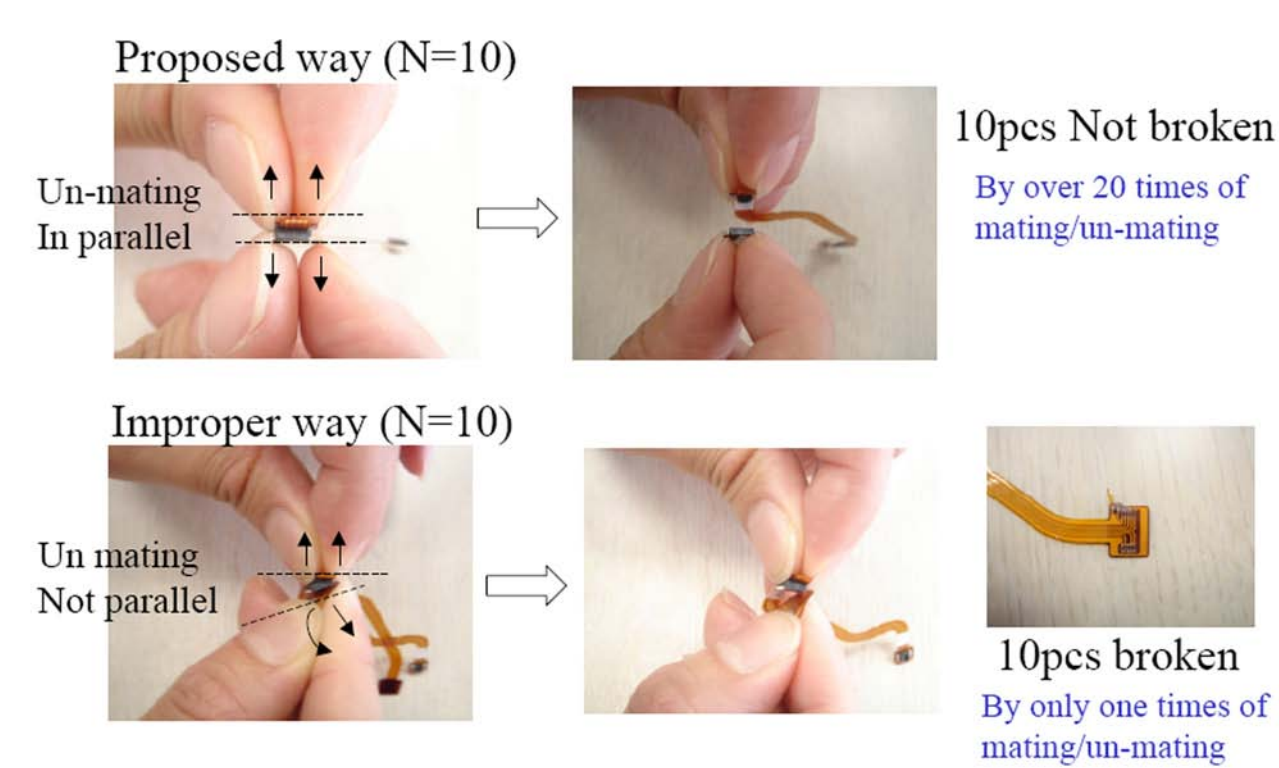

Our proposed way, no sample is broken among 10 samples by over 20 times of mating/un-mating. Improper way, every connector is easily broken by only one time of mating/un-mating.

## Mating/ unmating method of BtoB connector

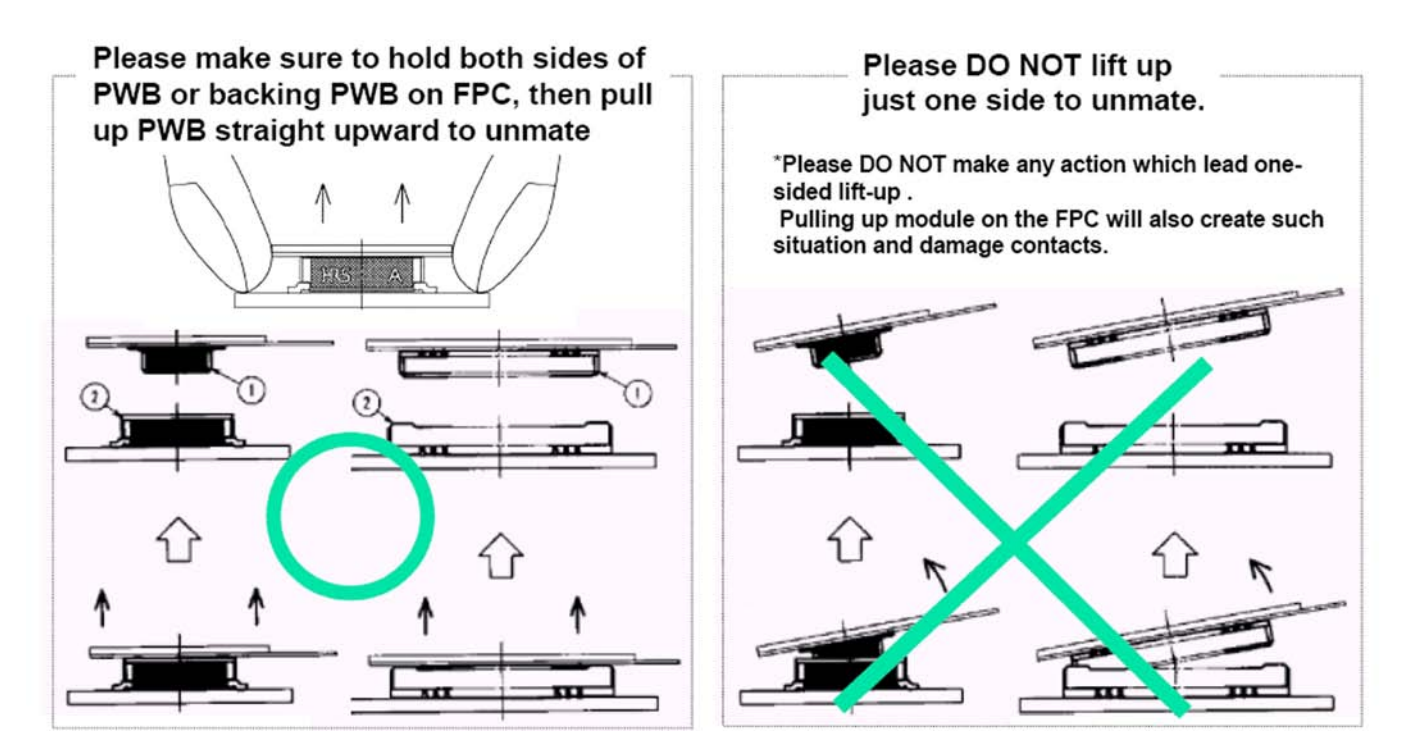

Nokia Customer Care

## 4 — Baseband troubleshooting

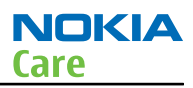

## **Table of Contents**

| General baseband troubleshooting                                              | 4–5  |
|-------------------------------------------------------------------------------|------|
| Important test points                                                         | 4–5  |
| Flash programming does not work                                               | 4–5  |
| Phone doesn't switch on                                                       | 4–7  |
| Switch off                                                                    | 4-8  |
| Display shows "Contact Service"                                               | 4-8  |
| The phone does not register to the networks, or the phone can not make a call | 4–9  |
| SIM related faults                                                            | 4–10 |
| Insert SIM card fault                                                         | 4–10 |
| SIM card rejected                                                             | 4–11 |
| User interface                                                                | 4–12 |
| Blank display                                                                 | 4–12 |
| Display is corrupt                                                            | 4–12 |
| Dead keys                                                                     | 4–13 |
| No backlight for display or keys                                              | 4–13 |
| Audio troubleshooting                                                         | 4–15 |
| Audio troubleshooting using phoenix                                           | 4–15 |
| Check microphone using "Hp microphone in Ext speaker out" loop                | 4–16 |
| Check earpiece using "Ext microphone in Hp speaker out" loop                  | 4–16 |
| Check IHF function using "Ext microphone in IHF speaker out" loop             | 4–17 |
| Check vibra function using "Vibra control"                                    | 4–17 |
| Earpiece fault                                                                | 4–18 |
| IHF/ringing tone fault                                                        | 4–19 |
| Microphone fault                                                              | 4–20 |

#### **List of Figures**

| Figure 8 Test points for power suppliers                                          | 4-5  |
|-----------------------------------------------------------------------------------|------|
| Figure 9 Flash programming fault                                                  | 4–6  |
| Figure 10 Troubleshooting when the phone doesn't switch on                        | 4-7  |
| Figure 11 Switch off troubleshooting                                              | 4-8  |
| Figure 12 Troubleshooting when the "Contact Service" message is seen              | 4–9  |
| Figure 13 No registering or call                                                  | 4–10 |
| Figure 14 Insert SIM card fault                                                   | 4–11 |
| Figure 15 Signal diagram                                                          | 4–11 |
| Figure 16 Signal diagram                                                          | 4–12 |
| Figure 17 Blank display                                                           | 4–12 |
| Figure 18 Display is corrupt                                                      | 4–13 |
| Figure 19 Dead keys                                                               | 4–13 |
| Figure 20 No backlight for display or keys                                        | 4–14 |
| Figure 21 Phoenix audio test window                                               | 4–15 |
| Figure 22 PWB audio test points                                                   | 4–16 |
| Figure 23 Test arrangement for microphone                                         | 4–16 |
| Figure 24 Test arrangement for earpiece                                           | 4–17 |
| Figure 25 Checking IHF function by using "Ext microphone in IHF speaker out" loop | 4–17 |
| Figure 26 Checking vibra function by using vibra control                          | 4–18 |
| Figure 27 Earpiece fault flow chart                                               | 4–18 |
| Figure 28 IHF/ring tone fault flow chart                                          | 4–19 |
| Figure 29 Microphone fault flow chart                                             | 4–20 |

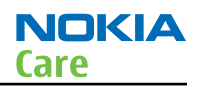

## General baseband troubleshooting

#### **Important test points**

#### Introduction

Measuring power suppliers is usually earlier step during troubleshooting. The following picture illustrates the test points for power suppliers.

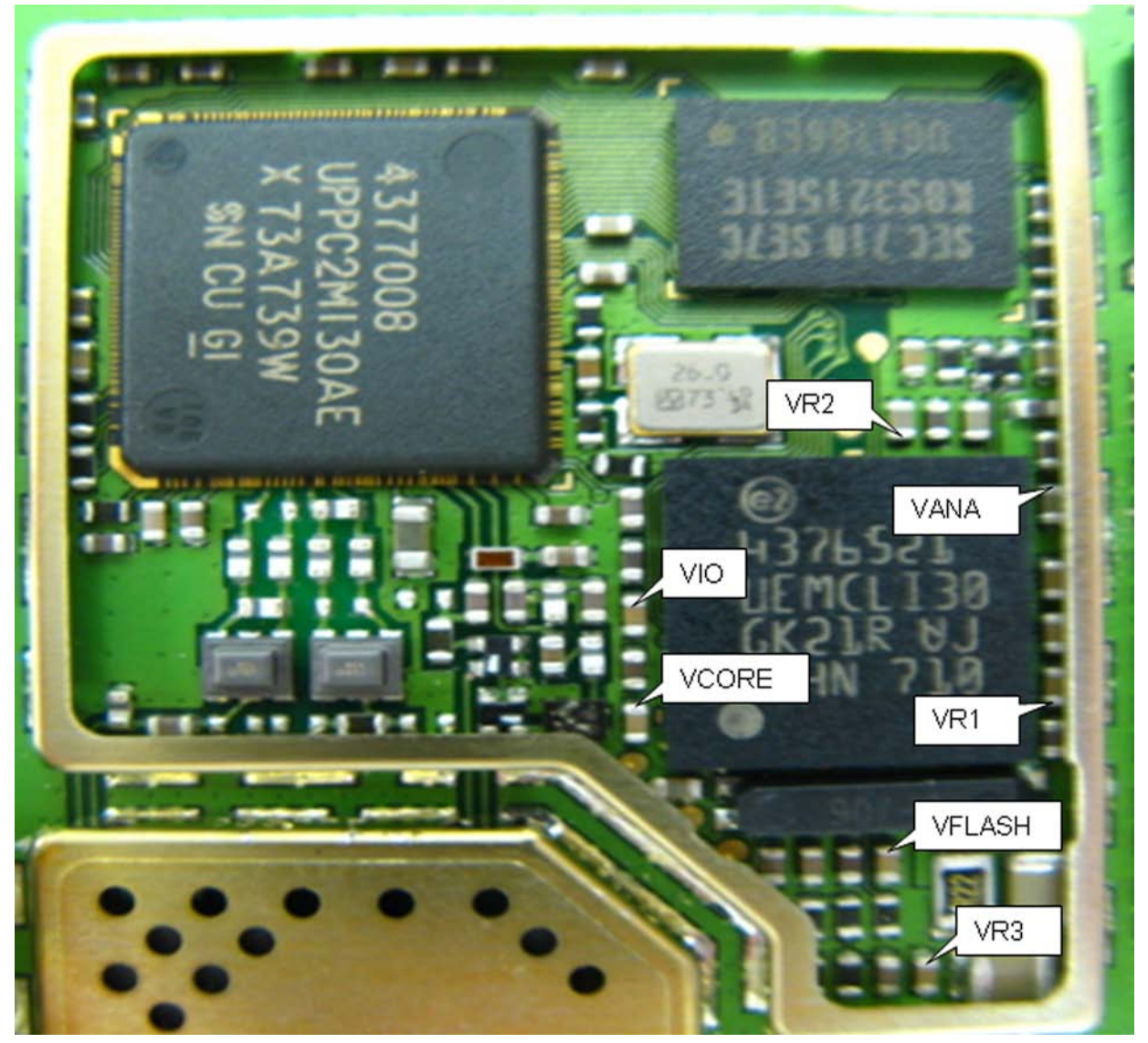

Figure 8 Test points for power suppliers

### Flash programming does not work

## **Troubleshooting flow**

The flash programming can be done via the pads on the PWB (J2060).

In case of Flash failure in FLALI station, swap the phone and send it back to the care program for further analysis. Possible failures could be short-circuit of balls under µBGAs (UEMCLite, UPP, FLASH). Missing or misaligned components. In flash programming error cases the flash prommer can give some information about a fault. The fault information messages could be:

#### Phone doesn't set FBUS\_TX line low

Because of the use of uBGA components it is not possible to verify if there is a short circuit in control- and address lines of MCU (UPP) and memory (flash).

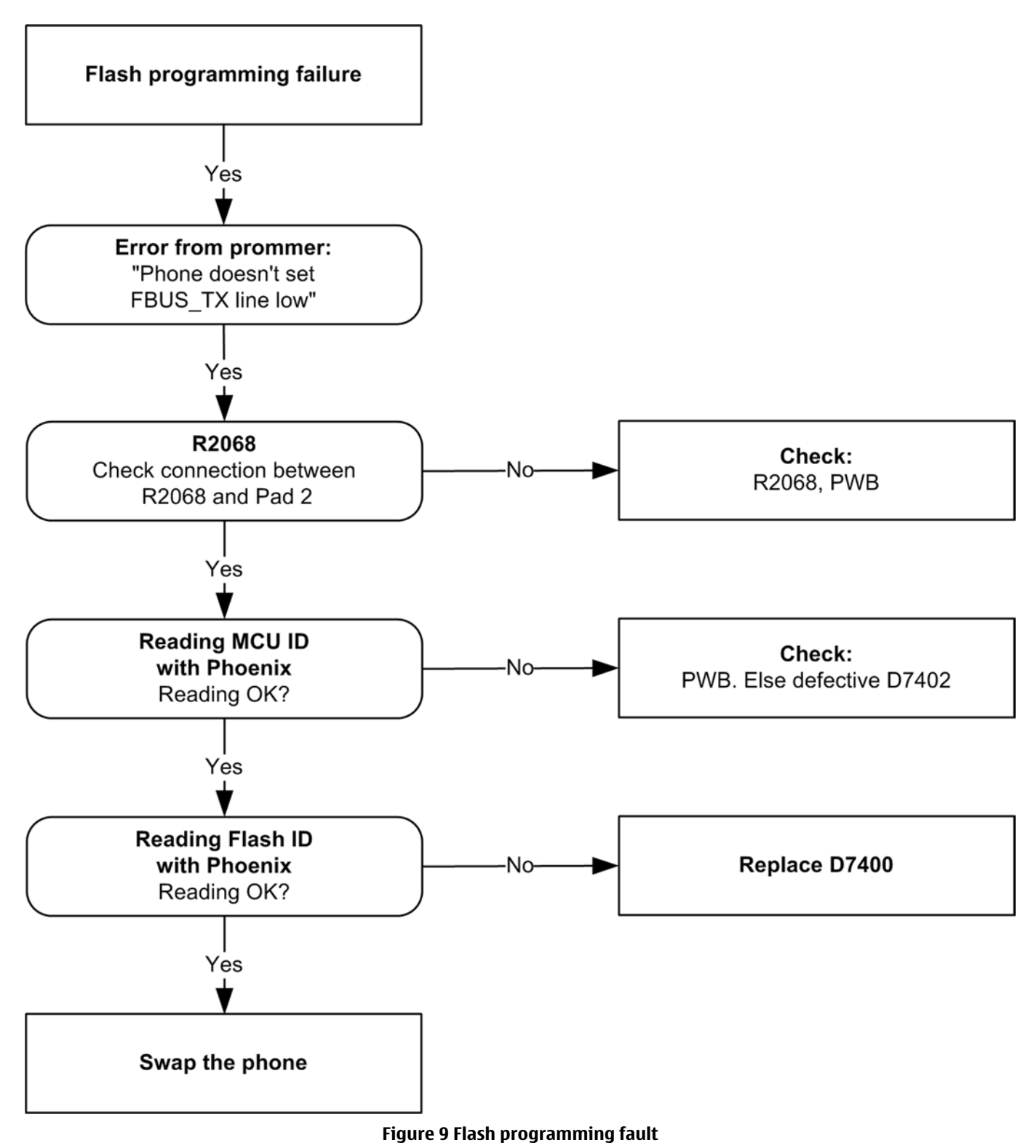

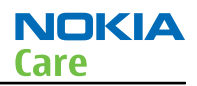

## Phone doesn't switch on

### **Troubleshooting flow**

This means that the phone does not use any current at all when the supply is connected and/or power key is pressed. It is assumed that the voltage supplied is 3.6VDC. The UEMCLite/Litti will prevent any functionality at battery/supply levels below 2.9VDC.

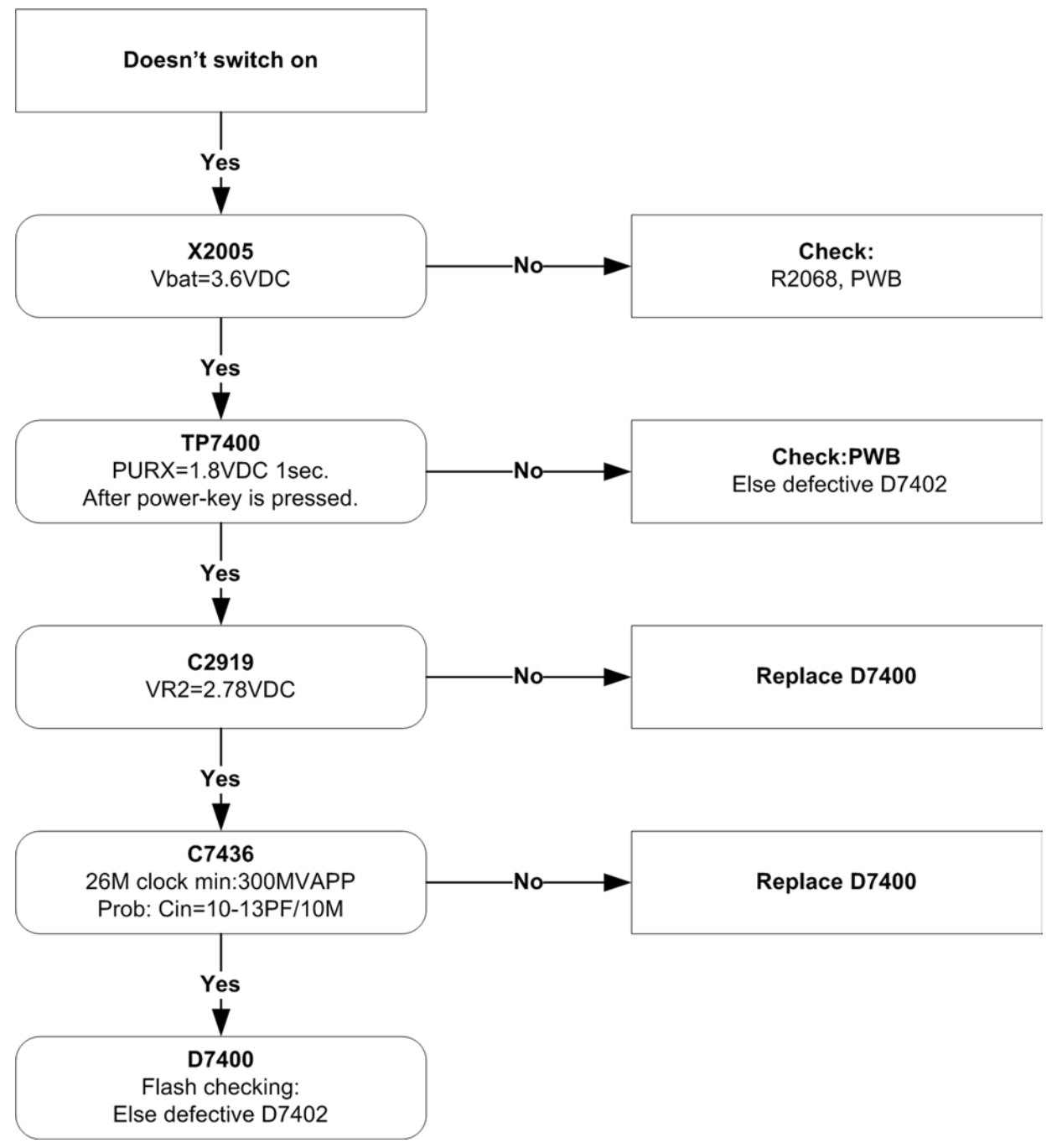

Figure 10 Troubleshooting when the phone doesn't switch on
# Switch off

# **Troubleshooting flow**

If this kind of a failure is presenting itself immediately after FLALI, it is most likely caused by ASIC's missing contact with PWB. If the MCU doesn't service the watchdog register within the UEMCLite, the operations watchdog will run out after approximately 32 seconds. Unfortunately, the service routine can not be measured.

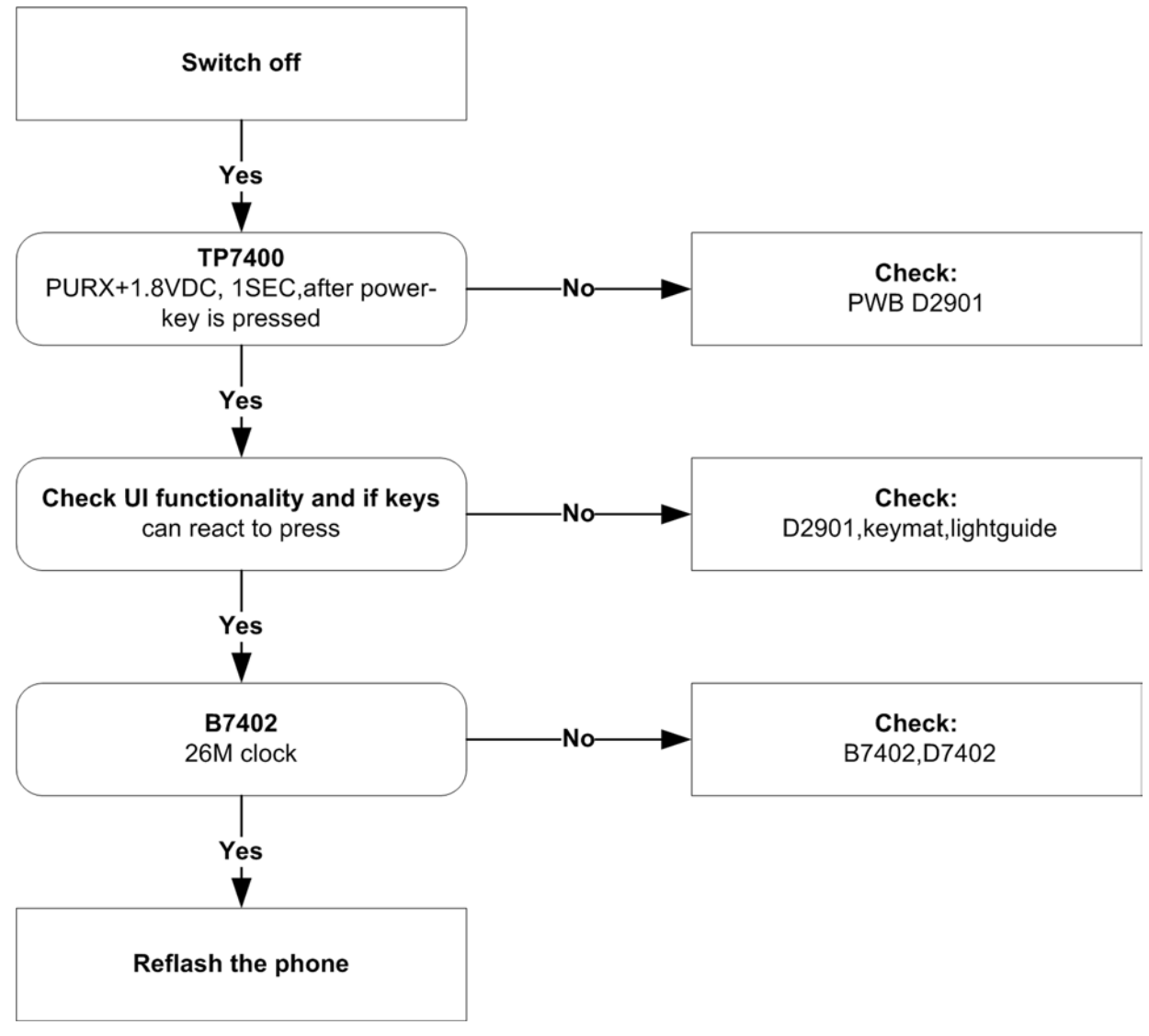

Figure 11 Switch off troubleshooting

# **Display shows "Contact Service"**

# **Troubleshooting flow**

This error can only happen at power up where several self-tests is run. If any of these test cases fails the display will show the message: "Contact Service".

It's individual test cases so the below lineup of error hunting's has no chronological order. Use common sense and experience to decide which test case to start error hunting at.

#### RH-99;RH-100;RH-105;RH-106 Baseband troubleshooting

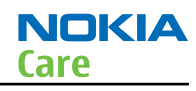

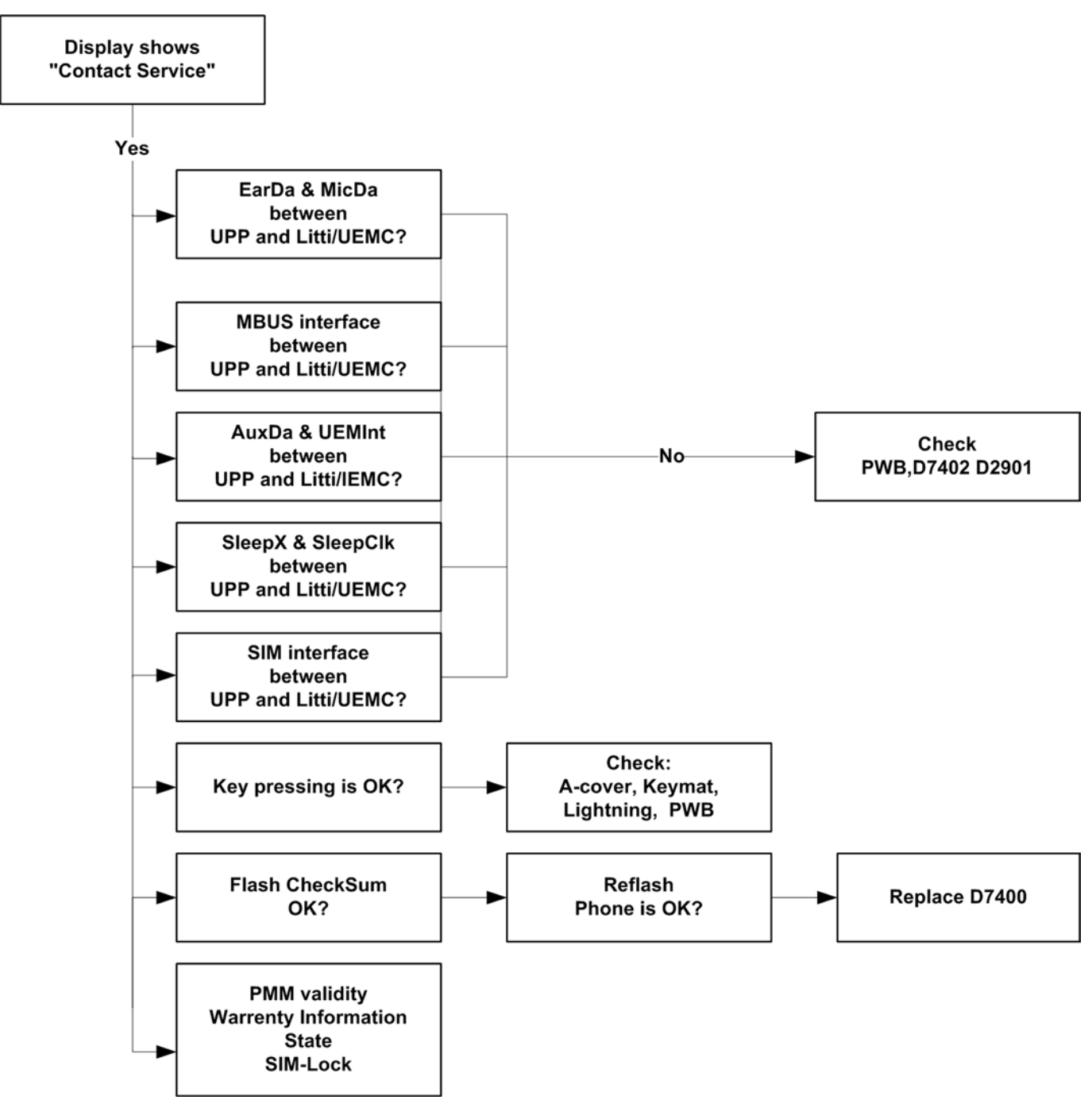

Figure 12 Troubleshooting when the "Contact Service" message is seen

## The phone does not register to the networks, or the phone can not make a call

# **Troubleshooting flow**

If the phone doesn't register to the network, the fault can be in either BB or RF. Only few signals can be tested since several signals is 'buried' in one or more of the inner layers of the PWB.

First of all verify that SIM LOCK is not the reason to cause phone cannot connect to network. The way is to check if the phone can connect to CMU200 by a test SIM card.

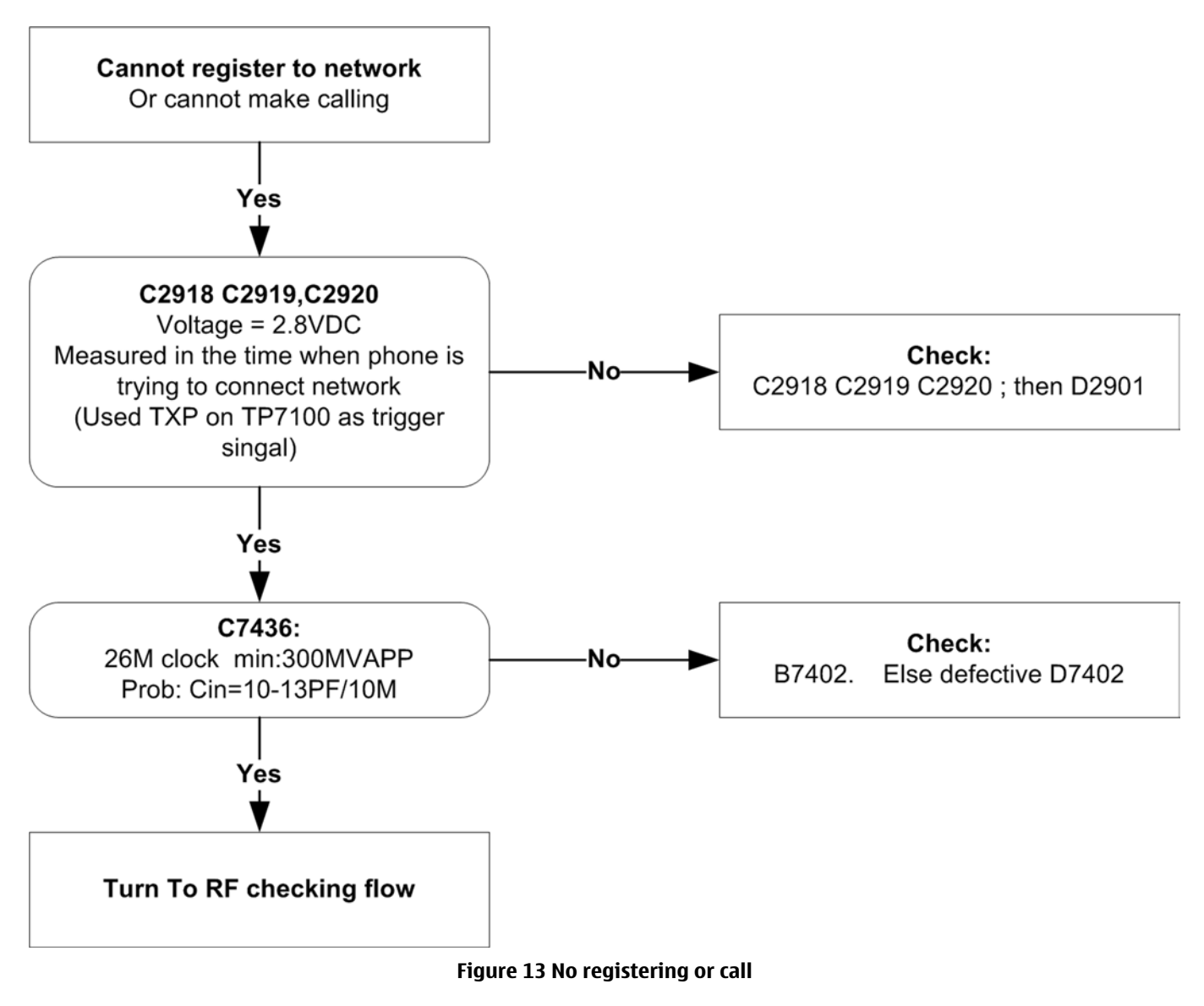

# **SIM related faults**

## **Insert SIM card fault**

# Troubleshooting flow

The hardware of the SIM interface from UEMC/Litti (D2901) to the SIM connector (X2700) can be tested without a SIM card. When the power is switched on the phone first check for a 1.8V SIM card and then a 3V SIM card. The phone will try this four times, where after it will display "Insert SIM card".

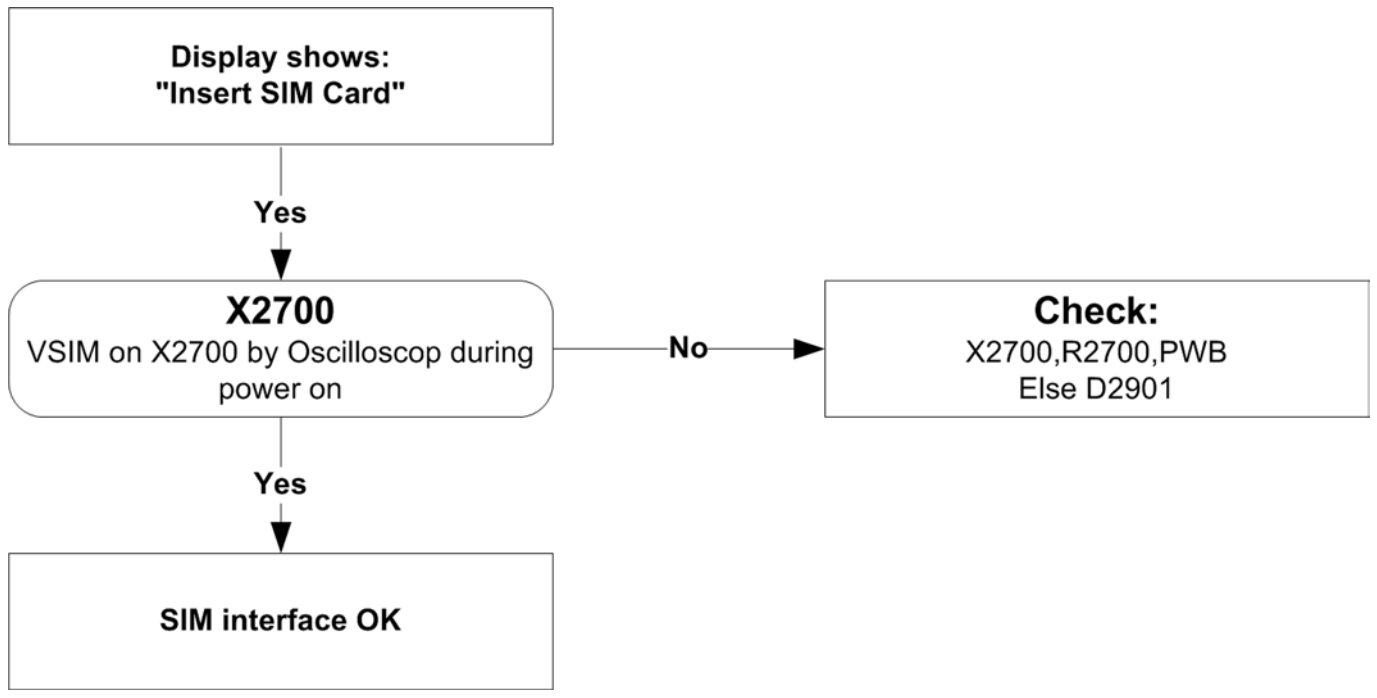

Figure 14 Insert SIM card fault

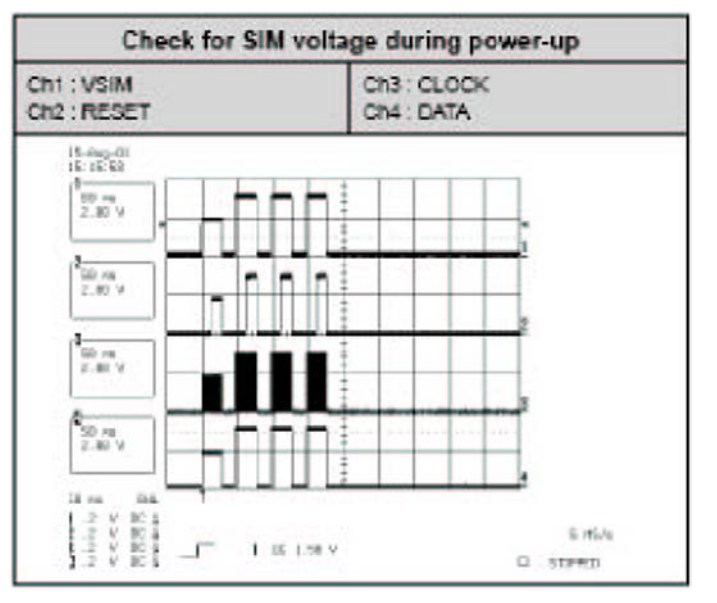

Figure 15 Signal diagram

## SIM card rejected

The error "SIM card rejected" means that the ATR message received from SIM card is corrupted, e.g. data signal levels are wrong. The first data is always ATR and it is sent from card to phone.

For reference a picture with normal SIM power-up is shown below.

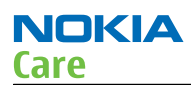

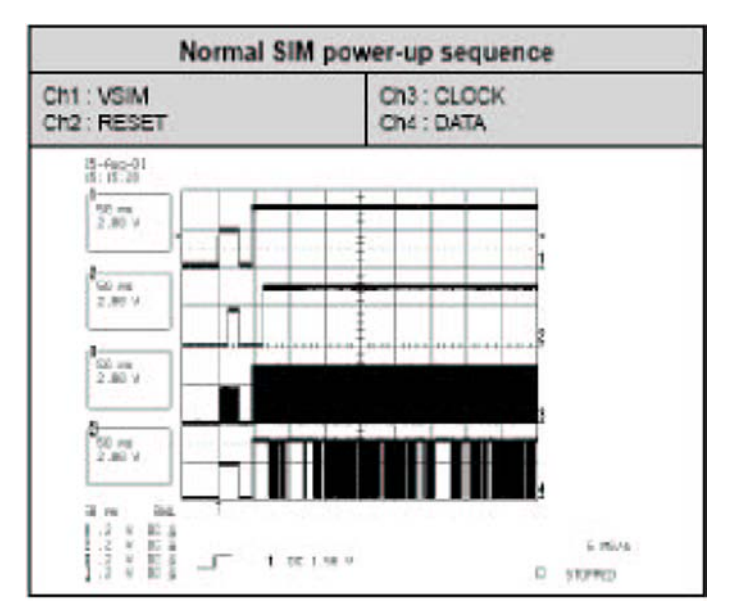

Figure 16 Signal diagram

# User interface

## **Blank display**

# **Troubleshooting flow**

The display does not show any information at all.

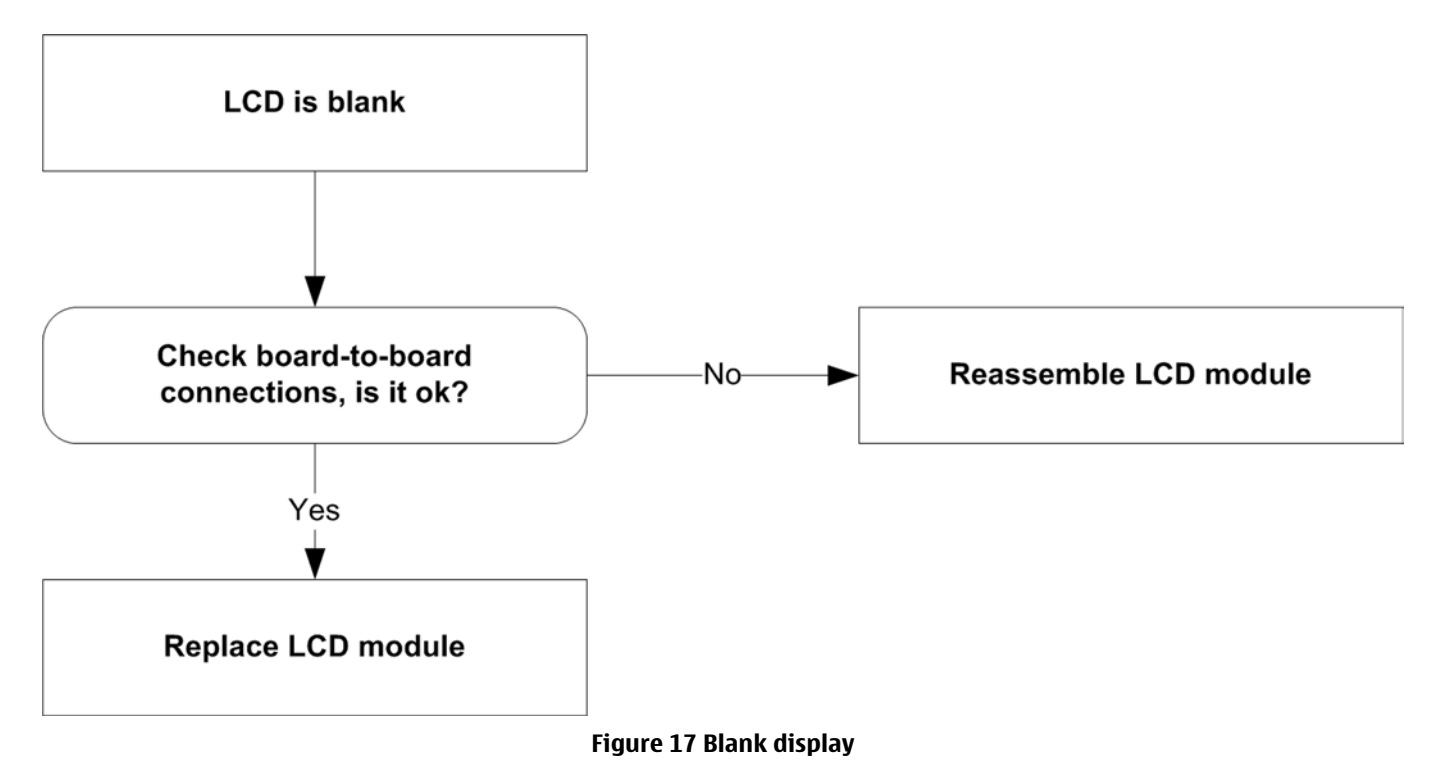

## **Display is corrupt**

The display contains missing or fading segments or color presentation is incorrect.

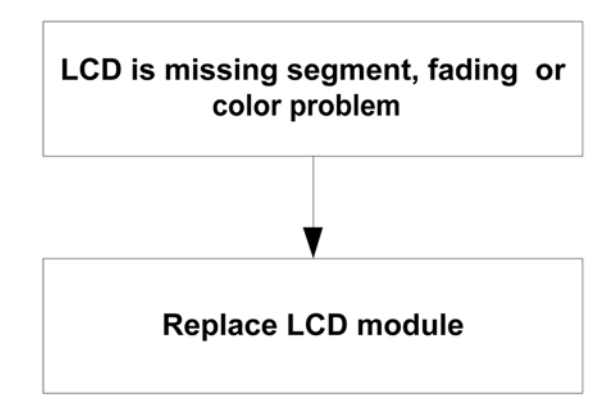

#### Figure 18 Display is corrupt

## **Dead keys**

One or more keys don't function at all.

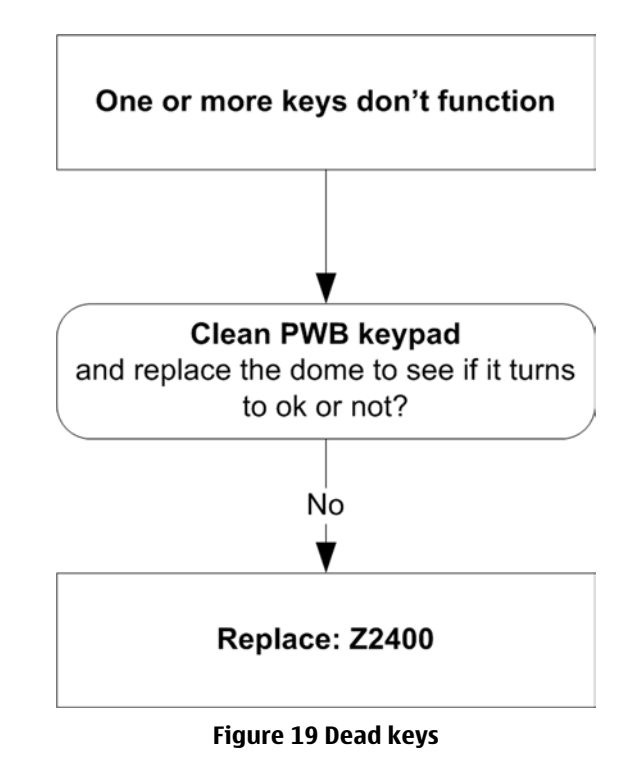

# No backlight for display or keys

# **Troubleshooting flow**

There is no backlight on the display or on the keys.

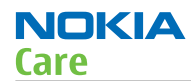

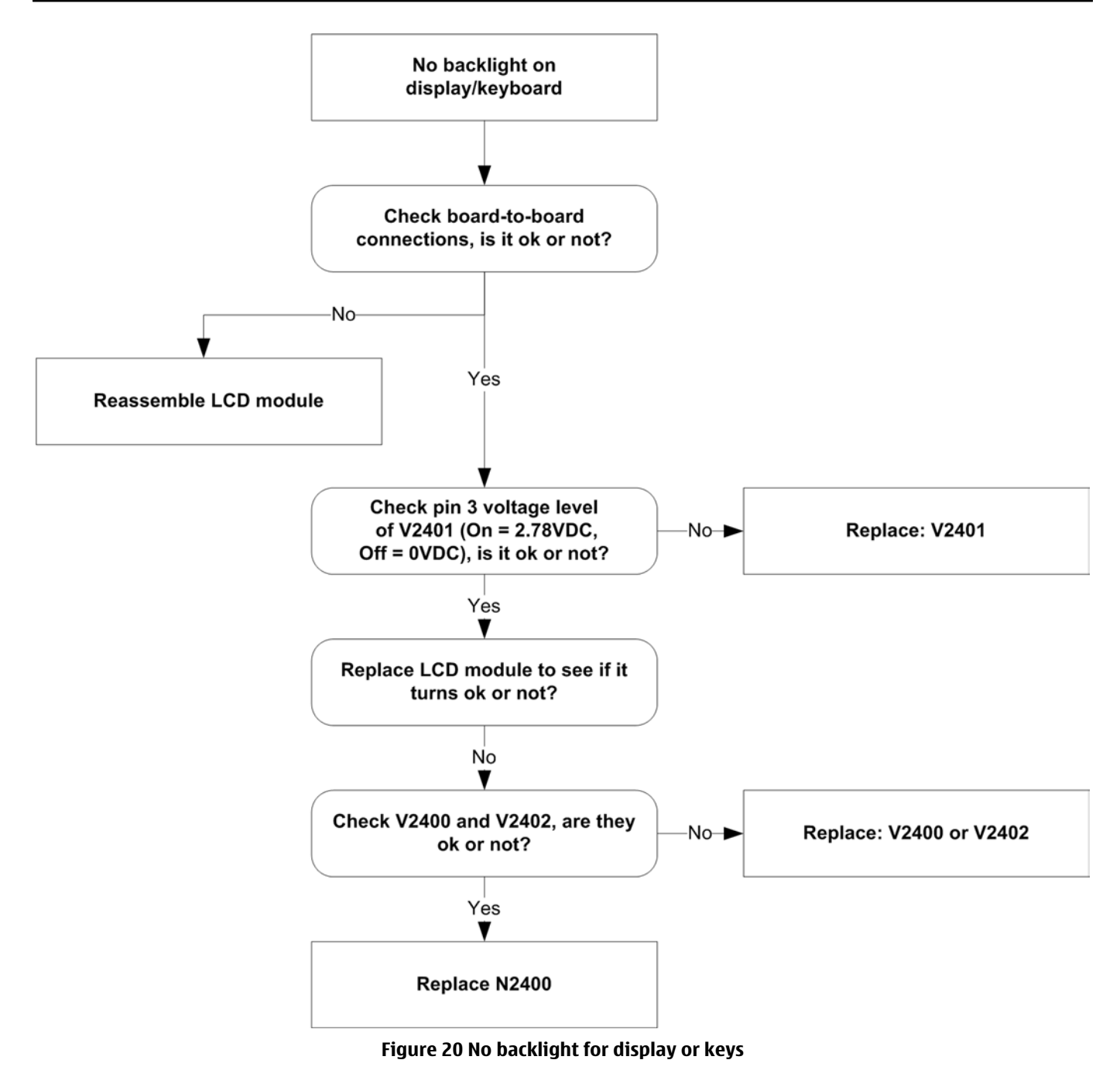

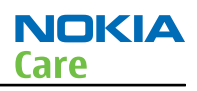

# Audio troubleshooting

# Audio troubleshooting using phoenix

| 🌃 Audio Test                                                                                                    |                                      |                     |
|----------------------------------------------------------------------------------------------------|--------------------------------------|---------------------|
| Internal Audio Loop<br>Audio<br>Hp microphone in Ext speaker of<br>Ext microphone in Hp speaker of<br>Digital in directly back to digital of<br>Sigma-delta modulator out to Dat<br>Ext microphone in Ihf speaker ou<br>Ext microphone in Ext speaker ou<br>Ext microphone in Ext speaker ou | ut<br>ut<br>out<br>c in<br>ut<br>out |                     |
| Routing                                                                                                    |                                      | Misc.               |
| Input Muted                                                                                                    | ☐ Egu. Mic<br>☐ Equ. Ear             | Ena <u>b</u> le DAI |
| Loop None 💌                                                                                                    | Route                                | -Acc. Detection -   |
| Mic <u>G</u> ain 0.0 dB                                                                                                    | C On                                 | 🙃 On                |
| <u>E</u> ar Gain<br>→ 30.0 dB<br>→                                                                                                    | © Off                                | C Off               |
| Buzzer                                                                                                    | <b>2</b>                             |                     |
| C On<br>C Off                                                                                                    | 5 T                                  |                     |
| Set                                                                                                    | Test <u>M</u> ode                    | <u>H</u> elp        |

Figure 21 Phoenix audio test window

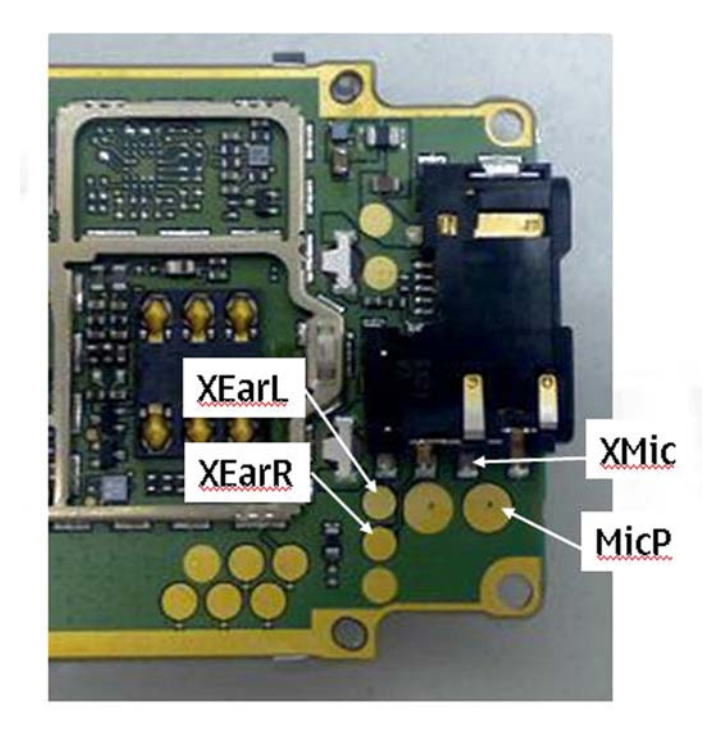

Figure 22 PWB audio test points

# Check microphone using "Hp microphone in Ext speaker out" loop

## **Steps**

- 1. Connect phone with Phoenix.
- 2. Open "audio test" window from "Testing -> Audio test", as shown in *Figure Phoenix audio test window* above.
- 3. Select "Hp microphone in Ext speaker out"
- 4. Select "Loop" as "On"
- 5. Input sound at microphone port, for example 94dB SPL 1kHz.
- 6. Check if signal is detected at XEarL/R pads, shown in *Figure PWB audio test points* above.

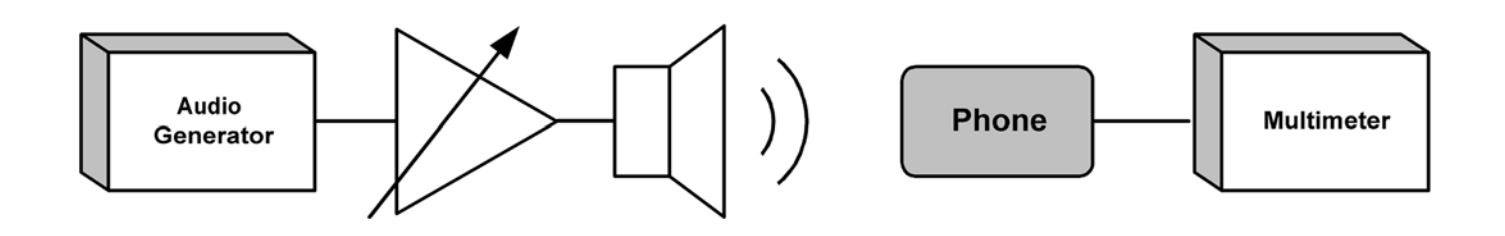

Figure 23 Test arrangement for microphone

# Check earpiece using "Ext microphone in Hp speaker out" loop

## Steps

1. Connect phone with Phoenix.

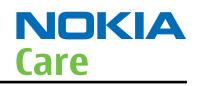

- 2. Open "audio test" window from "Testing -> Audio test", as shown in *Figure Phoenix audio test window* above.
- 3. Select "Ext microphone in Hp speaker out"
- 4. Select "Loop" as "On"
- 5. Input signal to XMic/GND pads, as shown in *Figure PWB audio test points* above, for example 100mVpp, 1kHz.
- 6. Check if sound is heard in earpiece.

# **Troubleshooting flow**

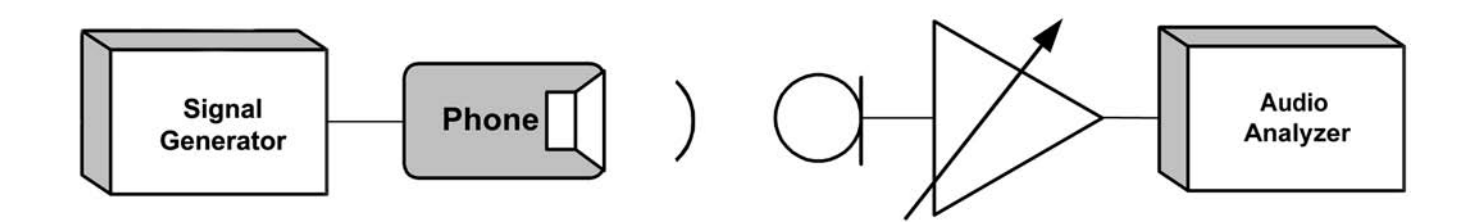

Figure 24 Test arrangement for earpiece

# Check IHF function using "Ext microphone in IHF speaker out" loop

## Steps

- 1. Connect phone with Phoenix.
- 2. Open "audio test" window from "Testing -> Audio test", as shown in *Figure Phoenix audio test window* above.
- 3. Select "Ext microphone in IHF speaker out"
- 4. Select "Loop" as "On"
- 5. Input signal to XMic/GND pads, as shown in *Figure PWB audio test points* above, for example 100mVpp 1kHz.
- 6. Check if sound is heard in IHF.

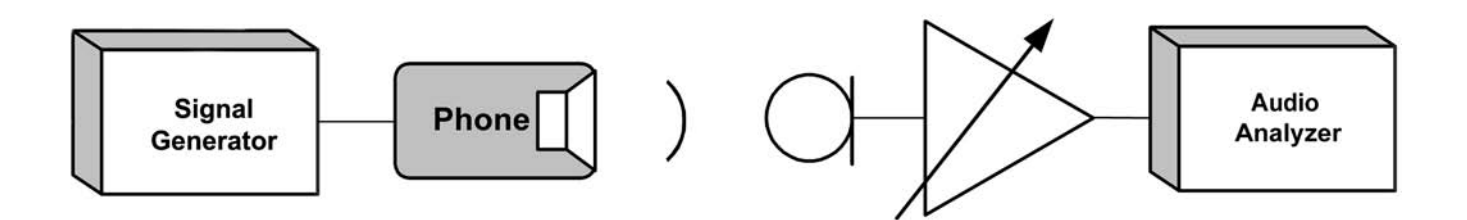

Figure 25 Checking IHF function by using "Ext microphone in IHF speaker out" loop

## Check vibra function using "Vibra control"

# Steps

- 1. Connect phone with Phoenix.
- 2. Open "Vibra control" window from "Testing -> Vibra control", as shown in the figure below.

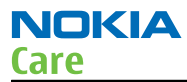

- 3. Select suitable intensity value, for example 53 %.
- 4. Select "Vibra state" as "Enabled"
- 5. Click "Write".
- 6. Check if Vibra works.

| 🔀 Vibra Control     |                                 |
|---------------------|---------------------------------|
| Vibra Controls      | Fashied                         |
| Vibra Intensity [%] | 53.0                            |
| rite                | <u><u>C</u>lose <u>H</u>elp</u> |

Figure 26 Checking vibra function by using vibra control

## **Earpiece fault**

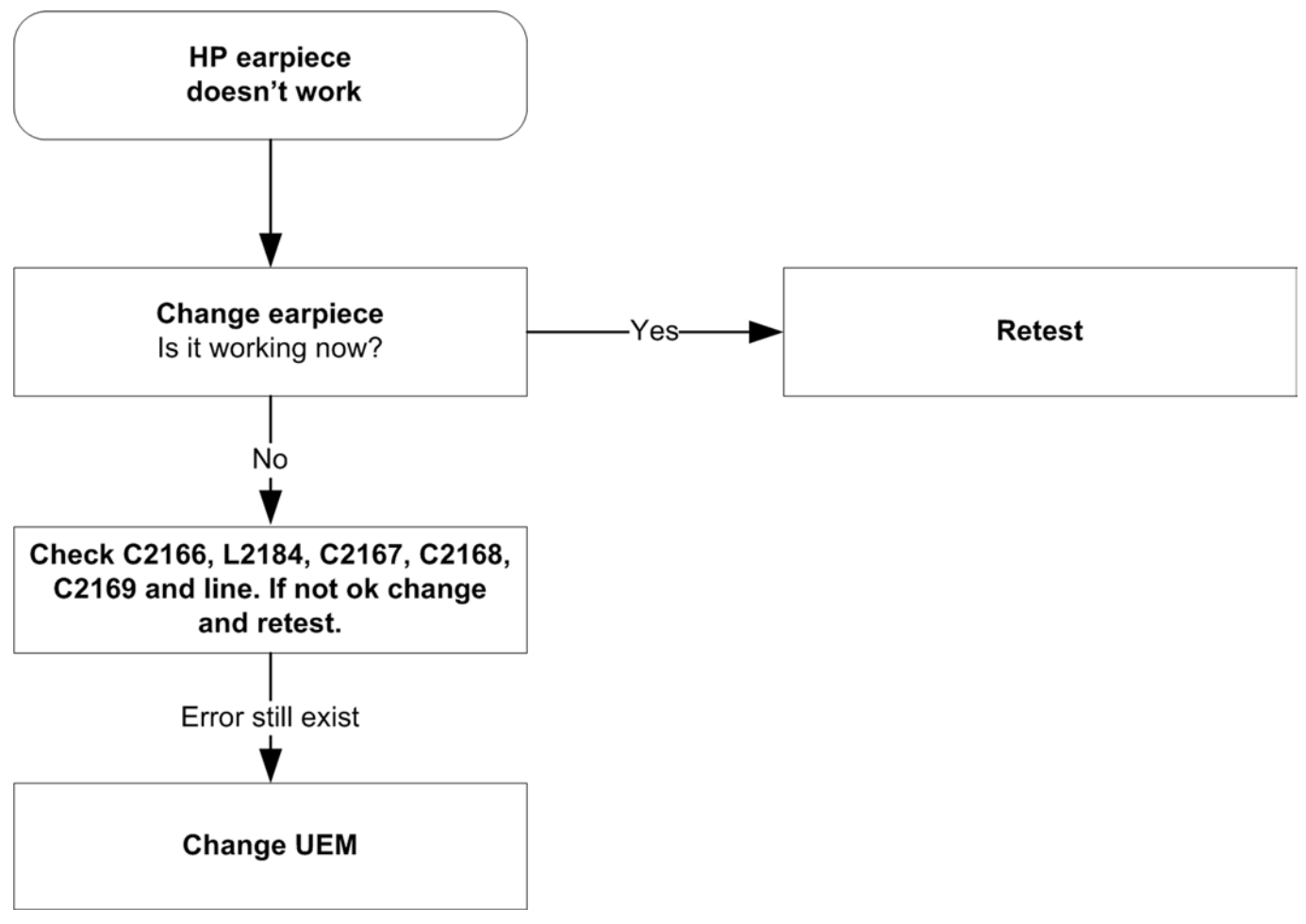

Figure 27 Earpiece fault flow chart

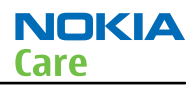

# **IHF/ringing tone fault**

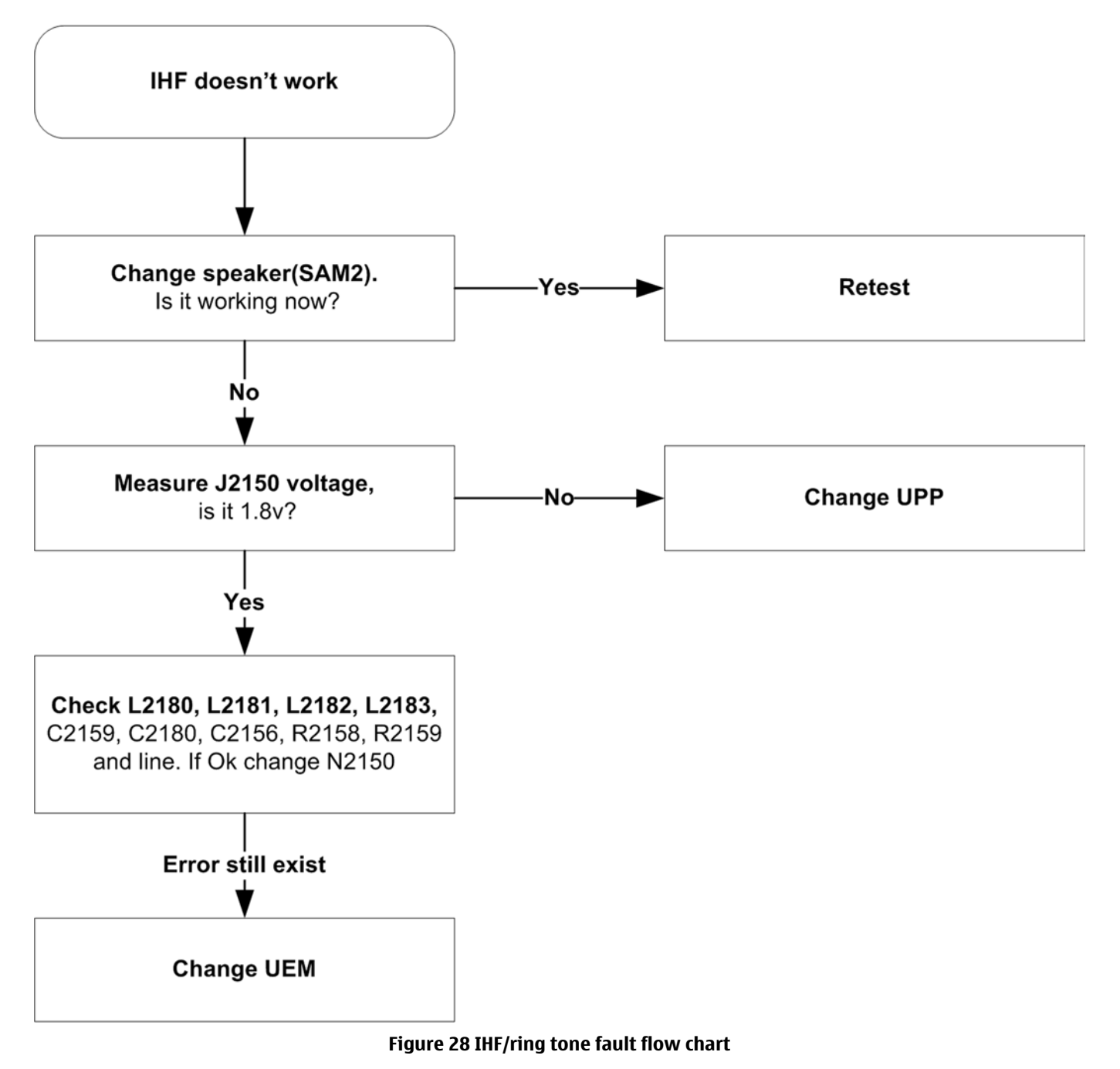

# **Microphone fault**

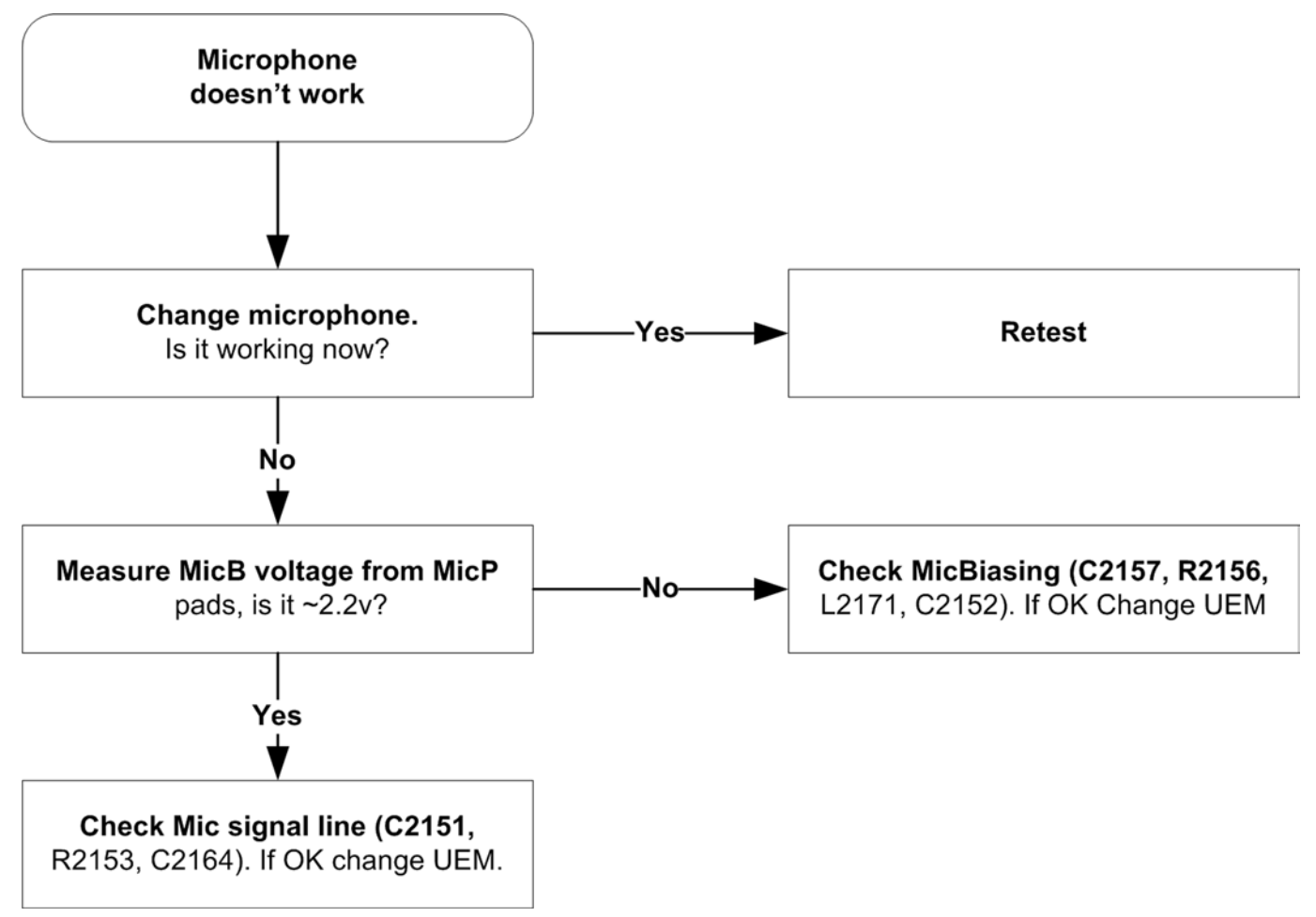

Figure 29 Microphone fault flow chart

Nokia Customer Care

# 5 — RF troubleshooting

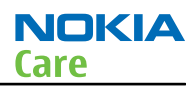

# **Table of Contents**

| General RF troubleshooting                           | 5–5 |
|------------------------------------------------------|-----|
| General RF troubleshooting                           | 5–5 |
| RF key components                                    | 5–5 |
| Auto tuning                                          | 5–7 |
| Receiver GSM900/1800                                 | 5-8 |
| General instructions for GSM900 RX troubleshooting   | 5–8 |
| Troubleshooting diagram for GSM 900 receiver         |     |
| General instructions for GSM 1800 RX troubleshooting |     |
| Troubleshooting diagram for GSM 1800 receiver        |     |
| Measurement points in the receiver                   |     |
| Receiver GSM850/1900                                 |     |
| General instructions for GSM 850 RX troubleshooting  |     |
| Troubleshooting diagram for GSM 850 receiver         |     |
| General instructions for GSM1900 RX troubleshooting  |     |
| Troubleshooting diagram for GSM 1900 receiver        |     |
| Measurement points in the receiver                   |     |
| Transmitter GSM900/1800                              |     |
| General instructions for GSM 900 TX troubleshooting  |     |
| Troubleshooting diagram for GSM 900 transmitter      |     |
| GSM900 TX output power                               |     |
| General instructions for GSM1800 TX troubleshooting  |     |
| Troubleshooting diagram for GSM 1800 transmitter     |     |
| GSM1800 TX output power                              |     |
| Transmitter GSM850/1900                              |     |
| General instructions for GSM 850 TX troubleshooting  |     |
| Troubleshooting diagram for GSM 850 transmitter      |     |
| GSM850 TX output power                               |     |
| General instructions for GSM1900 TX troubleshooting  |     |
| Troubleshooting diagram for GSM 1900 transmitter     |     |
| GSM1900 TX output power                              |     |
| Crystal troubleshooting                              |     |
| Introduction                                         |     |

# **List of Figures**

| Figure 45 GSM900 transmitter troubleshooting diagram | -20 |
|------------------------------------------------------|-----|
| Figure 46 VC1 signal                                 | -21 |
| Figure 47 VC2 signal                                 | -21 |
| Figure 48 VC3 signal                                 | -22 |
| Figure 49 TXP signal                                 | -22 |
| Figure 50 TXC signals at PCL5                        | -23 |
| Figure 51 TXC signals at PCL19                       | -23 |
| Figure 52 GSM 1800 RF controls window5-              | -24 |
| Figure 53 GSM 1800 Transmitter troubleshooting       | -25 |
| Figure 54 VC1 signal                                 | -26 |
| Figure 55 VC2 signal                                 | -26 |
| Figure 56 VC3 signal 5–                              | -27 |
| Figure 57 TXP signal                                 | -27 |
| Figure 58 TXC signals at PCL0                        | -28 |
| Figure 59 TXC signals at PCL15                       | -28 |
| Figure 60 GSM 850 RF controls window5-               | -30 |
| Figure 61 GSM 850 transmitter troubleshooting 5–     | -31 |
| Figure 62 VC1 signal                                 | -32 |
| Figure 63 VC2 signal                                 | -32 |
| Figure 64 VC3 signal                                 | -33 |
| Figure 65 TXP signal                                 | -33 |
| Figure 66 TXC signals at PCL5                        | -34 |
| Figure 67 TXC signals at PCL195-                     | -34 |
| Figure 68 GSM 1900 RF controls window 5–             | -35 |
| Figure 69 GSM 1900 transmitter toubleshooting 5–     | -36 |
| Figure 70 VC1 signal                                 | -37 |
| Figure 71 VC2 signal                                 | -37 |
| Figure 72 VC3 signal                                 | -38 |
| Figure 73 TXP signal                                 | -38 |
| Figure 74 TXC signals at PCL0 5–                     | -39 |
| Figure 75 TXC signals at PCL15 5–                    | -39 |
| Figure 76 Crystal output signal waveform 5–          | -40 |

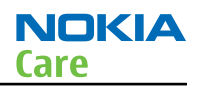

# General RF troubleshooting

#### **General RF troubleshooting**

Two types of measurements are used in the following. It will be specified if the measurement type is "RF" or "LF".

- RF measurements are done with a Spectrum Analyzer and a high-frequency probe, for example Agilent 85024A. (Note that the test jig has some losses which must be taken into consideration when calibrating the test system.)
- LF (Low frequency) and DC measurements should be done with a 10:1 probe and an oscilloscope. The probe used in the following is 10MW/8pF passive probe. If using another probe then bear in mind that the voltages displayed may be slightly different. Always make sure the measurement set-up is calibrated when measuring RF parameters on the antenna pad. Remember to include the loss in the module repair jig when realigning the phone.

Most RF semiconductors are static discharge sensitive, so ESD protection must be applied during repair (ground straps and ESD soldering irons). FEM and Uppcosto are moisture sensitive so parts must be pre-baked prior to soldering. Apart from key-components described in this document there are a lot of discrete components (resistors, inductors and capacitors) for which troubleshooting is done by checking if soldering of the component is done properly and checking if the component is missing from PWB. Capacitors can be checked for short-circuiting and resistors for value by means of an Ohm meter, but be aware in-circuit measurements should be evaluated carefully. In the following both the name EGSM and GSM850 will be used for the lower band and both PCN and GSM1900 will be used for the upper band.

#### **RF key components**

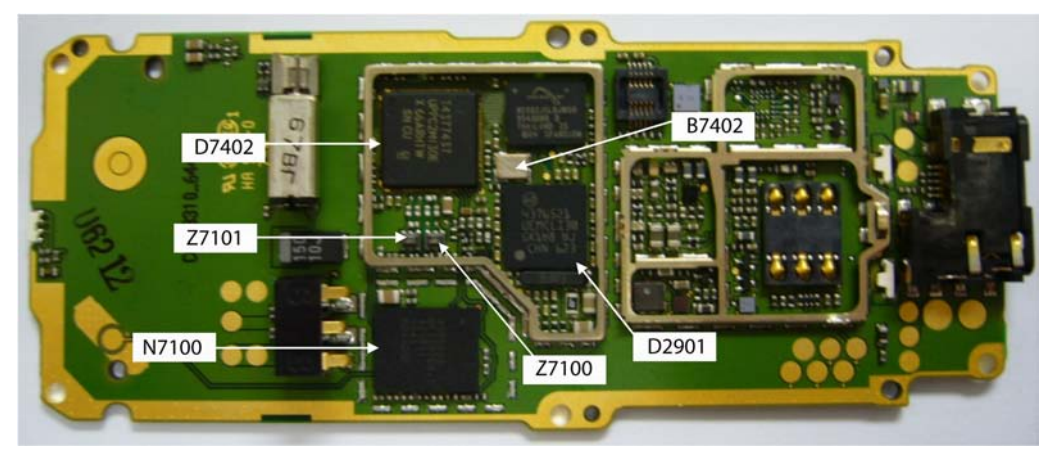

Figure 30 RF key components on PWB

| N7100 | FEM(PA & Antenna Switch)      |
|-------|-------------------------------|
| D7402 | Uppcosto                      |
| 27101 | EGSM850/900 RX SAW filter     |
| 27100 | DCS1800/PCS1900 RX SAW filter |
| 27102 | EGSM850/900 TX filter         |
| D2901 | Litti                         |
| B7402 | 26 MHz crystal                |

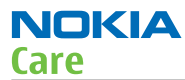

Refer to the picture below for measuring points at FEM (N7100) and Litti (D2901).

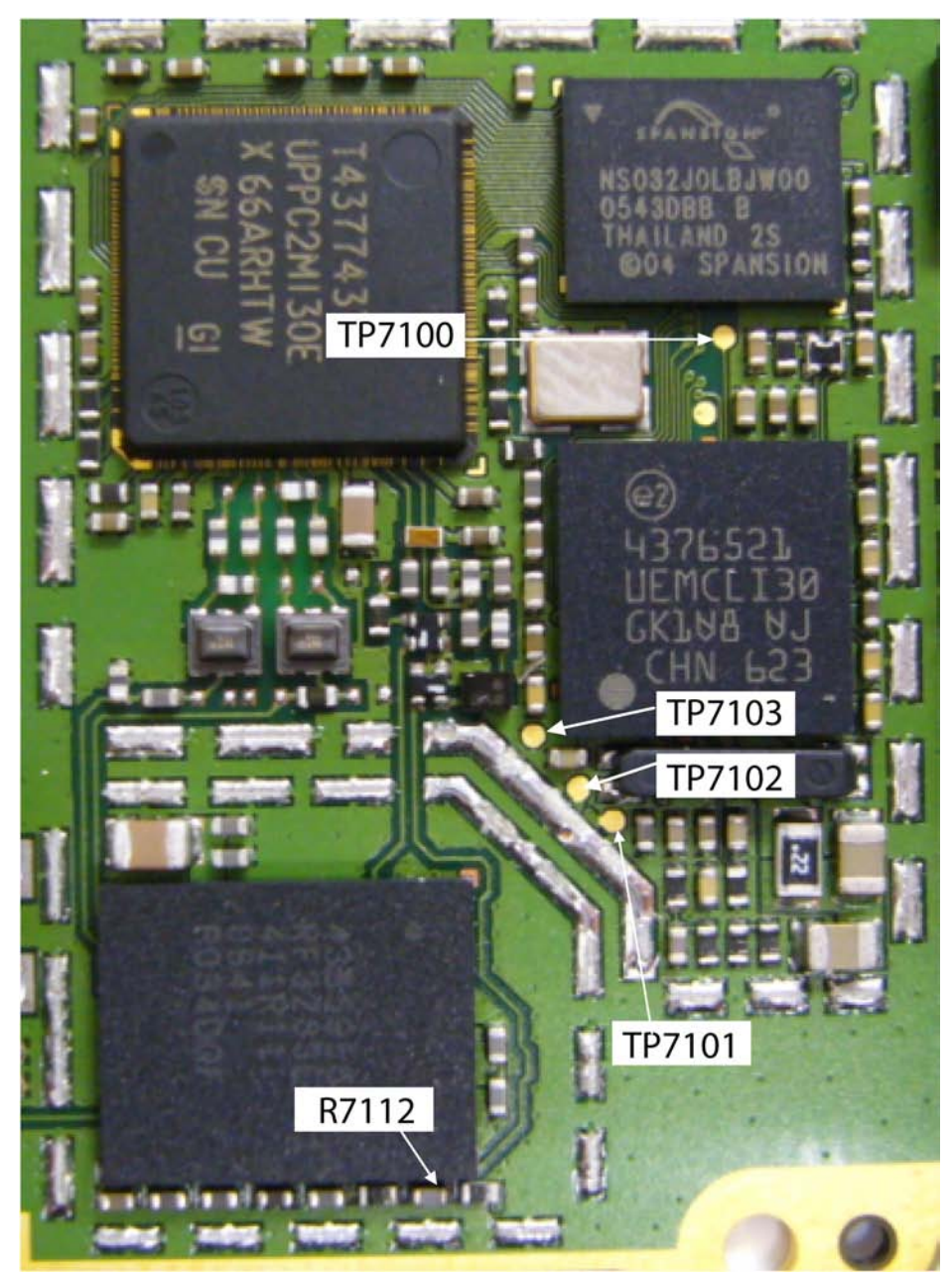

Figure 31 Supply and control points at FEM (N7100) and Litti (D2901)

TXP signal measured at Test Point TP7100 VC1 signal measured at Test Point TP7103 VC2 signal measured at Test Point TP7102 VC3 signal measured at Test Point TP7101 VPC signal measured at Test Point R7112

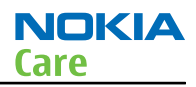

# Auto tuning

## Context

This phone can be tuned automatically. Autotune is designed to align the phone's RF part easier and faster. It performs calibrations, tunings and measurements of RX and TX. The results are displayed and logged in a result file, if initiated.

Hardware requirements for auto tuning:

- PC (Windows 2000/NT) with GPIB card
- Power supply
- Product specific module jig
- Cables: 3 (alt.1) RF cable, 1 GPIB cable and DAU-9S
- Signal analyser (TX), signal generator (RX) and RF-splitter or one device including all.

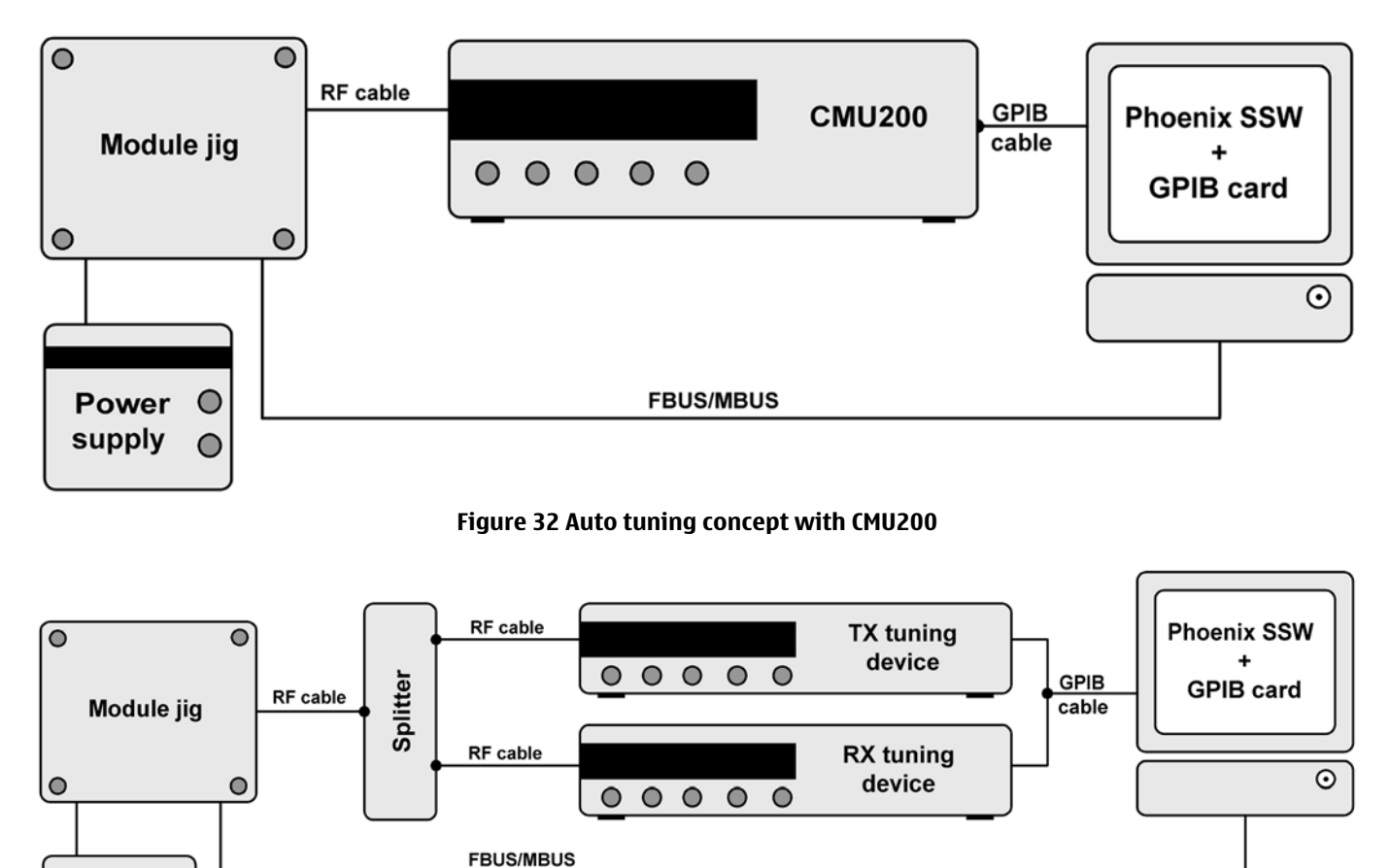

#### Figure 33 Auto tuning concept with RX and TX tuning devices and splitter

Copy the two phone specific ini-files, for example *rm\_13\_tunings.ini* and *autotune\_RM-13.ini*, to a phone specific folder, for example *|Phoenix|products|RM-13*|.

# Steps

Power

supply

0

0

1. Make sure the phone (in the jig) is connected to the equipment. Else, some menus will not be shown in Phoenix.

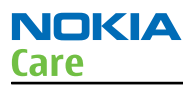

- 2. The first time you are using automatic tuning on this phone model, on this computer, you will have to *Set loss* for cables and jigs.
- 3. To go to autotune, select *Tuning (Alt-U) > Auto-Tune (Alt-A)* from the menu.
- 4. If you need more assistance, please refer to the Phoenix *Help*.
- **Receiver GSM900/1800**

## General instructions for GSM900 RX troubleshooting

#### Steps

- 1. Connect the phone to a PC with the module repair jig.
- 2. Start *Phoenix* and establish a connection to the phone with the data cable e.g. FBUS.
- 3. Select File and Scan product.
- 4. Wait a while for the PC to read the information from the phone.
- 5. Select Testing and RF Controls.
- 6. Set the parameters as follows:
  - i Active Unit: RX
  - ii Band: GSM 900
  - iii Operation Mode: Continuous mode
  - iv RX/TX Channel 37
  - v AGC: Gain 6

## Results

The setup should now look like this:

| 🔏 RF Controls         |                |                          |               |            |
|-----------------------|----------------|--------------------------|---------------|------------|
| Common GSM RF         | Control Values |                          |               |            |
| Acti <u>v</u> e Unit: | Rx 💌           | R <u>x</u> /Tx Channel:  | 37            | 942.400000 |
| Band:                 | GSM 900 💌      | AFC:                     | 13            |            |
| Operation Mode:       | Continuous     |                          |               |            |
| RX Control Values     |                |                          |               |            |
| Monitor Channel:      | 37 942.40000   | 00                       |               |            |
| A <u>G</u> C:         | Gain 6         |                          |               | •          |
| TX Control Values     |                |                          |               |            |
| Edge:                 | Off            | Tx Data Type:            | All 1         | 7          |
| Tx PA <u>M</u> ode:   | High           | Tx Po <u>w</u> er Level: | 5             | Y          |
|                       |                | Stop                     | <u>C</u> lose | Help       |

Figure 34 GSM900 RF controls window

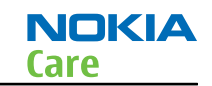

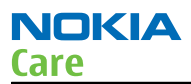

# **Troubleshooting diagram for GSM 900 receiver**

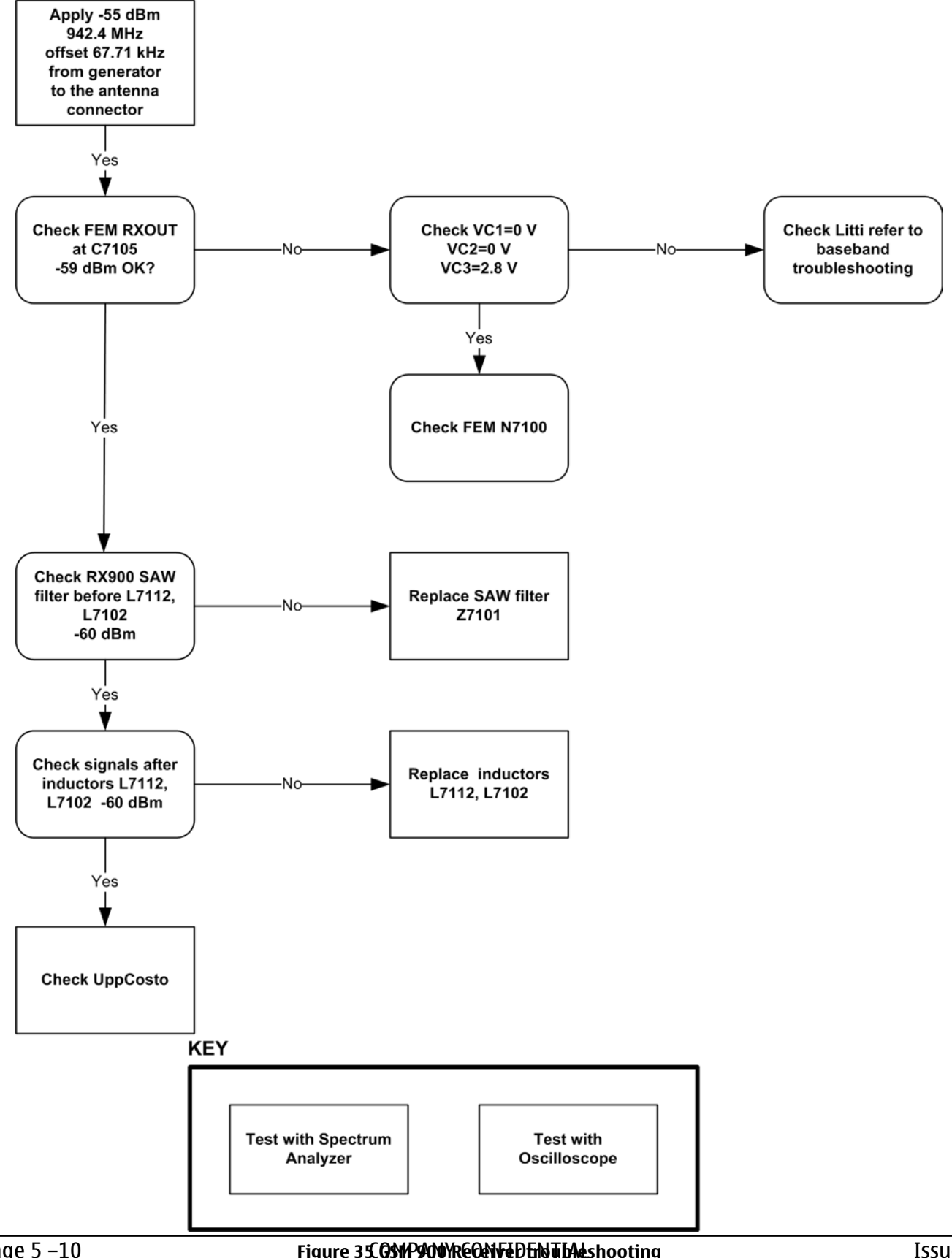

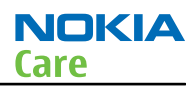

# **General instructions for GSM 1800 RX troubleshooting**

### Steps

- 1. Connect the phone to a PC with the module repair jig.
- 2. Start *Phoenix* and establish a connection to the phone with the data cable e.g. FBUS.
- 3. Select File and Scan product.
- 4. Wait a while for the PC to read the information from the phone.
- 5. Select Testing and RF Controls.
- 6. Set the parameters as follows:
  - i Active Unit: RX
  - ii Band: GSM 1800
  - iii Operation Mode: Continuous mode
  - iv RX/TX Channel 700
  - v AGC: Gain 6

## Results

The setup should now look like this:

| KRF Controls                              |                 |                                          |                                     |
|-------------------------------------------|-----------------|------------------------------------------|-------------------------------------|
| Common GSM RF                             | Control Values  |                                          |                                     |
| Acti <u>v</u> e Unit:                     | Rx 💌            | R <u>x</u> /Tx Channel:                  | 700 1842.800000                     |
| <u>B</u> and:                             | GSM 1800 💌      | AFC:                                     | 13                                  |
| Operation Mode:                           | Continuous      |                                          |                                     |
| RX Control Values                         | ,               |                                          |                                     |
| Monitor Channel:                          | 700 1842.800    | 1000                                     |                                     |
| A <u>G</u> C:                             | Gain 6          |                                          | •                                   |
|                                           |                 |                                          |                                     |
| TX Control Values                         |                 |                                          |                                     |
| TX Control Values                         | Off             | Tx Data Type:                            | All 1                               |
| TX Control Values<br>Edge:<br>Tx PA Mode: | Off 💌<br>High 💌 | Tx Data Type:<br>Tx Power Level:         | All 1 💌                             |
| TX Control Values<br>Edge:<br>Tx PA Mode: | Off 💌<br>High 💌 | Tx Data Type:<br>Tx Power Level:<br>Stop | All 1 ▼<br>5 ▼<br><u>Close Help</u> |

Figure 36 GSM1800 RF controls window

# **Troubleshooting diagram for GSM 1800 receiver**

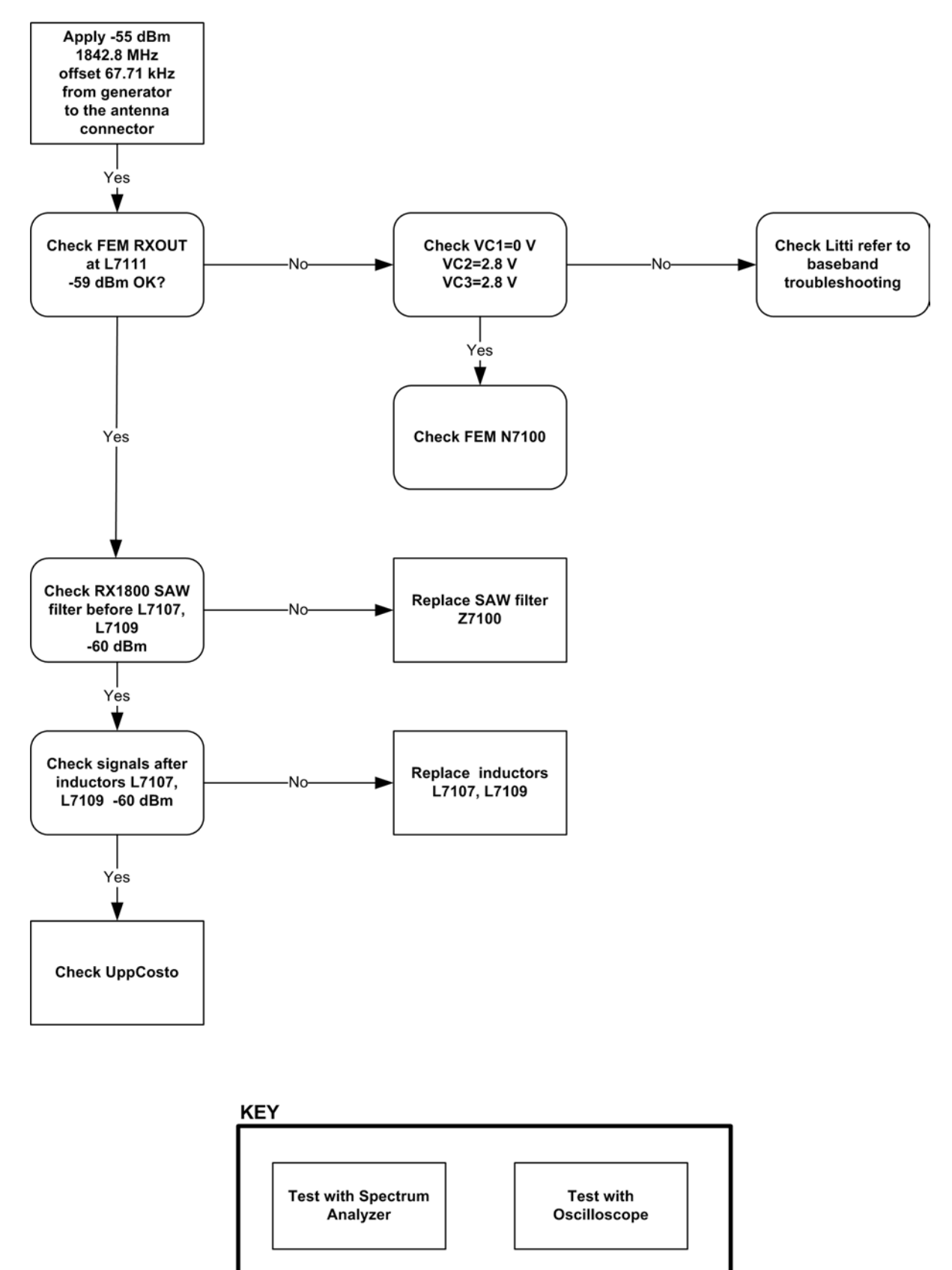

Figure 37 GSM 1800 Receiver troubleshooting

## Measurement points in the receiver

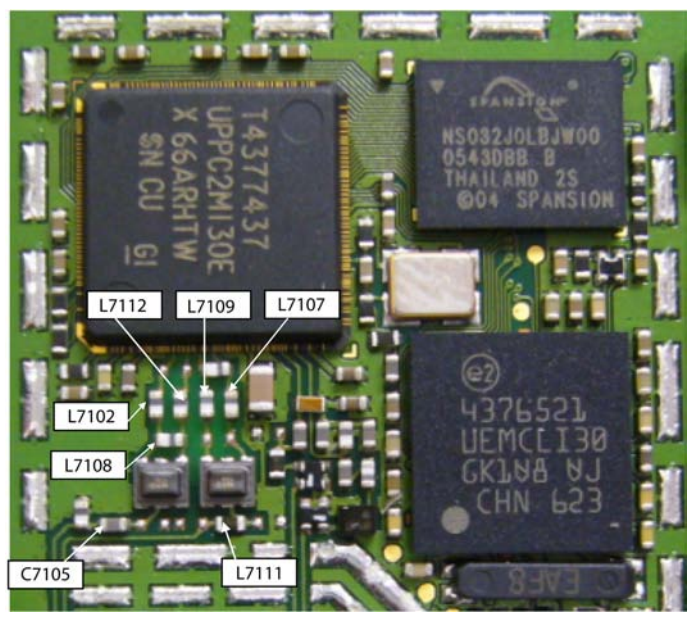

Figure 38 Measurement points at the RX SAW Filters – Z7101/Z7100

# Receiver GSM850/1900

## **General instructions for GSM 850 RX troubleshooting**

## **Steps**

- 1. Connect the phone to a PC with the module repair jig.
- 2. Start *Phoenix* and establish a connection to the phone with the data cable e.g. FBUS.
- 3. Select File and Scan product.
- 4. Wait a while for the PC to read the information from the phone.
- 5. Select Testing and RF Controls.
- 6. Set the parameters as follows:
  - i Active Unit: RX
  - ii Band: GSM 850
  - iii Operation Mode: Continuous mode
  - iv RX/TX Channel 190
  - v AGC: Gain 6

# Results

The setup should now look like this:

| Care |
|------|
|      |
|      |

NOKIA

| KF Controls               |                | Den                      |                    |
|---------------------------|----------------|--------------------------|--------------------|
| Common GSM RF             | Control Values |                          | ]                  |
| Active Unit:              | Rx 💌           | R <u>x</u> /Tx Channel:  | 190 881.600000     |
| Band:                     | GSM 850 💌      | AFC:                     | 8                  |
| Operation Mode:           | Continuous     |                          | ۶٦<br>ا            |
| RX Control Values         |                |                          |                    |
| Monitor Cha <u>n</u> nel: | 190 881.6000   | 00                       |                    |
| A <u>G</u> C:             | Gain 6         |                          | <b>_</b>           |
| TX Control Values         |                |                          |                    |
| E <u>dg</u> e:            | Off            | Tx Data Type:            | Random             |
| Tx PA <u>M</u> ode:       | High 💌         | Tx Po <u>w</u> er Level: | 19 💌               |
|                           |                | Stop                     | <u>Close H</u> elp |

Figure 39 GSM850 RF controls window

# **Troubleshooting diagram for GSM 850 receiver**

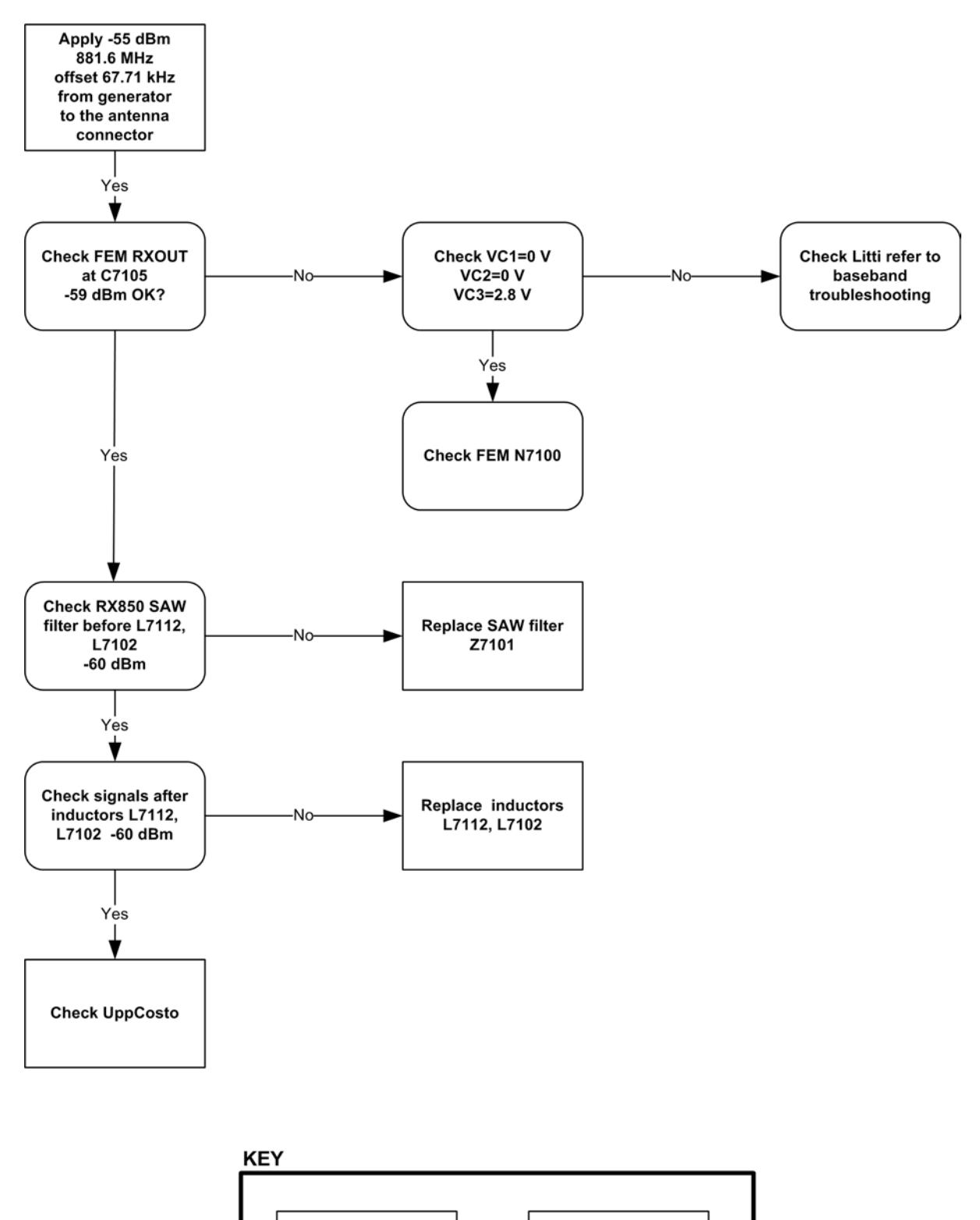

Figure 40 GSM 850 Receiver troubleshooting

Test with

Oscilloscope

Test with Spectrum

Analyzer

# General instructions for GSM1900 RX troubleshooting

#### Steps

- 1. Connect the phone to a PC with the module repair jig.
- 2. Start Phoenix and establish a connection to the phone with the data cable e.g. FBUS.
- 3. Select File and Scan product.
- 4. Wait a while for the PC to read the information from the phone.
- 5. Select Testing and RF Controls.
- 6. Set the parameters as follows:
  - i Active Unit: RX
  - ii Band: GSM 1900
  - iii Operation Mode: Continuous mode
  - iv RX/TX Channel 661
  - v AGC: Gain 6

## Results

The setup should now look like this:

| 🌃 RF Controls         |                |                           | _ 🗆 🗙                      |
|-----------------------|----------------|---------------------------|----------------------------|
| Common GSM RF         | Control Values |                           |                            |
| Acti <u>v</u> e Unit: | Rx 💌           | [ <u>§x</u> /Tx Channel:  | 661 1960.000000            |
| <u>B</u> and:         | GSM 1900 💌     | AFC:                      | 8                          |
| Operation Mode:       | Continuous     |                           |                            |
| - RX Control Values   | 8              |                           |                            |
| Monitor Channel:      | 661 1960.000   | 000                       |                            |
| A <u>G</u> C:         | Gain 6         |                           | <b>•</b>                   |
| TX Control Values     |                |                           |                            |
| E <u>dg</u> e:        | Off            | Tx Data Type:             | Random                     |
| Tx PA <u>M</u> ode:   | High 💌         | Tx: Po <u>w</u> er Level: | -                          |
|                       |                | Stop                      | <u>C</u> lose <u>H</u> elp |

Figure 41 GSM 1900 RF controls window

# **Troubleshooting diagram for GSM 1900 receiver**

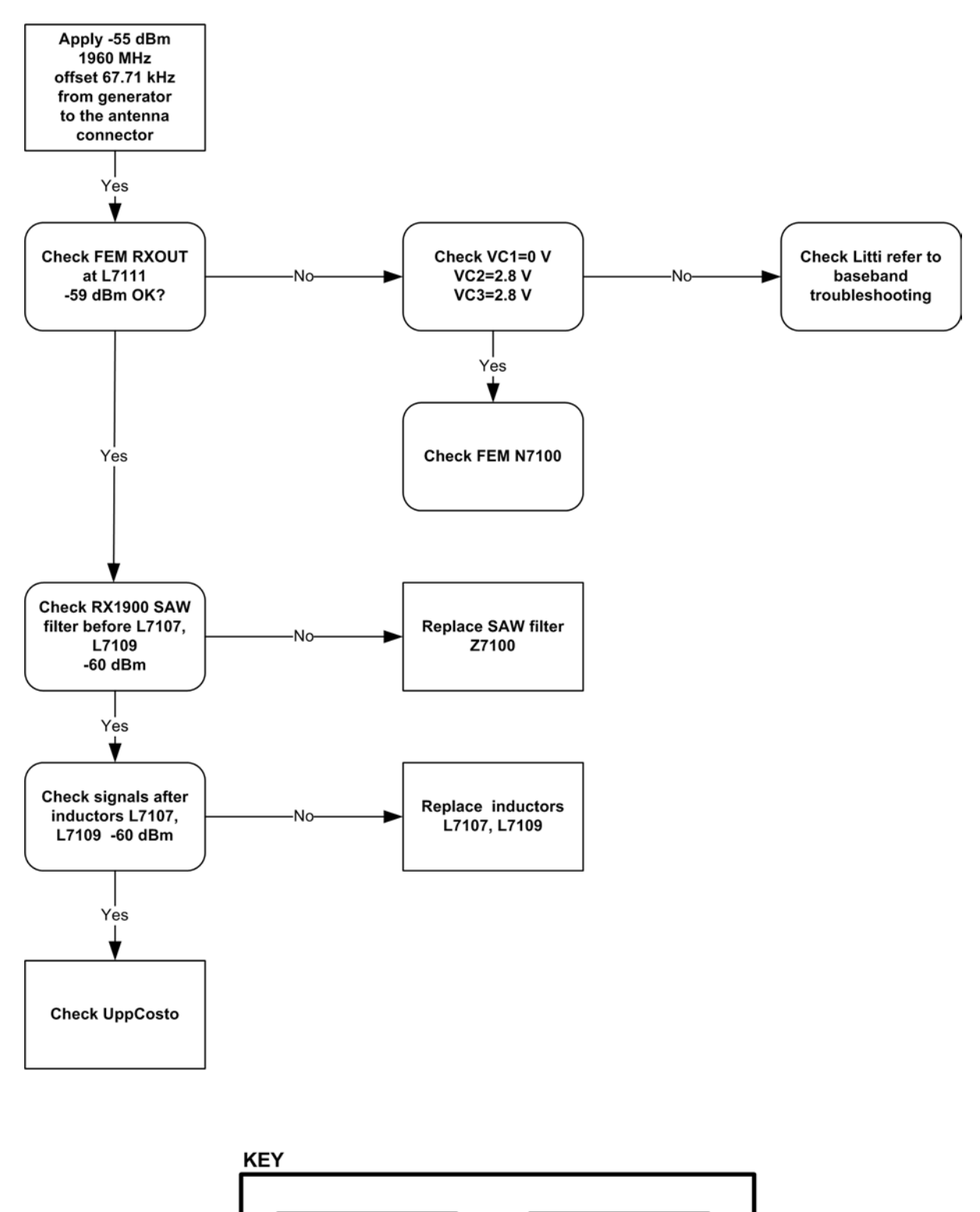

Figure 42 GSM 1900 Receiver troubleshooting

Test with

Oscilloscope

Test with Spectrum

Analyzer

## Measurement points in the receiver

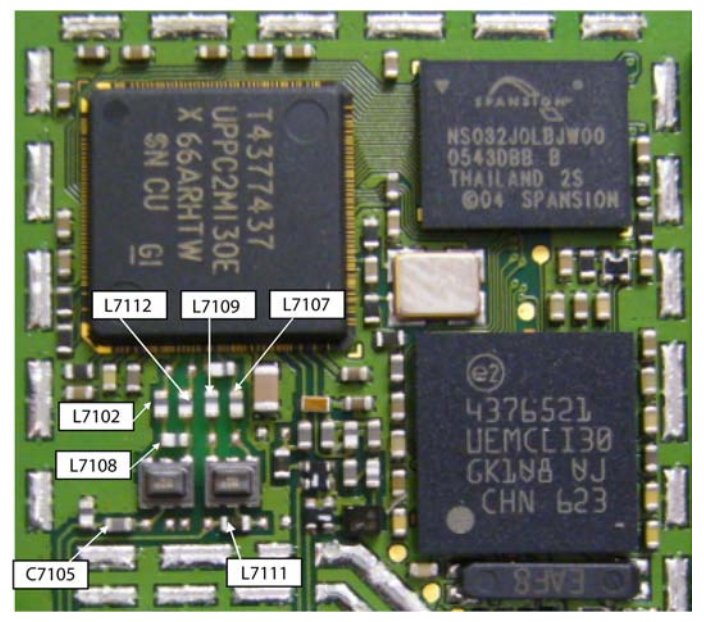

Figure 43 Measurement points at the RX SAW Filters – Z7101/Z7100

# Transmitter GSM900/1800

## General instructions for GSM 900 TX troubleshooting

#### Steps

- 1. Apply a RF-cable to the RF-connector to allow the transmitted signal act as normal. RF-cable should be connected to an attenuator at least 10dB before connected to the measurement equipment, otherwise the PA may be damaged.
- 2. Start *Phoenix* and establish a connection to the phone with the data cable e.g. FBUS.
- 3. Select File and Scan product.
- 4. Wait a while for the PC to read the information from the phone.
- 5. Select Testing and RF Controls.
- 6. Set the parameters as follows:
  - i Band: GSM 900
  - ii Active Unit: TX
  - iii TX Power Level: 5
  - iv TX Data Type: Random

## Results

The setup should now look like this:

| 🔀 RF Controls         |                |                          |                           |
|-----------------------|----------------|--------------------------|---------------------------|
| Common GSM RF         | Control Values |                          |                           |
| Acti <u>v</u> e Unit: | Tx 💌           | R <u>x</u> /Tx Channel:  | 37 897.400000             |
| <u>B</u> and:         | GSM 900 💌      | AFC:                     | 13                        |
| Operation Mode:       | Burst 💌        |                          |                           |
| - RX Control Values   |                |                          |                           |
| Monitor Channel:      | 37 942.4000    | 100                      | -                         |
| A <u>G</u> C:         | Gain 6         |                          | <b>_</b>                  |
| TX Control Values     |                |                          |                           |
| Edge:                 | Off            | Tx Data Type:            | Random                    |
| Tx PA <u>M</u> ode:   | High 💌         | Tx Po <u>w</u> er Level: | 5                         |
|                       |                | Stop                     | <u>Close</u> <u>H</u> elp |

Figure 44 GSM 900 RF controls window

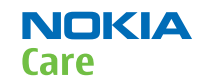

# **Troubleshooting diagram for GSM 900 transmitter**

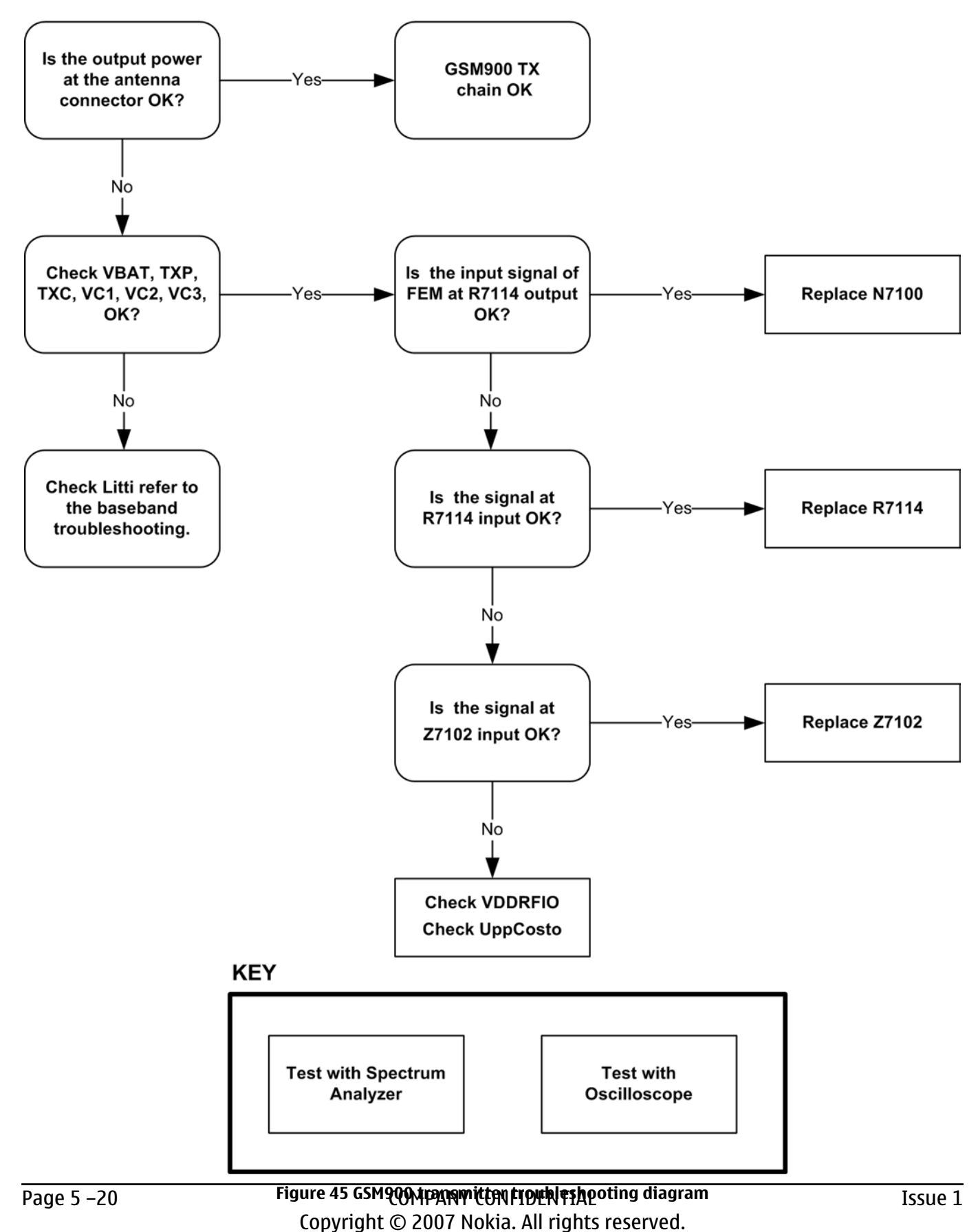

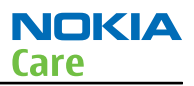

#### **GSM900 TX output power**

Measure the output power of the phone; it should be about 32.5dBm. Remember the cable loss is about 0.3dB.

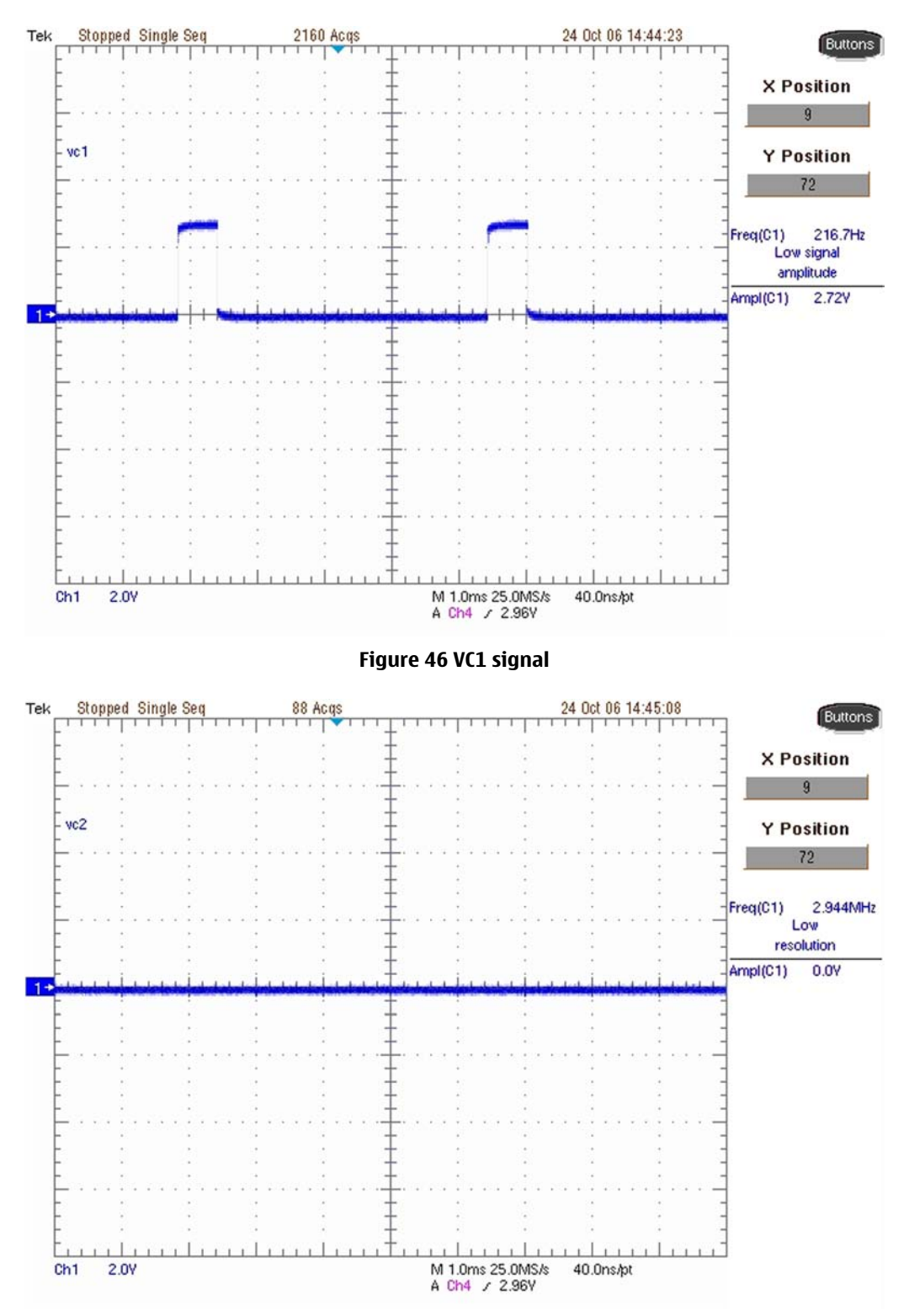

Figure 47 VC2 signal

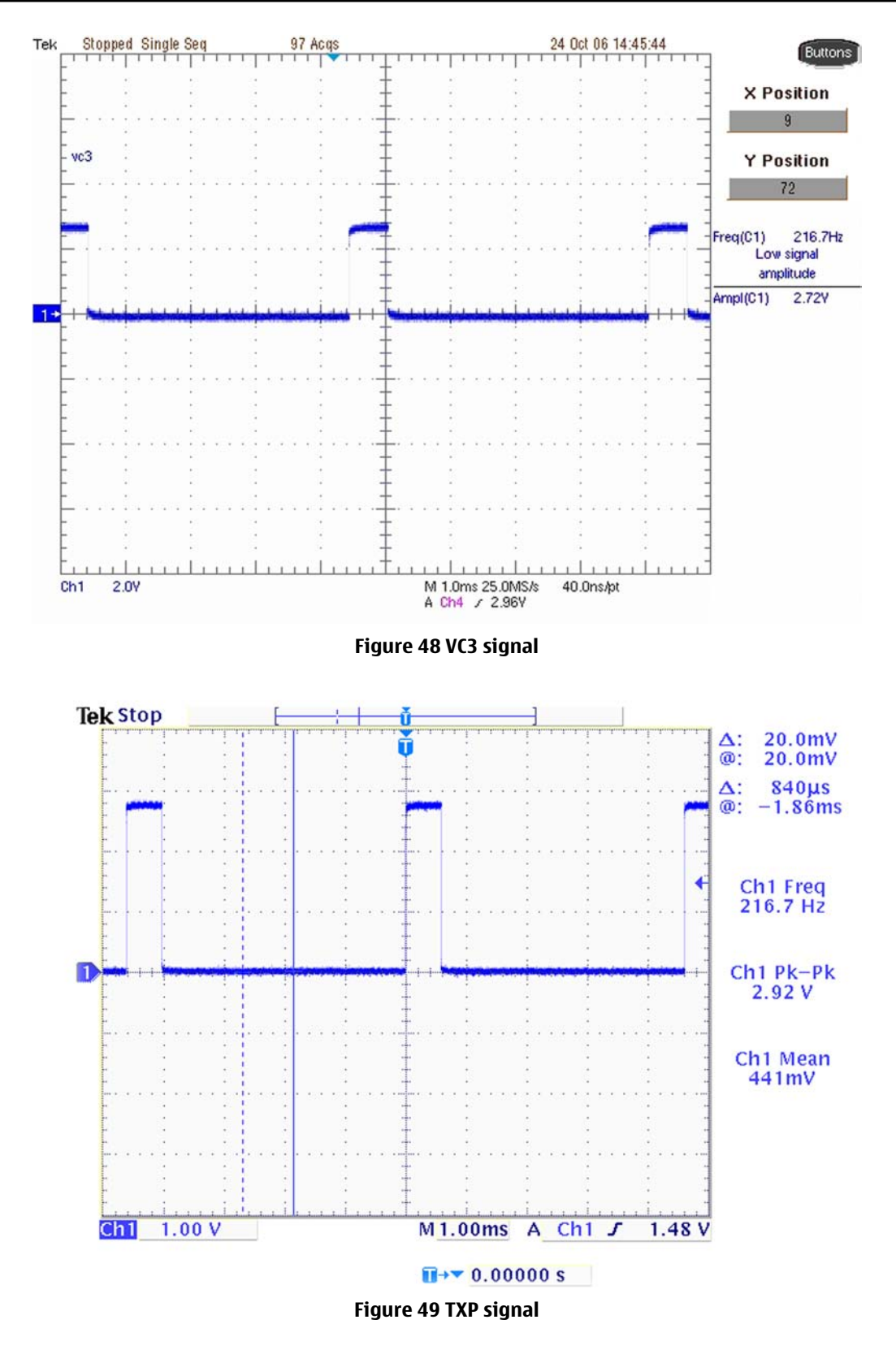

NOKIA

Care

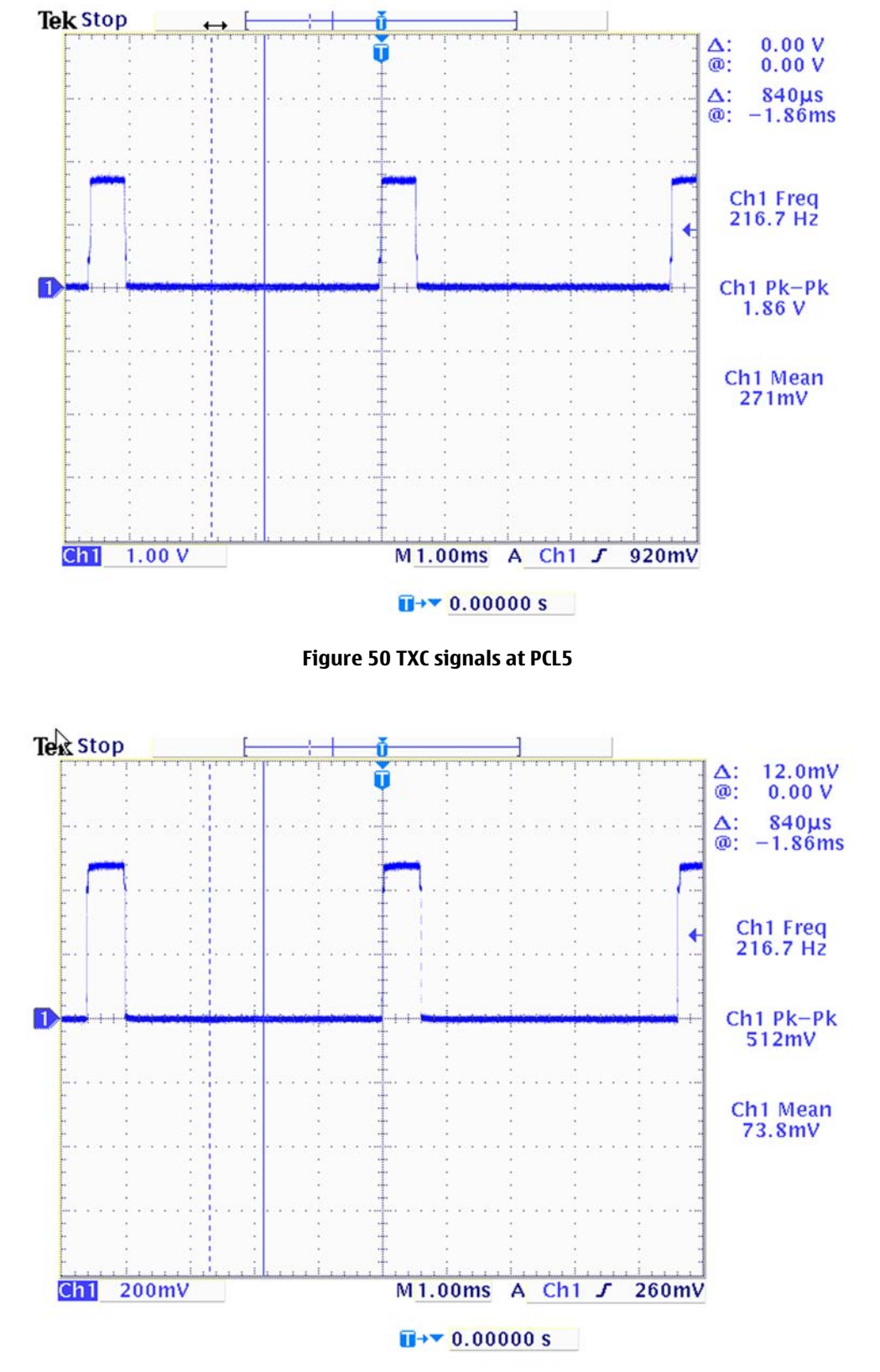

Figure 51 TXC signals at PCL19

NOKIA

Care

# General instructions for GSM1800 TX troubleshooting

#### **Steps**

- 1. Apply a RF-cable to the RF-connector to allow the transmitted signal act as normal. RF-cable should be connected to an attenuator at least 10dB before connected to the measurement equipment, otherwise the PA may be damaged.
- 2. Start *Phoenix* and establish a connection to the phone with the data cable e.g. FBUS.
- 3. Select File and Scan product.
- 4. Wait a while for the PC to read the information from the phone.
- 5. Select Testing and RF Controls.
- 6. Set the parameters as follows:
  - i Band: GSM 1800
  - ii Active Unit: TX
  - iii TX Power Level: 0
  - iv TX Data Type: Random

#### Results

The setup should now look like this:

| KRF Controls |                              |              |                          |                    |
|--------------|------------------------------|--------------|--------------------------|--------------------|
| 2            | Common GSM RF Control Values |              |                          |                    |
|              | Acti <u>v</u> e Unit:        | Tx 💌         | R <u>x</u> /Tx Channel:  | 700 1747.800000    |
|              | <u>B</u> and:                | GSM 1800 💌   | AFC:                     | 13                 |
|              | Operation Mode:              | Burst 💌      |                          |                    |
|              | - RX Control Values          |              |                          |                    |
|              | Monitor Cha <u>n</u> nel:    | 700 1842.800 | 000                      |                    |
|              | A <u>G</u> C:                | Gain 6       |                          | <u>v</u>           |
|              | - TX Control Values          | N            |                          |                    |
|              | E <u>dg</u> e:               | Off          | Tx Data Type:            | Random             |
|              | Tx PA <u>M</u> ode:          | High 💌       | Tx Po <u>w</u> er Level: | 0                  |
|              |                              |              | Stop                     | <u>Close H</u> elp |

Figure 52 GSM 1800 RF controls window
## Troubleshooting diagram for GSM 1800 transmitter

## **Troubleshooting flow**

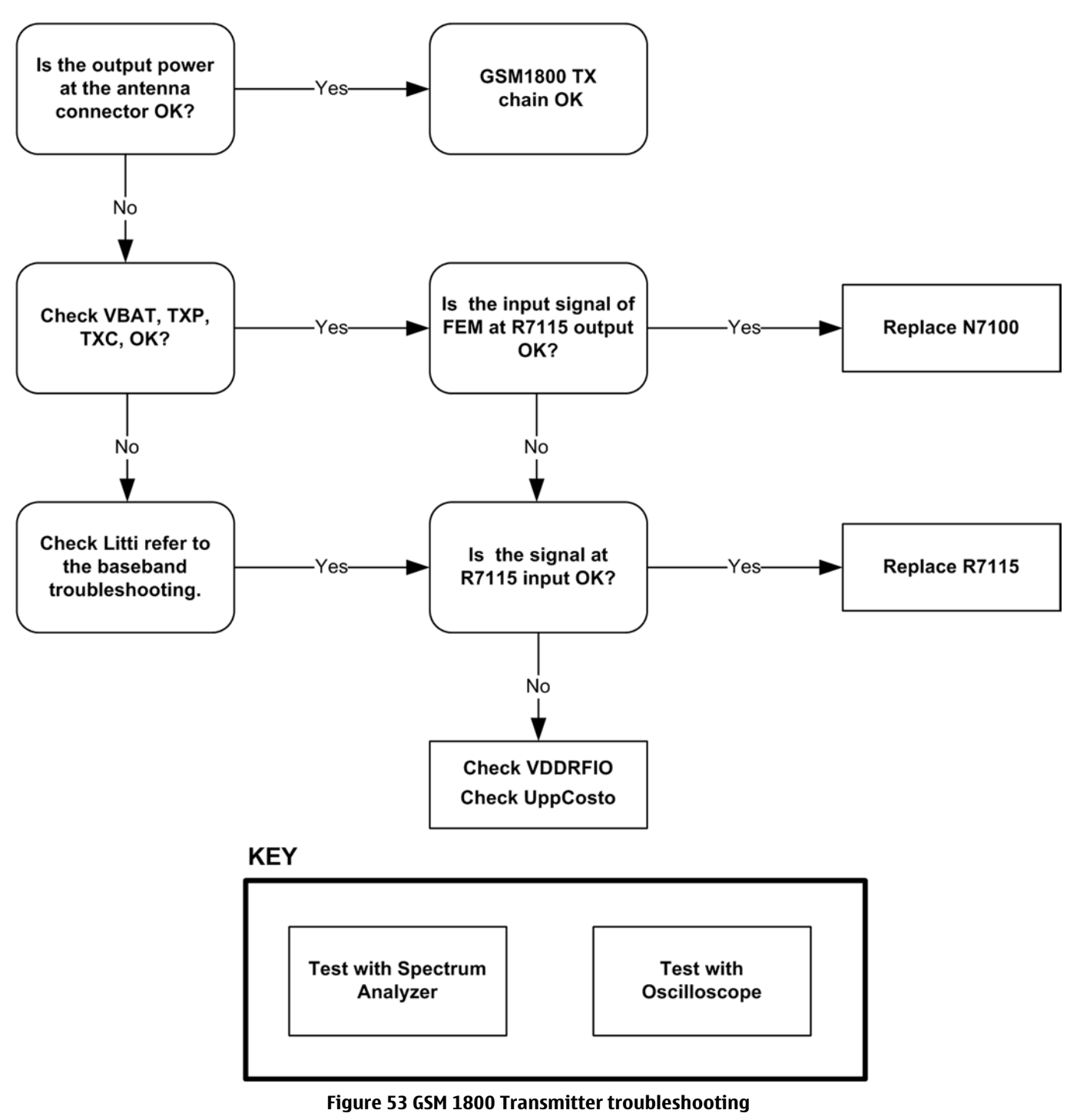

#### **GSM1800 TX output power**

Measure the output power of the phone; it should be about 29.5dBm. Remember the cable loss is about 0.5dB.

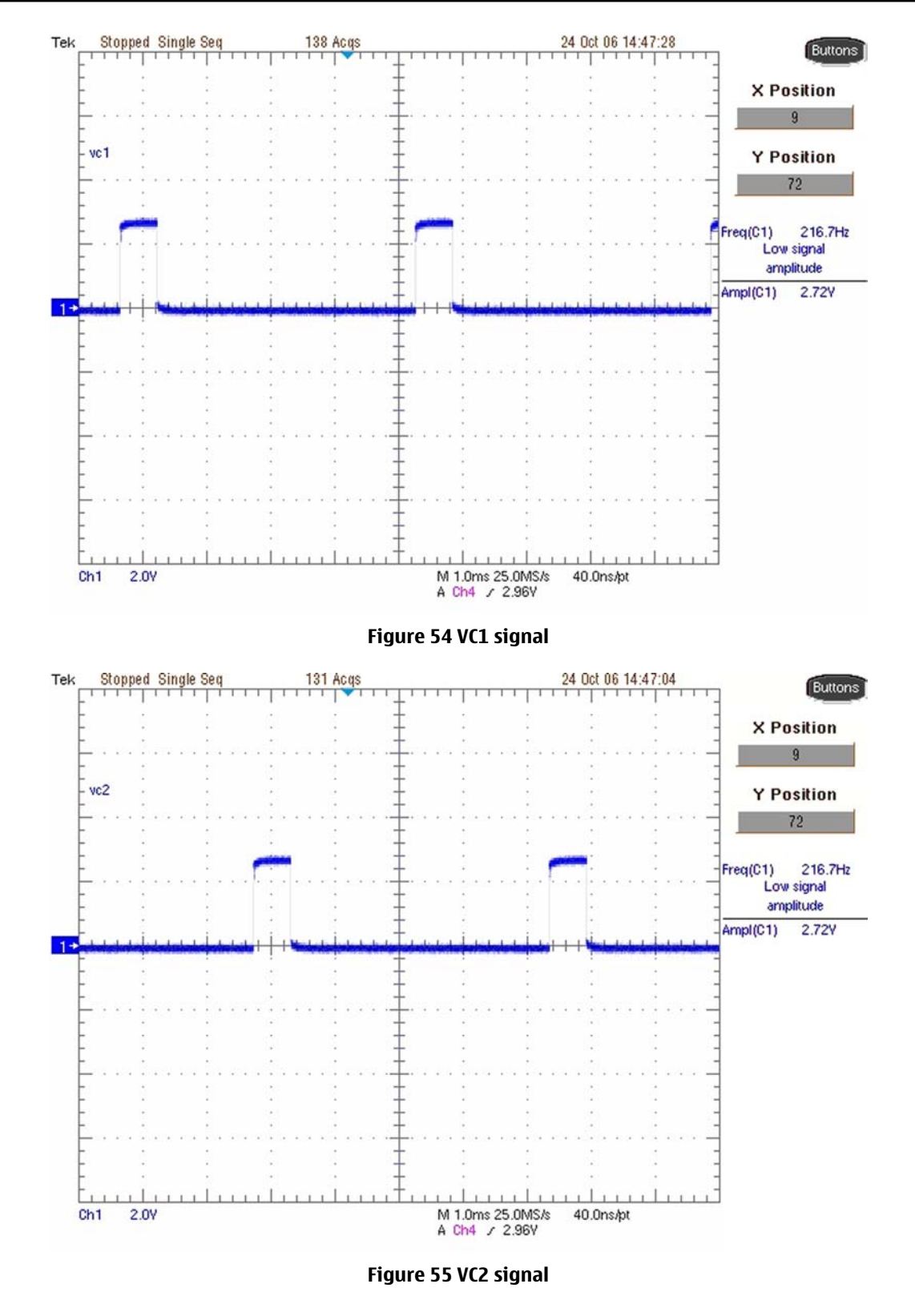

NOKIA

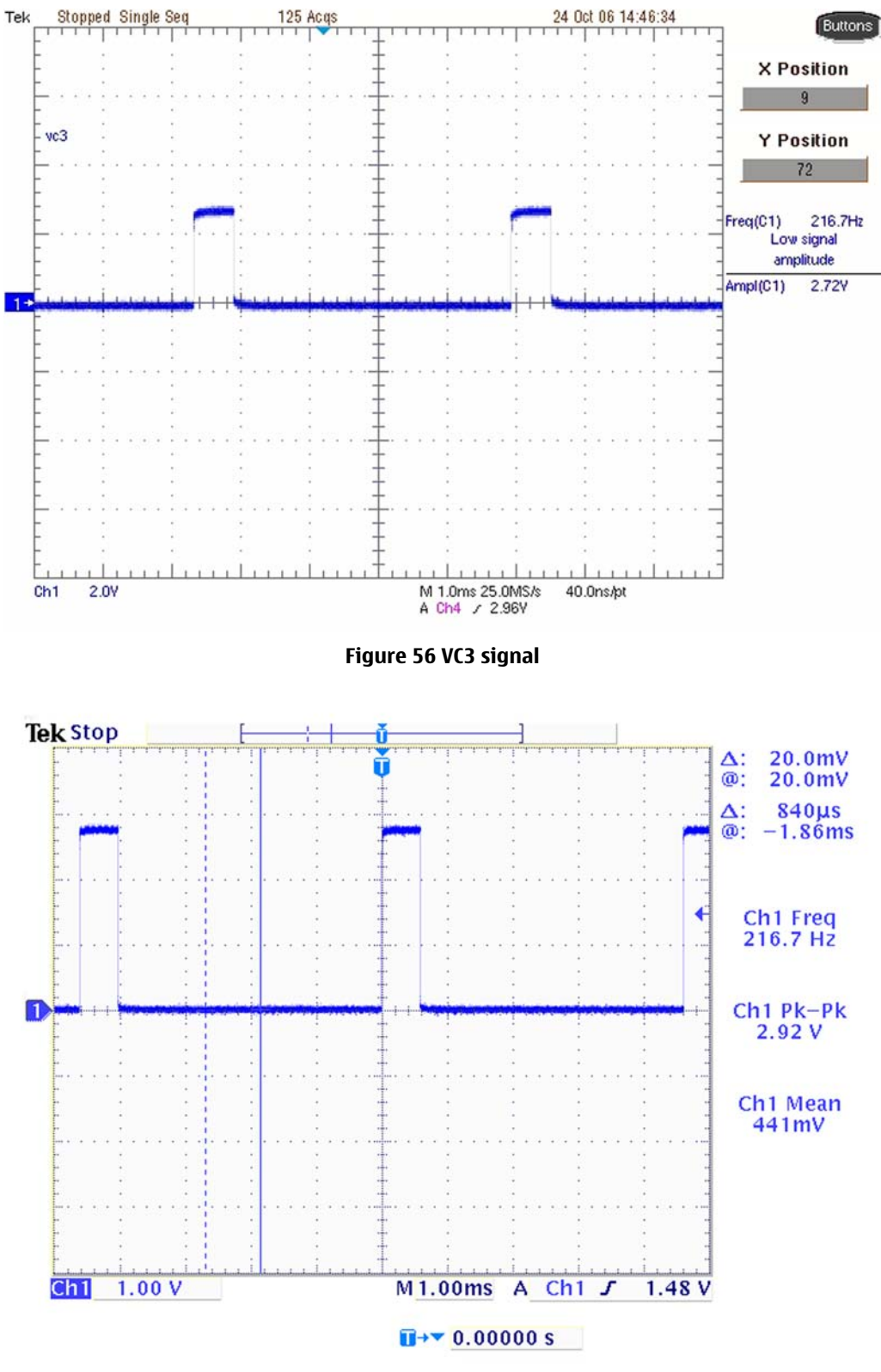

Figure 57 TXP signal

NOKIA

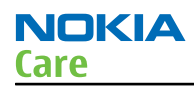

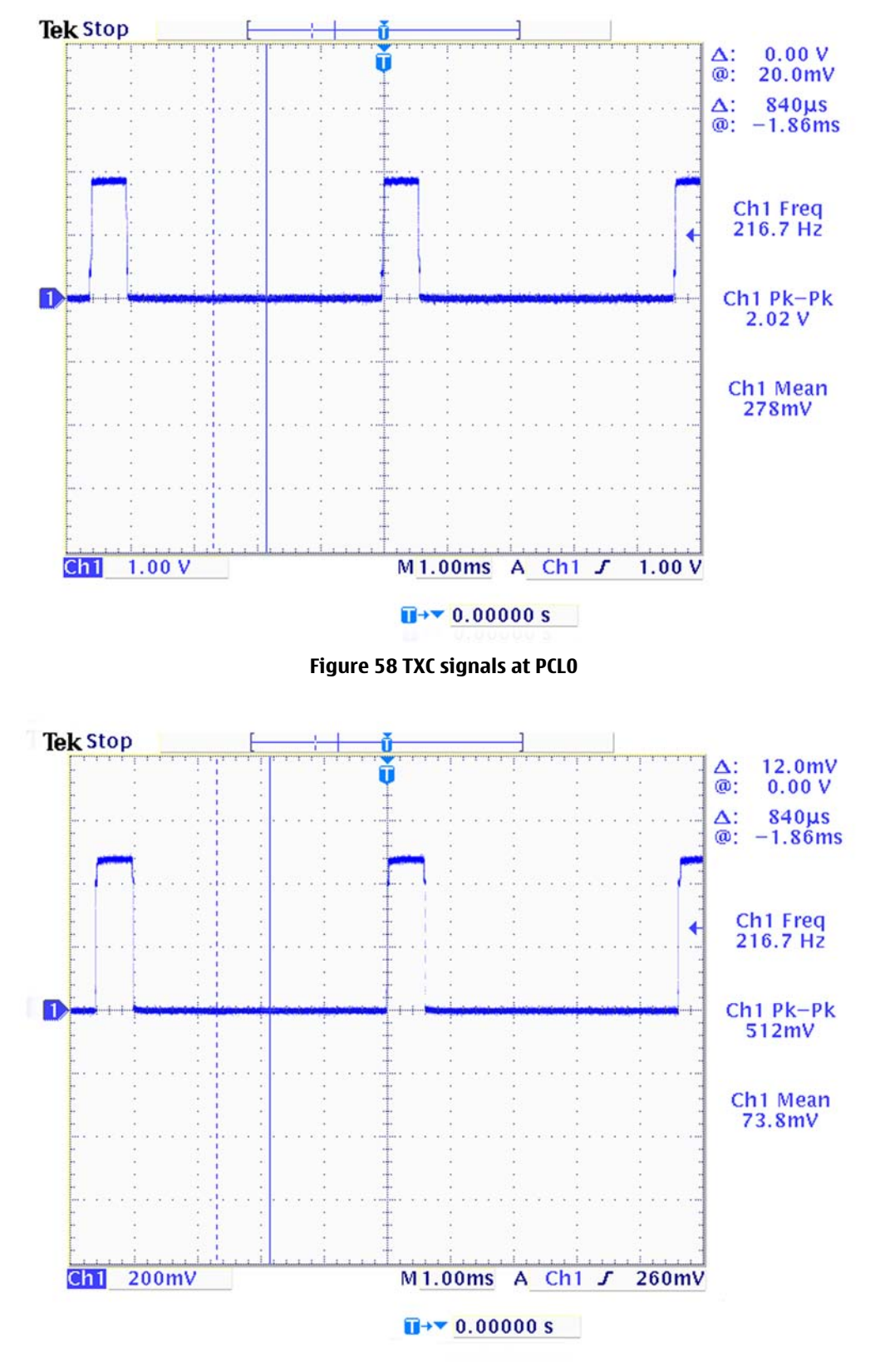

Figure 59 TXC signals at PCL15

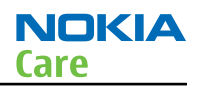

## Transmitter GSM850/1900

## **General instructions for GSM 850 TX troubleshooting**

## Steps

- 1. Apply a RF-cable to the RF-connector to allow the transmitted signal act as normal. RF-cable should be connected to an attenuator at least 10dB before connected to the measurement equipment, otherwise the PA may be damaged.
- 2. Start *Phoenix* and establish a connection to the phone with the data cable e.g. FBUS.
- 3. Select File and Scan product.
- 4. Wait a while for the PC to read the information from the phone.
- 5. Select Testing and RF Controls.
- 6. Set the parameters as follows:
  - i Band: GSM 850
  - ii Active Unit: TX
  - iii TX Power Level: 5
  - iv TX Data Type: Random

## Results

The setup should now look like this:

NOKIA

| RF Controls           |                |                          |                            |
|-----------------------|----------------|--------------------------|----------------------------|
| Common GSM RF         | Control Values |                          |                            |
| Acti <u>v</u> e Unit: | Tx 💌           | R <u>x</u> /Tx Channel:  | 190 836.600000             |
| <u>B</u> and:         | GSM 850 💌      | AFC:                     | 8                          |
| Operation Mode:       | Burst 💌        |                          |                            |
| RX Control Values     |                |                          |                            |
| Monitor Channel:      | 190 881.600    | 000                      |                            |
| A <u>G</u> C:         | Gain 6         |                          | <b>v</b>                   |
| TX Control Values     |                |                          |                            |
| E <u>dg</u> e:        | Off            | Tx Data Type:            | Random 💌                   |
| Tx PA <u>M</u> ode:   | High 💌         | Tx Po <u>w</u> er Level: | 5                          |
|                       |                | Stop                     | <u>C</u> lose <u>H</u> elp |

Figure 60 GSM 850 RF controls window

NOKIA Care

## **Troubleshooting diagram for GSM 850 transmitter**

## **Troubleshooting flow**

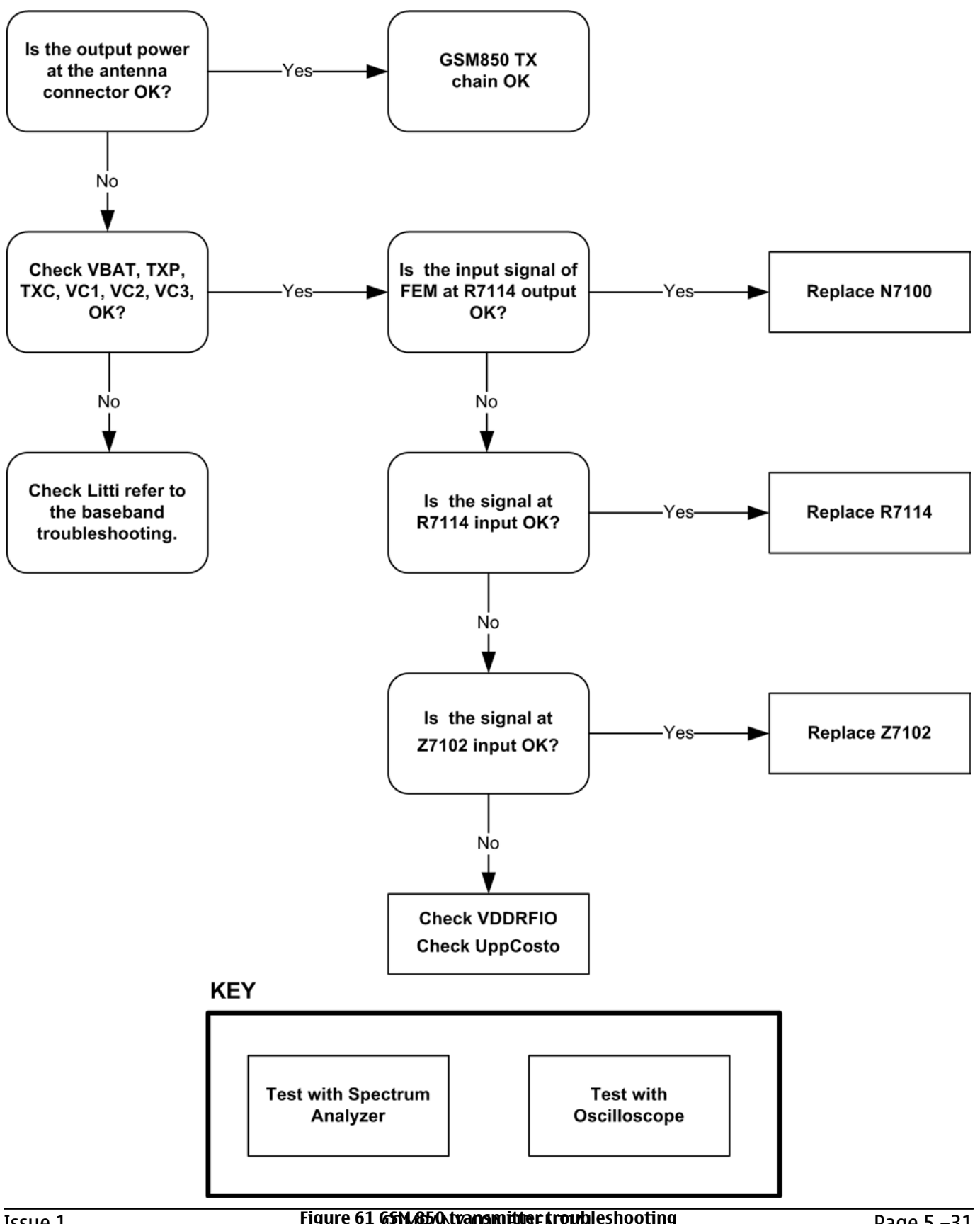

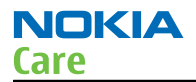

#### **GSM850 TX output power**

Measure the output power of the phone; it should be about 32.5dBm. Remember the cable loss is about 0.3dB.

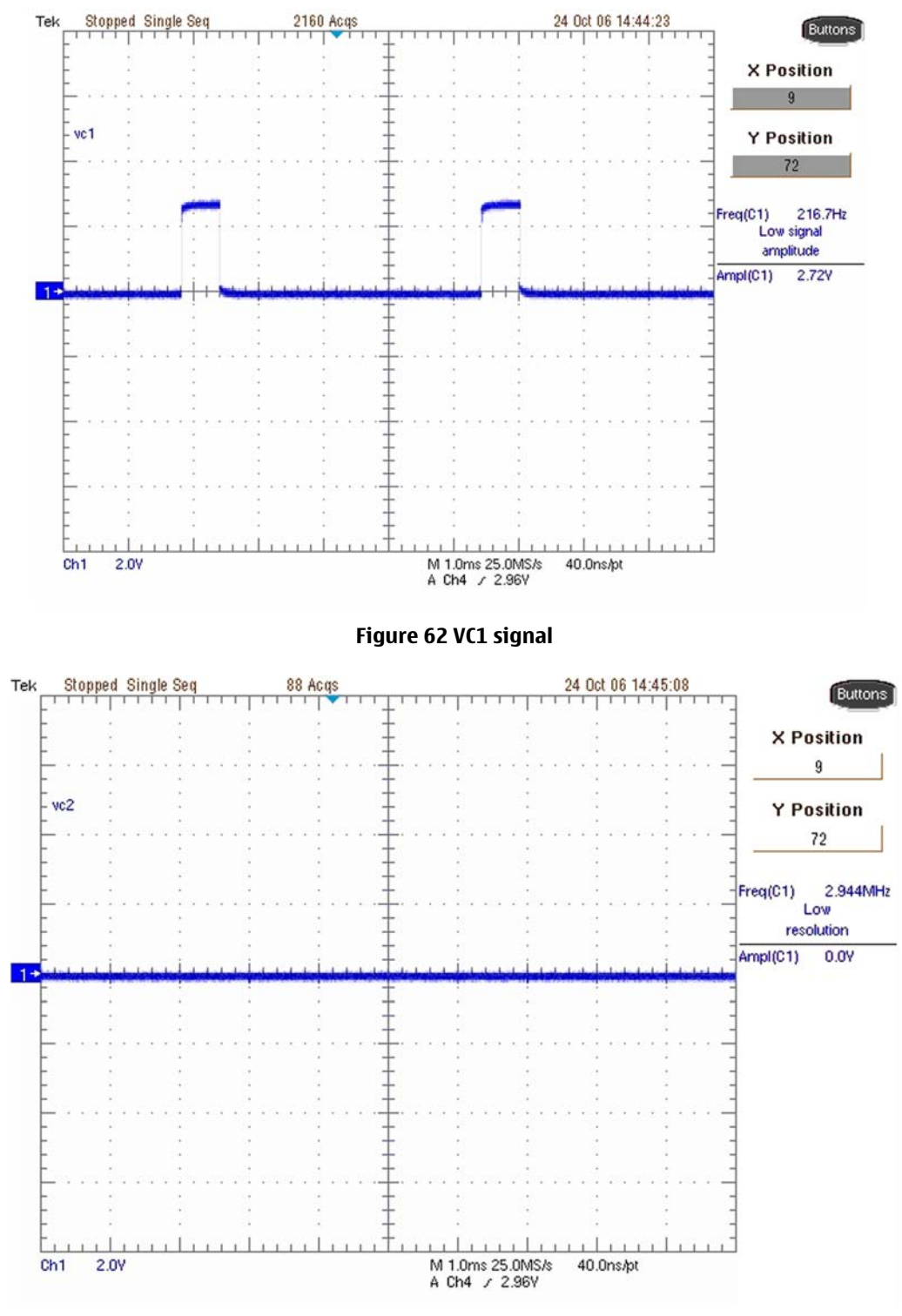

Figure 63 VC2 signal

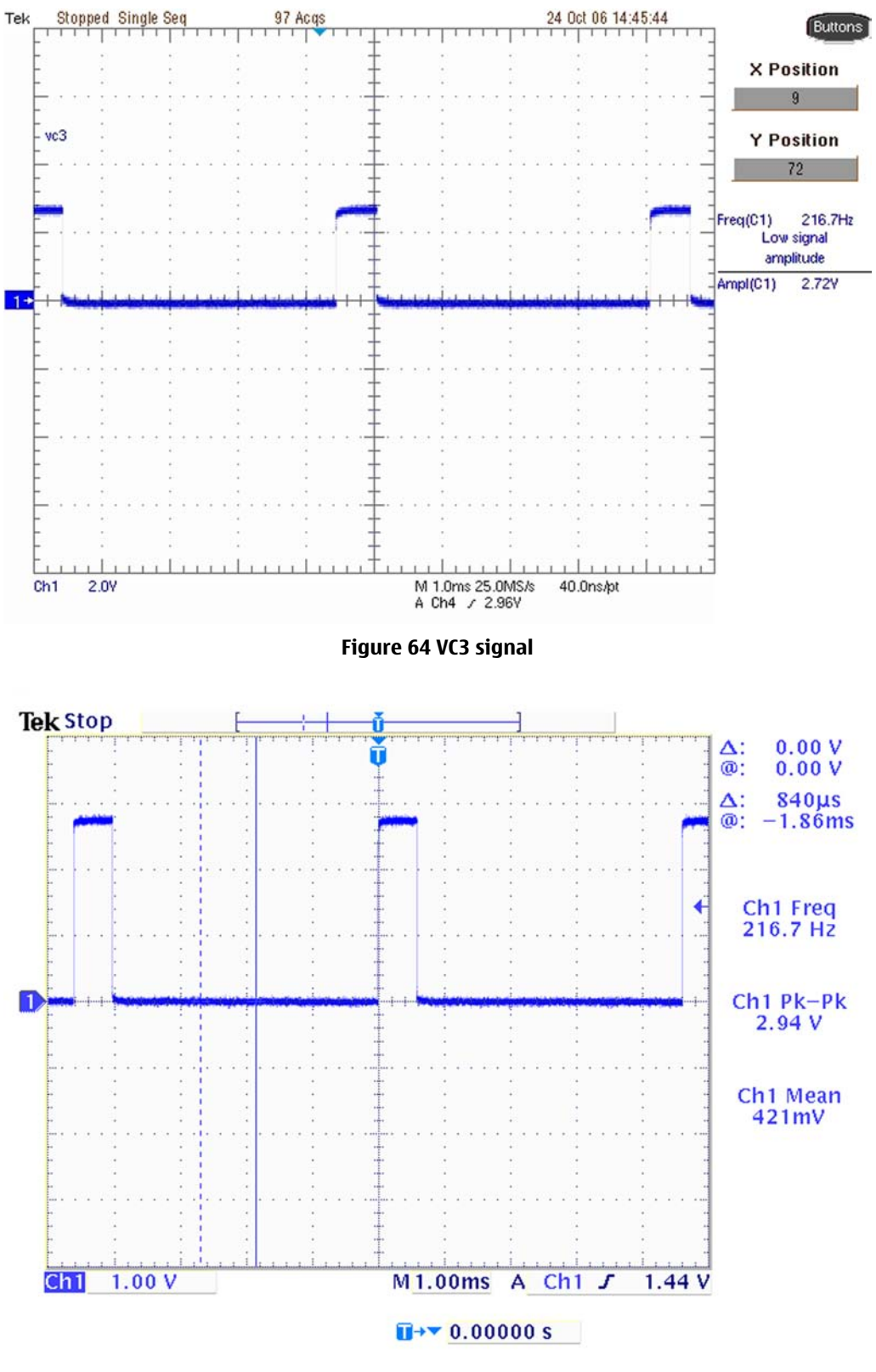

Figure 65 TXP signal

NOKIA

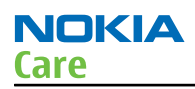

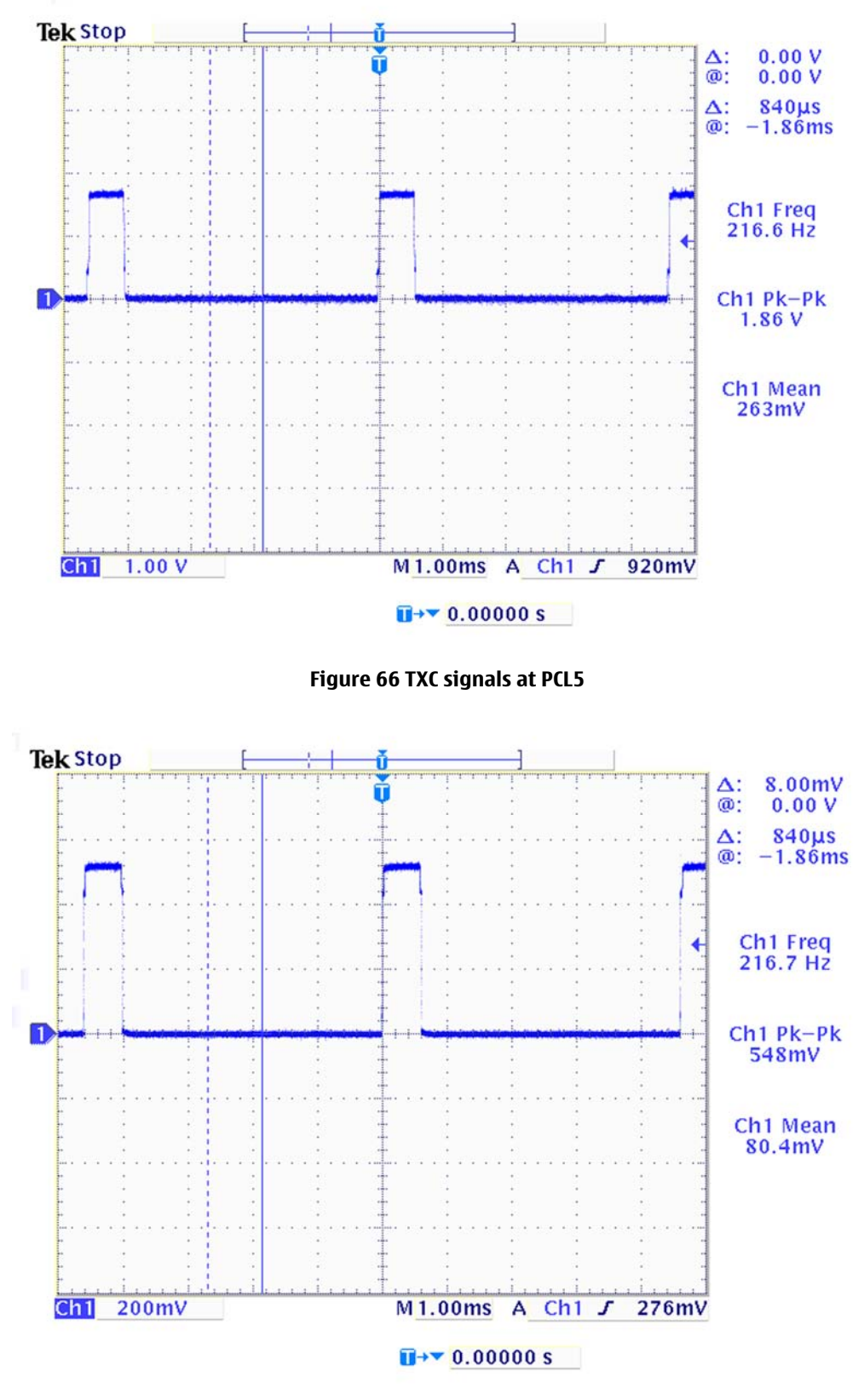

Figure 67 TXC signals at PCL19

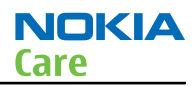

## General instructions for GSM1900 TX troubleshooting

#### Steps

- 1. Apply a RF-cable to the RF-connector to allow the transmitted signal act as normal. RF-cable should be connected to an attenuator at least 10dB before connected to the measurement equipment, otherwise the PA may be damaged.
- 2. Start *Phoenix* and establish a connection to the phone with the data cable e.g. FBUS.
- 3. Select File and Scan product.
- 4. Wait a while for the PC to read the information from the phone.
- 5. Select Testing and RF Controls.
- 6. Set the parameters as follows:
  - i Band: GSM 1900
  - ii Active Unit: TX
  - iii TX Power Level: 0
  - iv TX Data Type: Random
- 7. The setup should now look like this:

| 🔀 RF Controls             |                |                          | _ <u>_</u>                 |
|---------------------------|----------------|--------------------------|----------------------------|
| Common GSM RF             | Control Values |                          |                            |
| Acti <u>v</u> e Unit:     | Tx 💌           | R <u>x</u> /Tx Channel:  | 661 1880.000000            |
| <u>B</u> and:             | GSM 1900 💌     | AFC:                     | 8                          |
| Operation Mode:           | Burst 💌        |                          |                            |
| - RX Control Values       |                |                          |                            |
| Monitor Cha <u>n</u> nel: | 661 1960.000   | 000                      |                            |
| A <u>G</u> C:             | Gain 6         |                          | <b>Y</b>                   |
| TX Control Values         |                |                          |                            |
| E <u>dg</u> e:            | Off            | Tx Data Type:            | Random                     |
| Tx PA <u>M</u> ode:       | High 💌         | Tx Po <u>w</u> er Level: |                            |
|                           |                | Stop                     | <u>C</u> lose <u>H</u> elp |

Figure 68 GSM 1900 RF controls window

## Troubleshooting diagram for GSM 1900 transmitter

## **Troubleshooting flow**

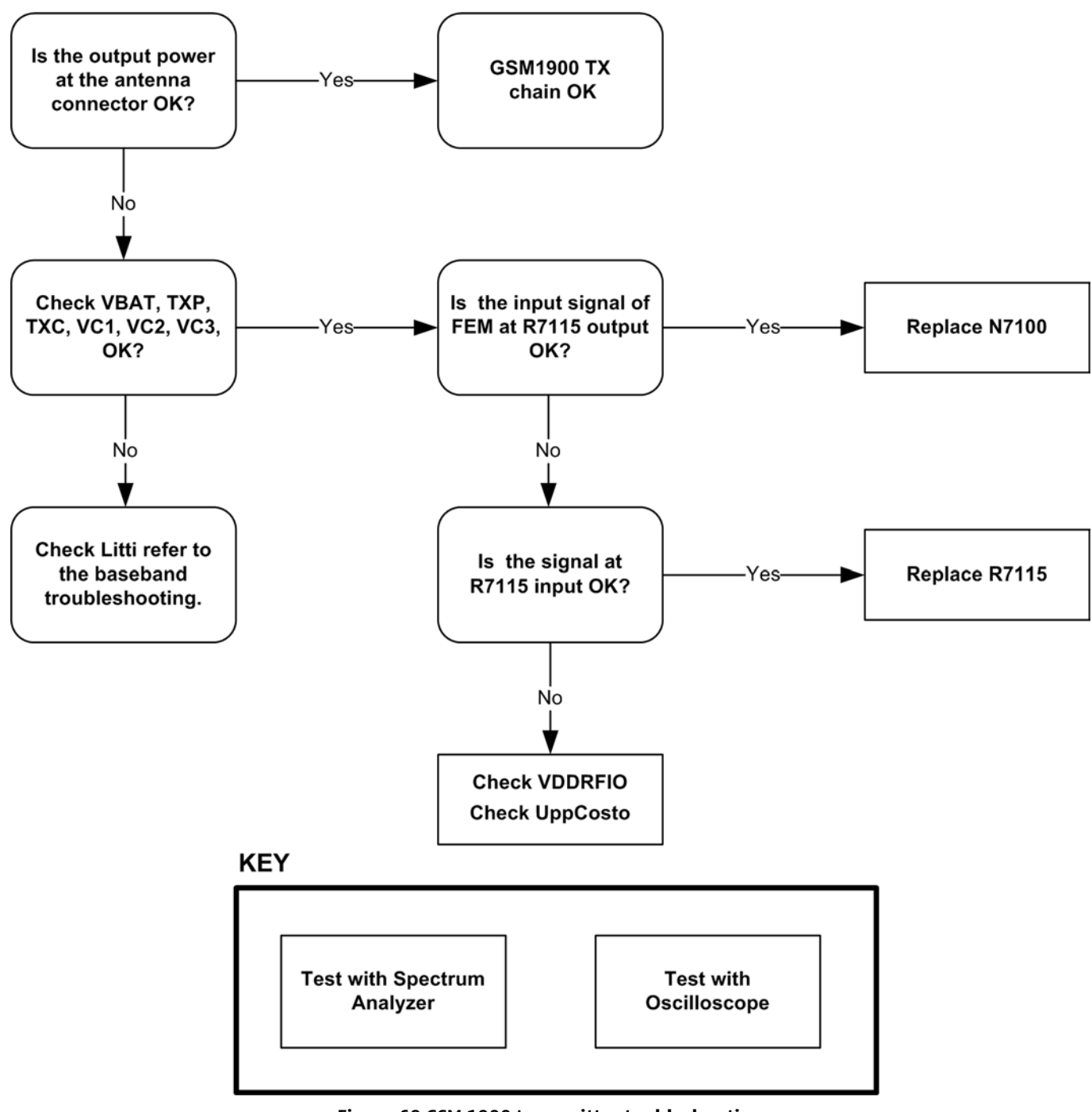

Figure 69 GSM 1900 transmitter toubleshooting

#### **GSM1900 TX output power**

Measure the output power of the phone; it should be about 29.5dBm. Remember the cable loss is about 0.5dB.

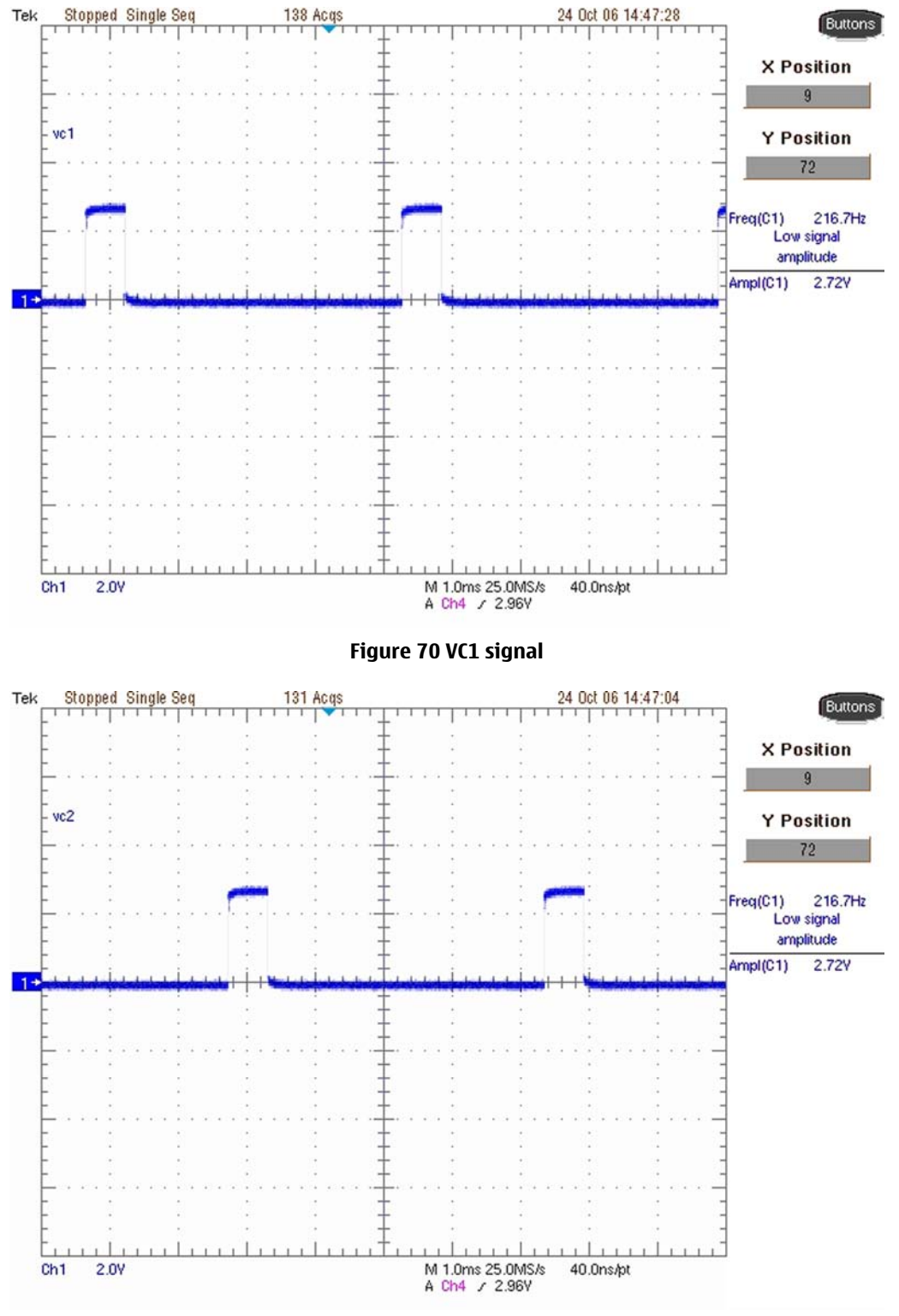

Figure 71 VC2 signal

NOKIA

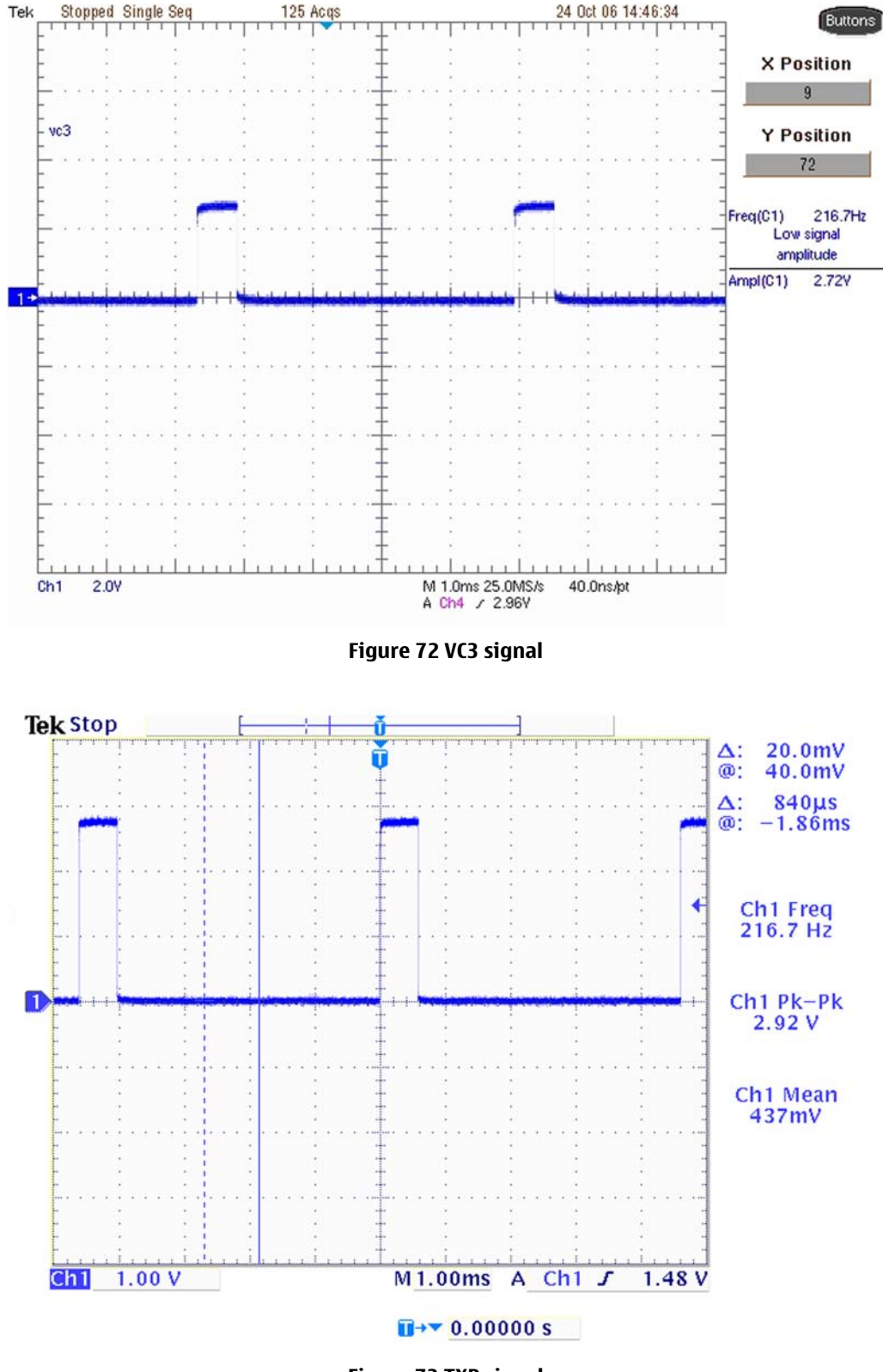

Figure 73 TXP signal

NOKIA

Tek

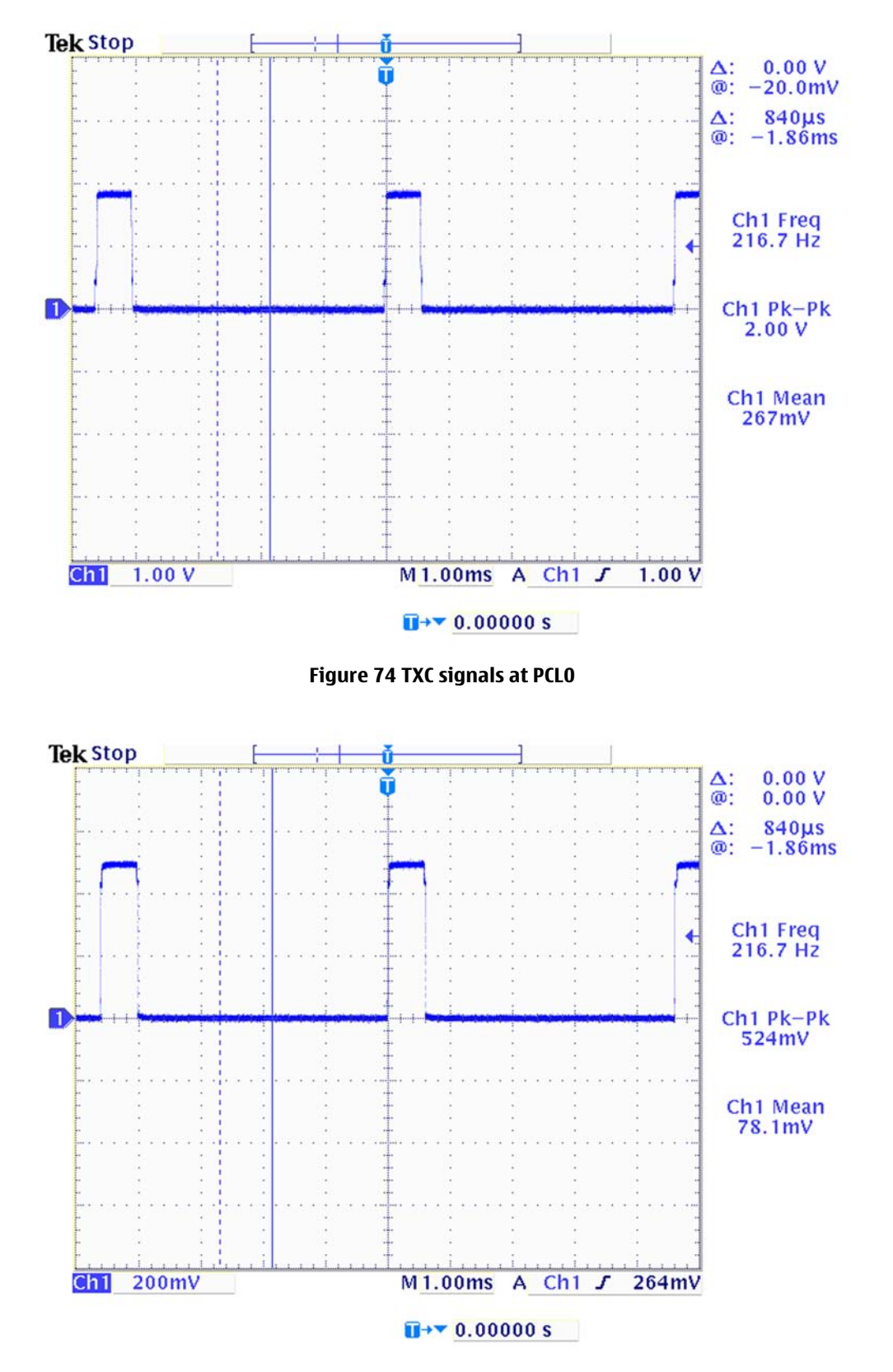

Figure 75 TXC signals at PCL15

NOKIA

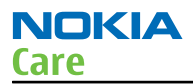

## Crystal troubleshooting

#### Introduction

## 26 MHz Reference Oscillator (VCXO)

The 26 MHz oscillator is located near the UPPCosto IC (D7402). The coarse frequency for this oscillator is set by an external crystal (B7402).

The 26 MHz signal from the crystal can be measured by probing C7436. The level at this point is approx. 276mVpp. Example Signal Measured at VCXO output (C7436).

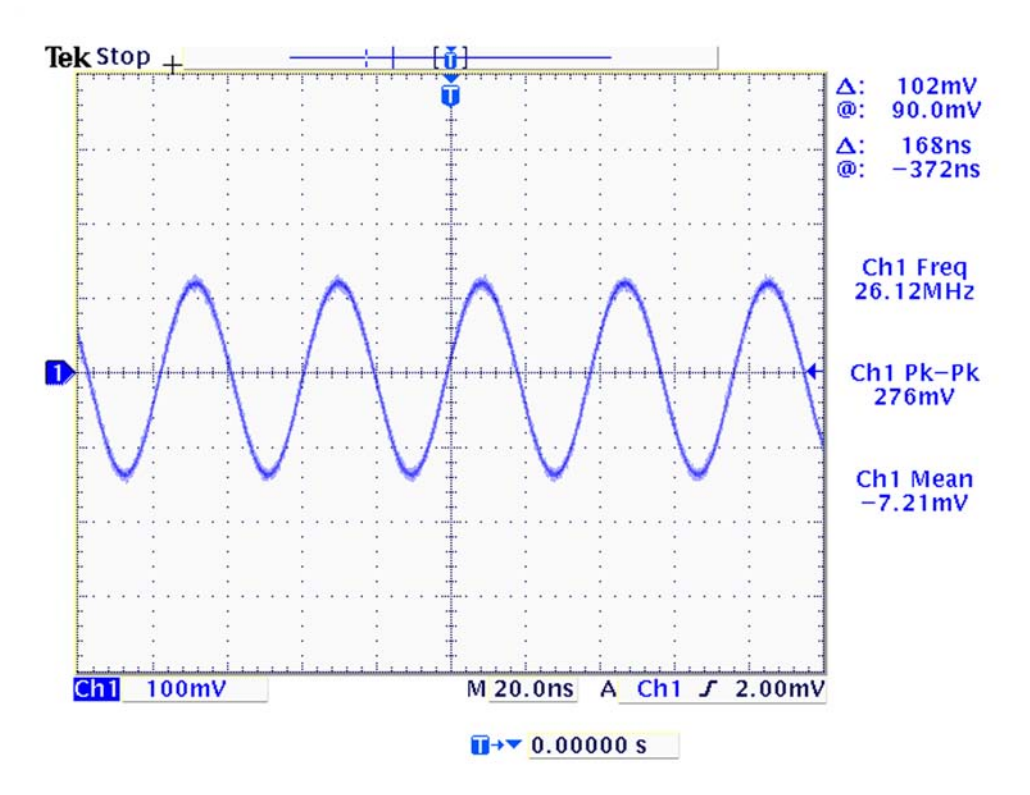

Figure 76 Crystal output signal waveform

Nokia Customer Care

# 6 — System module

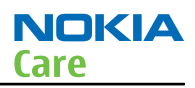

# **Table of Contents**

| Block diagram                              | 6–5         |
|--------------------------------------------|-------------|
| System module block diagram                | 6–5         |
| Functional description                     | 6–5         |
| Baseband description                       | 6–5         |
| UPPCosto                                   | 6–5         |
| LITTI                                      | 6–6         |
| Modes of operation                         | 6–6         |
| Audio function description                 | 6-6         |
| External audio connector                   | 6–7         |
| External signals and connections           | 6 <u>-8</u> |
| Interfaces                                 | 6–9         |
| RF/BB Interface                            | 6–9         |
| LCD interface                              | 6–9         |
| Keyboard                                   |             |
| SIM interface                              |             |
| Battery connector                          |             |
| Battery BL-5CA                             |             |
| PWB outline                                |             |
| RF description                             |             |
| Frequency band, power and multi-slot class |             |
| Transmitter Architecture Description       | 6–14        |
| Digitally Controlled X-tal Oscillator      |             |

#### **List of Tables**

| Table 6 Connector for External Audio Accessories | 6-8 |
|--------------------------------------------------|-----|
| Table 7 System connector                         | 6–8 |
| Table 8 SIM interface                            |     |
| Table 9 Battery IF                               |     |
| Table 10 Frequency bands and TX power class      |     |

## List of Figures

| Figure 77 Module block diagram                 | 6- <u>5</u> |
|------------------------------------------------|-------------|
| Figure 78 Audio block diagram                  | 6-7         |
| Figure 79 4-pole jack plug for audio accessory | 6-8         |
| Figure 80 RF/BB Interface                      | 6–9         |
| Figure 81 Keyboard schematics                  |             |
| Figure 82 SIM interface block diagram          |             |
| Figure 83 BL-5CA battery block                 |             |
| Figure 84 PWB top side component placement     |             |
|                                                |             |

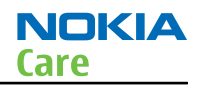

## Block diagram

#### System module block diagram

The main functionality of the BB4.1 is concentrated on two ASICs, the digital/RF ASIC is called the UPPCosto and the mixed signal ASIC, the LITTI. The program code is stored in the external FLASH memory. The simplified BB4.1 block diagram is presented below.

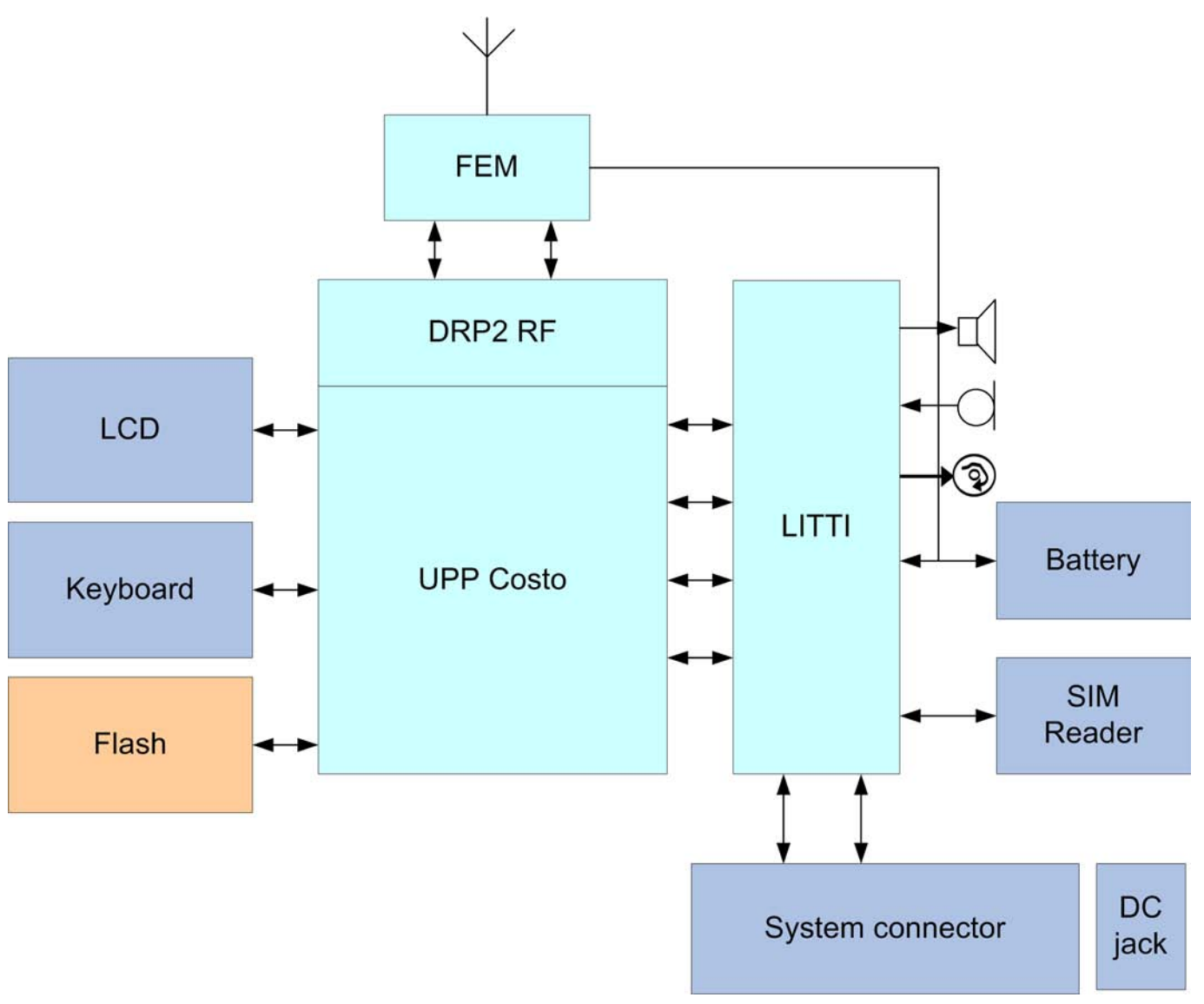

Figure 77 Module block diagram

#### **Functional description**

The UPPCosto ASIC is designed to work in DCT4 cellular phone engines developed only for GSM. It is based on UPP2M\_v2, but with integrated Digital Radio Processor (DRP2).

#### Baseband description

#### **UPPCosto**

UPPCosto includes 2MBit internal RAM, ARM7 Thumb 16/32-bit RISC MCU core, LEAD3 16-bit DSP core, ROM for MCU boot code and all digital control logic. UPPCosto also contains the major part of the RF system.

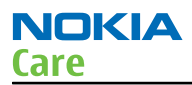

## LITTI

LITTI is the mixed signal ASIC used in the GSMCost 4.0 engine. The main functionality is: Voltage regulation, battery charge control, audio codec, A/D conversion, various drivers, Real Time Clock (RTC), system logic, and digital interfaces.

#### Modes of operation

BB4.1 has five different functional modes:

- No supply: In NO\_SUPPLY mode, the phone has no supply voltage.
- Acting Dead: If the phone is off when the charger is connected, the phone is powered on but enters a state called "Acting Dead". To the user, the phone acts as if it was switched off.
- Active: In the Active mode the phone is in normal operation, scanning for channels, listening to a base station, transmitting and processing information.
- Sleep: In sleep mode VCTCXO is shut down and 32 kHz sleep clock oscillator is used as reference clock for the base band.
- Charging: Charging can be performed in any operating mode.

#### Audio function description

#### Audio

The basic audio structure and communication between HW-audio modules and the audio ASIC's is illustrated in the block diagram below.

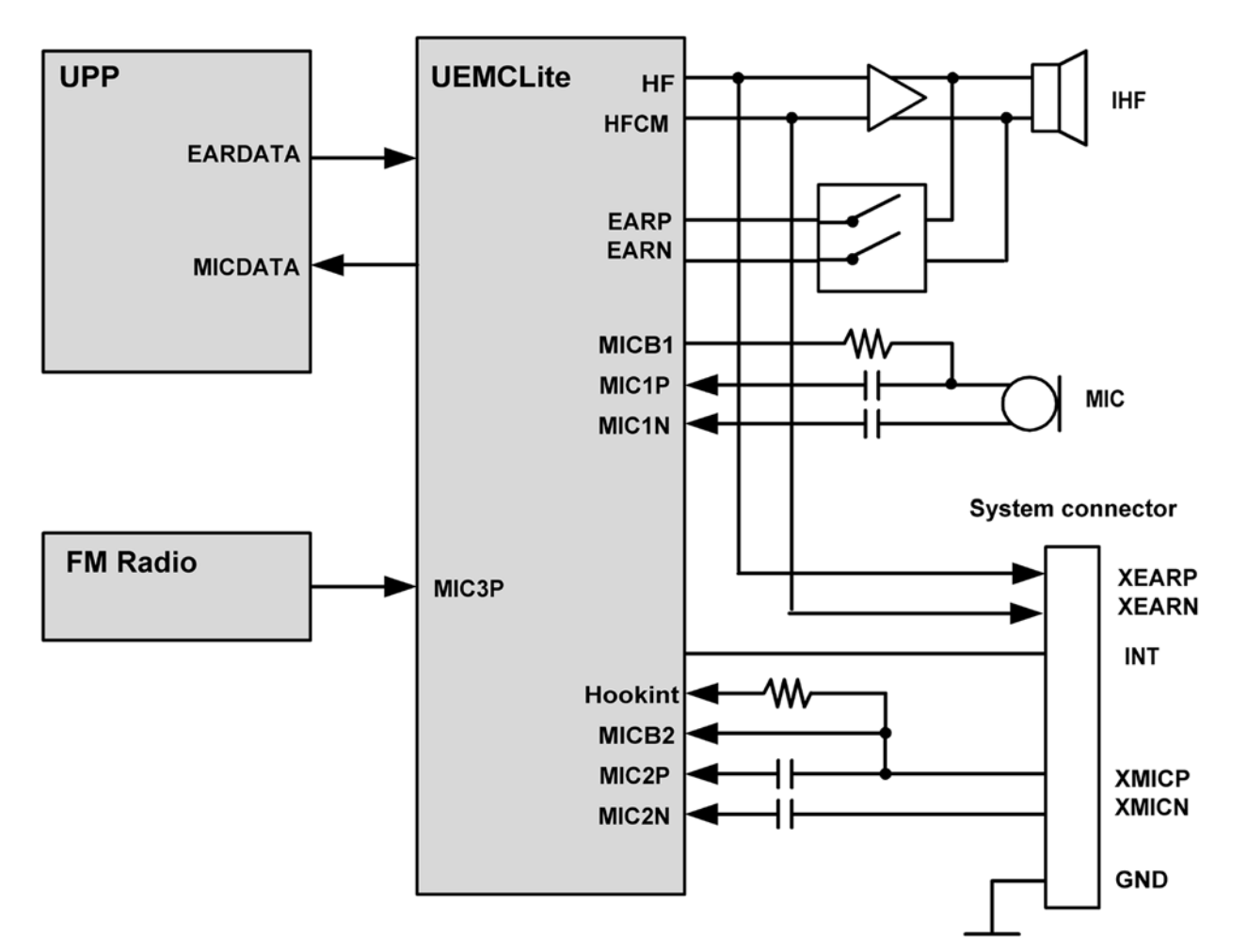

Figure 78 Audio block diagram

The audio control is taken care of by UEMCLite, which contains the MCU and audio codec. Input and output selection, and gain control is performed inside UEMCLite. DTMF-tones and other audio tones are generated and encoded by UPP and transmitted to UEMCLite for decoding.

The vibra has is driven by PWM signal, generating vibration by rotating an un-balanced mass (counter weight). The vibration signal is for example used as a silent alert call.

#### **External audio connector**

The system connector, containing a 4-pole Jack plug, gains the access to the external audio interface. The Jack plug, which is integrated in the system connector, contains a mechanical switch, which is used to detect the connection of the accessories. The configuration for the 4-pole Jack-plug is shown in the following figure.

NOKIA

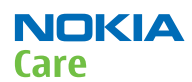

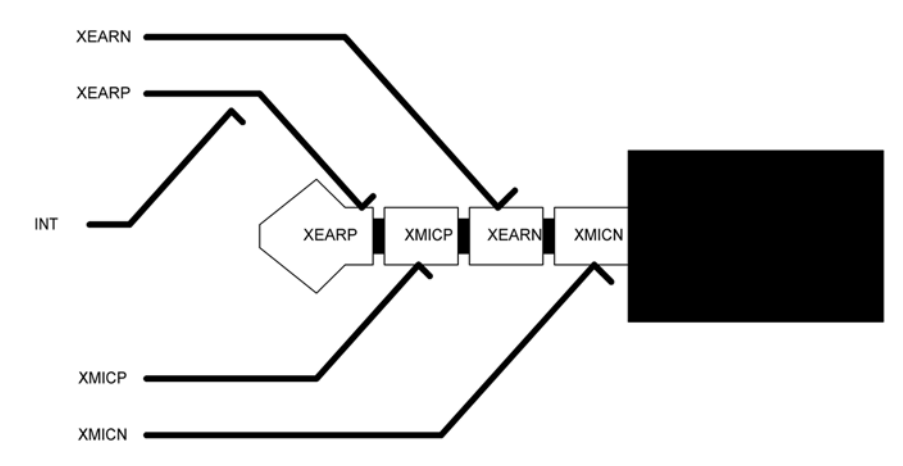

Figure 79 4-pole jack plug for audio accessory

#### Table 6 Connector for External Audio Accessories

| Line symbol | Function                         |
|-------------|----------------------------------|
| ХМІСР       | External microphone signal input |
| XMICN       | External microphone signal input |
| XEARP       | External earphone signal output  |
| XEARN       | External earphone signal output  |
| INT         | Accessory detection              |
| GND         | Ground (Only used by PPH-1)      |

## **External signals and connections**

#### Table 7 System connector

| Pin | Signal  |
|-----|---------|
| 1   | GND     |
| 2   | *       |
| 3   | XMICIN  |
| 4   | XEARN   |
| 5   | ХМІСР   |
| 6   | XEARP   |
| 7   | HEADINT |

# Interfaces

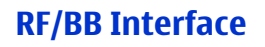

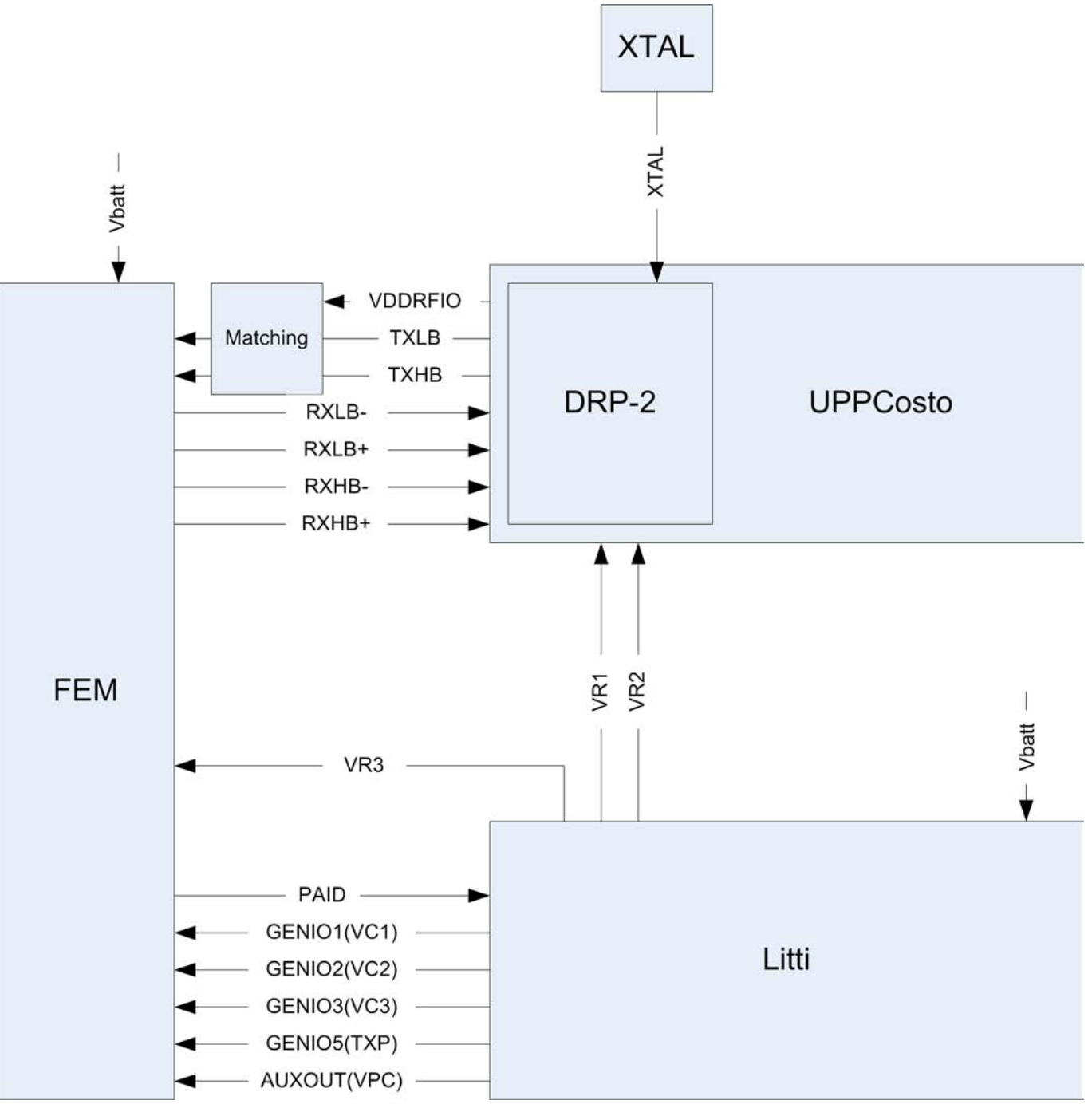

Figure 80 RF/BB Interface

## **LCD interface**

The display is controlled by phone processor UPPcosto.

The LCD module is connected to the PWB by a flex PWB with 10-pin BtB connector.

NOKIA

## Keyboard

A 5 X 4 matrix keyboad consists of 20 keys, one 10-channel integrated passive filiter arrays with downstream ESD protection of >8KV connect the matrix keyboard to UPPcosto.

The layout is shown in Keyboard layout in UI side.

**NOKIA** Care

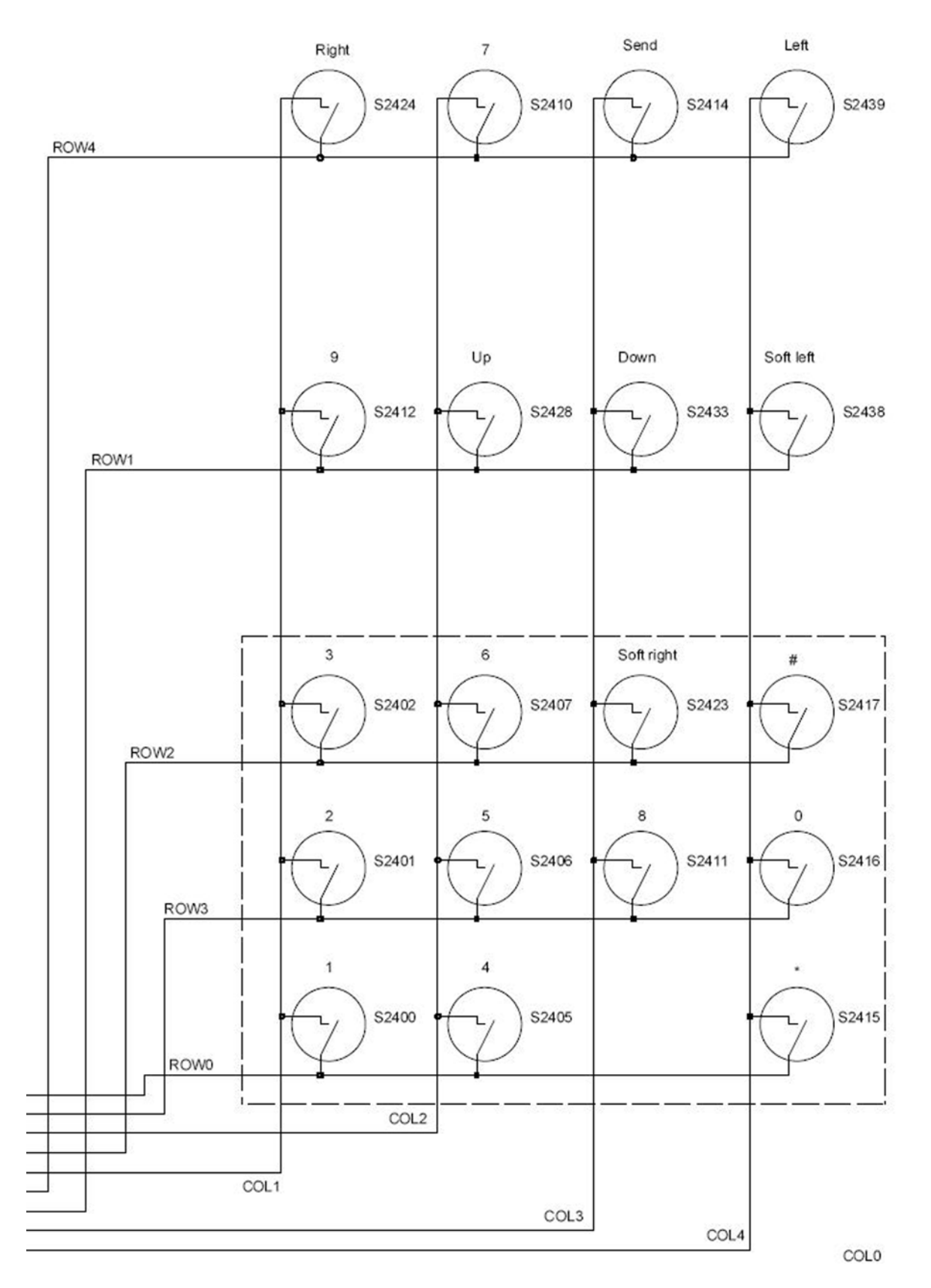

Figure 81 Keyboard schematics

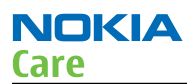

# **SIM interface**

The SIM interface is programmed to support 3V and 1.8V SIMs.

The SIM interface is the electrical interface between the Subscriber Identity Module Card (SIM Card) and mobile phone.

| Pin     | Name            | Parameter        | Min          | Тур  | Мах       | Unit | Notes                  |
|---------|-----------------|------------------|--------------|------|-----------|------|------------------------|
| 1       | VSIM            | 1.8V SIM<br>Card | 1.6          | 1.8  | 1.9       | V    | Supply voltage         |
|         |                 | 3V SIM Card      | 2.8          | 3.0  | 3.2       | V    |                        |
| 2       | SIMRST          | 1.8V SIM<br>Card | 0.9xVSI<br>M |      | VSIM      | V    | SIM reset (output)     |
|         |                 |                  | 0            |      | 0.15xVSIM |      |                        |
|         |                 | 3V SIM Card      | 0.9xVSI<br>M |      | VSIM      | V    |                        |
|         |                 |                  | 0            |      | 0.15xVSIM |      |                        |
| 3       | SIMCLK          | Frequency        |              | 3.25 |           | MHz  |                        |
|         |                 | Trise/Tfall      |              |      | 50        | ns   |                        |
|         |                 | 1.8V Voh         | 0.9xVSI<br>M |      | VSIM      | V    |                        |
|         |                 | 1.8V Vol         | 0            |      |           |      |                        |
|         |                 | 3V Voh           | 0.9xVSI<br>M |      | VSIM      | V    |                        |
|         |                 | 3V Vol           | 0            |      |           |      |                        |
| 4       | DATA            | 1.8V Voh         | 0.9xVSI<br>M |      | VSIM      | V    | SIM data (output)      |
|         |                 | 1.8V Vol         | 0            |      | 0.15xVSIM |      |                        |
|         |                 | 3V Voh           | 0.9xVSI<br>M |      | VSIM      |      |                        |
|         |                 | 3V Vol           | 0            |      | 0.15xVSIM |      |                        |
|         |                 | 1.8V Vih         | 0.7xVSI<br>M |      | VSIM      | V    | SIM data (input)       |
|         |                 | 1.8V Vil         | 0            |      | 0.15xVSIM |      | Trise/Tfall max<br>1us |
|         |                 | 3V Vil           | 0.7xVSI<br>M |      | VSIM      |      |                        |
|         |                 | 3V Vil           | 0            |      | 0.15xVSIM |      |                        |
| 5       | NC              |                  |              |      |           |      | Not connected          |
| 6       | GND             | GND              | 0            |      | 0         | V    | Ground                 |
| VSIM sp | pecified in reg | ulator section   | in this docu | ment |           |      |                        |

Table 8 SIM interface

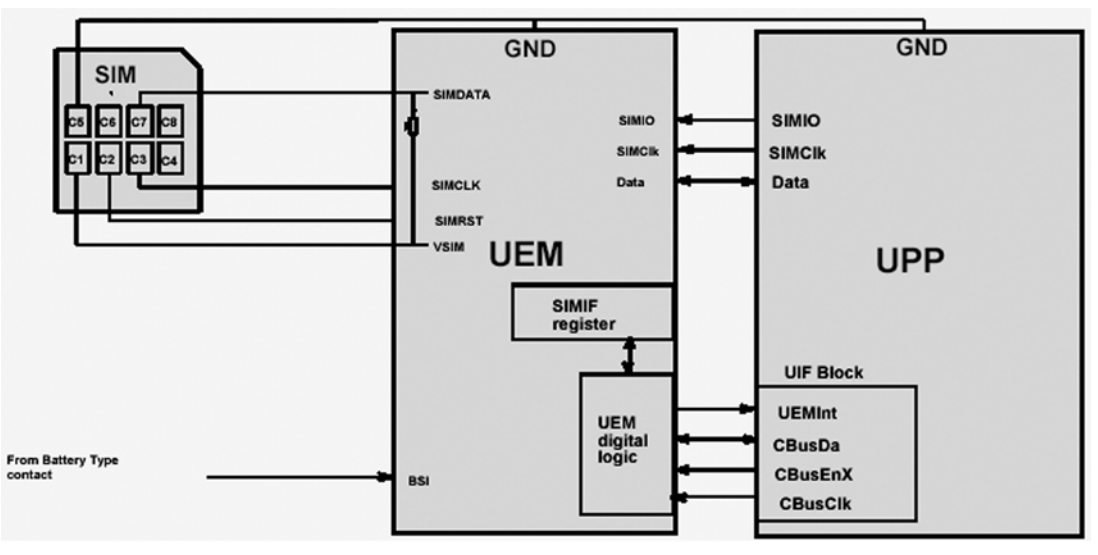

Figure 82 SIM interface block diagram

## **Battery connector**

| Table 9 Battery IF |
|--------------------|
|--------------------|

| Signal | From   | То       | Min | Nom | Мах  | Condi-tion | Note                                                                                      |
|--------|--------|----------|-----|-----|------|------------|-------------------------------------------------------------------------------------------|
| GND    | Global | Batt (-) |     |     |      |            | Global GND                                                                                |
| VBAT   |        | Batt (+) | 3.1 |     | 5.4  |            | Battery Voltage                                                                           |
| BSI    |        | LITTI    | 0   |     | 2.78 |            | Analog input, Battery Size<br>Indicator Resistor, 100<br>kohm pull up to 2.78V<br>(VBB1). |

## **Battery BL-5CA**

- Type: BL-5CA
- Technology: Li-Ion, 4.2 V charging, 3.1 V cut-off
- Capacity: 700 mAh.

The BSI resistor is placed on the main PWB as the telephone supports only one battery capacity. Further a BSI connection is added to the Flash interface. The battery temperature is measured by a NTC resistor placed on the main PWB, opposite to the Battery. Battery pack has an impedance of  $130 - 150 \text{ m}\Omega$  (0 – 45 °C).

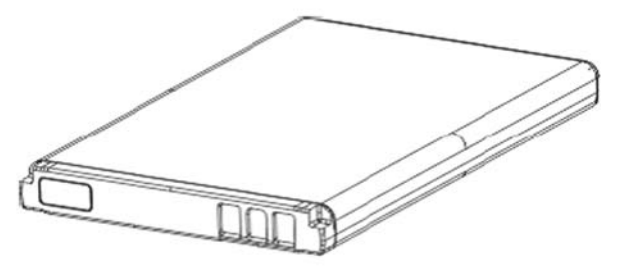

Figure 83 BL-5CA battery block

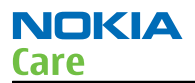

## **PWB outline**

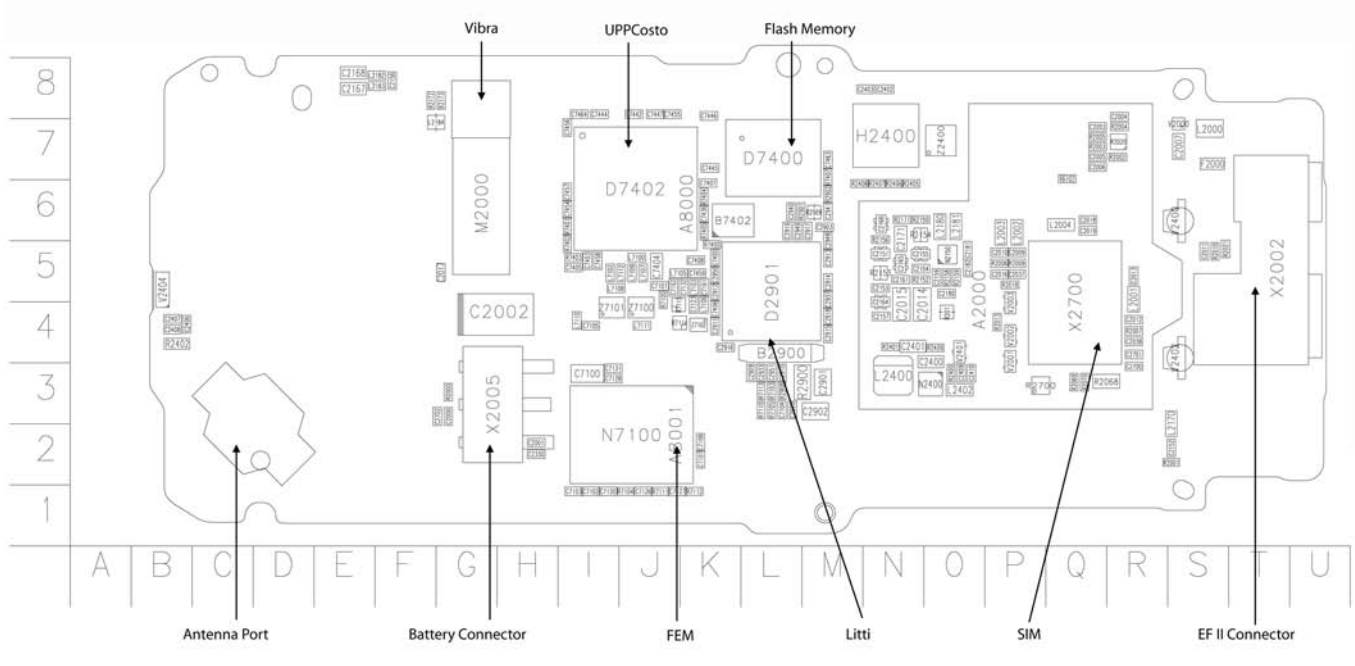

Figure 84 PWB top side component placement

#### **RF description**

#### Frequency band, power and multi-slot class

The requirements leads to the specification in the table below:

| System  | Frequency band      | TX power class |
|---------|---------------------|----------------|
| GSM850  | Tx: 824 - 849 MHz   | 4 (33 dBm)     |
|         | RX: 869 - 894 MHz   |                |
| GSM900  | Tx: 880 – 915 MHz   | 4 (33dBm)      |
|         | Rx: 925 – 960 MHz   |                |
| GSM1800 | Tx: 1710 – 1785 MHz | 1 (30dBm)      |
|         | Rx: 1805 – 1880 MHz |                |
| GSM1900 | Tx: 1850 - 1910 MHz | 1 (30 dBm)     |
|         | Rx: 1930 - 1990 MHz |                |

#### Table 10 Frequency bands and TX power class

#### Transmitter Architecture Description

The transmitter in DRP2 is based on the frequency synthesizer with a direct frequency/phase modulation capability. The frequency synthesizer is implemented as an All Digital PLL (ADPLL), where the FCW is digital modulated by filtered TX data. The fundamental frequency of the RF oscillator in the ADPLL is running around 3.6GHz, which is divided by 4 or 2 to generate CW frequencies in the lower and upped bands of interest. The TX data are feed into two points of the ADPLL. The GMSK modulated output signal of the ADPLL block are fed into Pre-Power Amplifier (PPA) buffer.

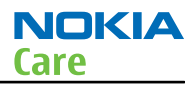

The GMSK output signal form the PPA is fed into a front end module (FEM). A 2dB attenuator is added between the PPA and the FEM.

#### **Digitally Controlled X-tal Oscillator**

The Digitally Controlled X-tal Oscillator (DCXO) provides the reference clock for the DRP2 and for the digital baseband. The only external component is the crystal (and a series capacitor).